# Millennium – analiza obszaru logowania

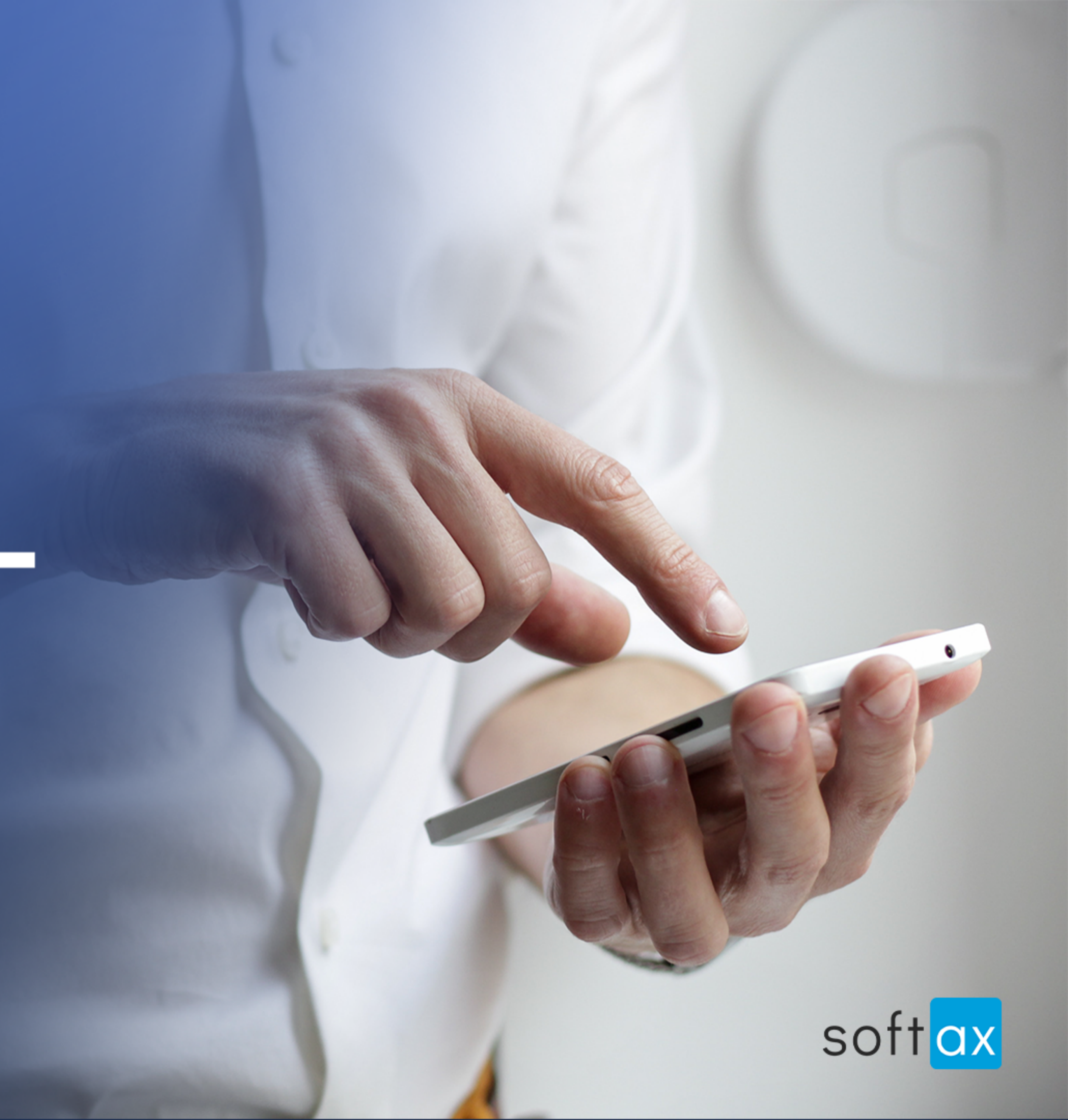

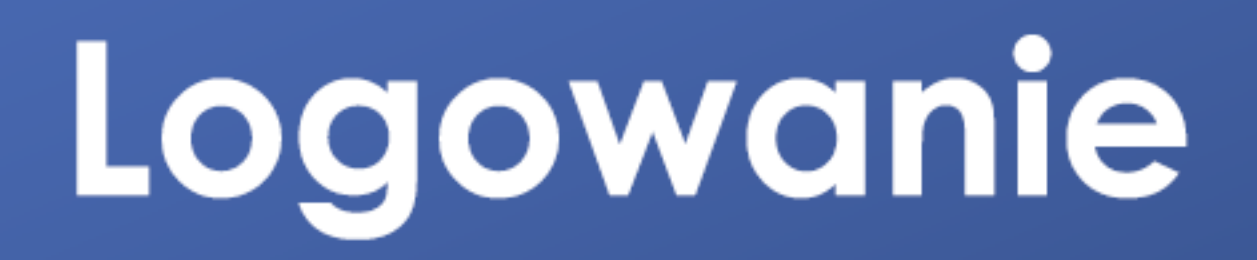

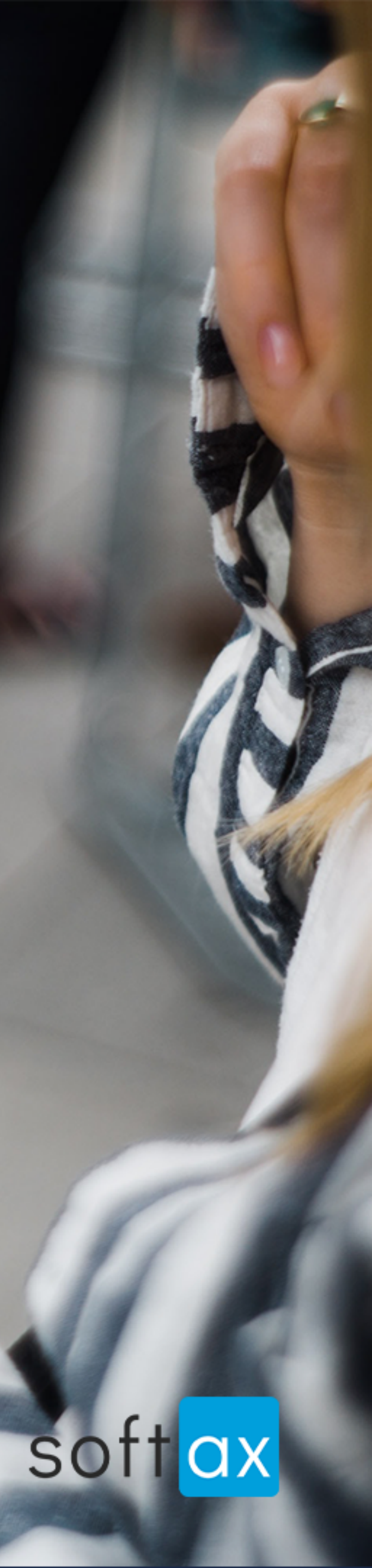

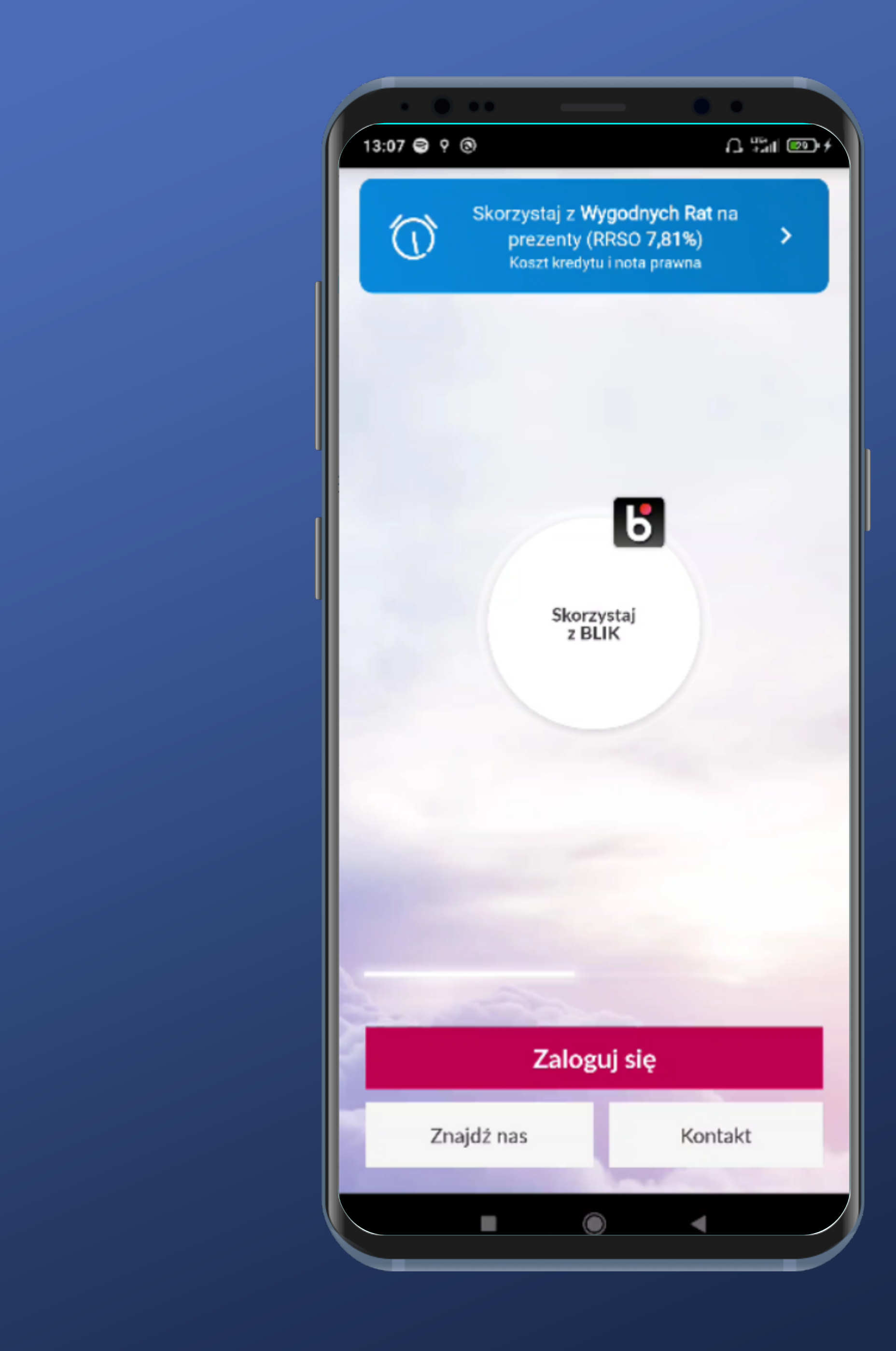

#### Nie można się od razu zalogować. Trudno...

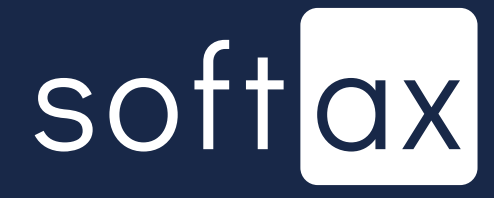

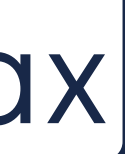

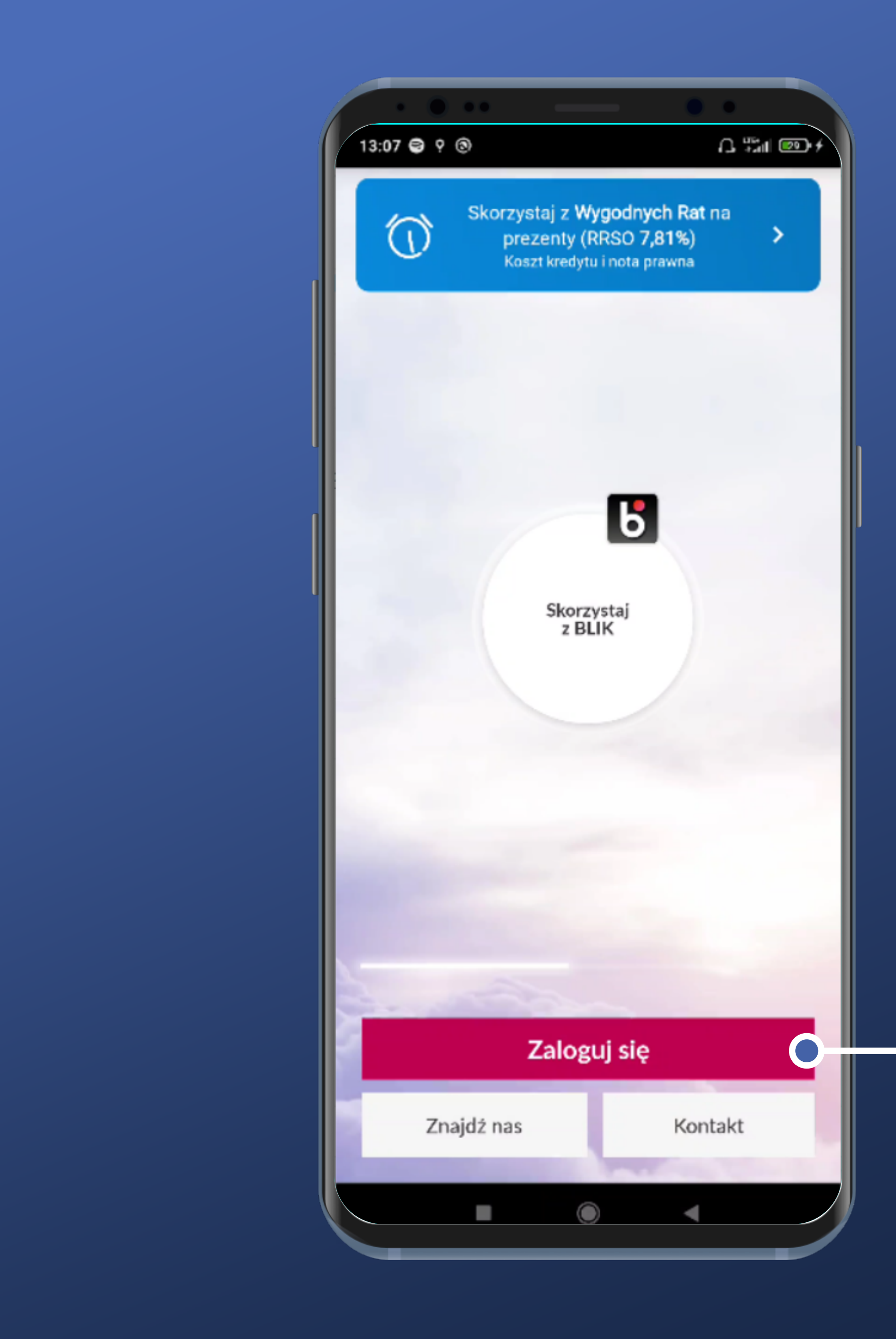

#### Nie można się od razu zalogować. Trudno...

### Wybierzmy jednak opcję Zaloguj.

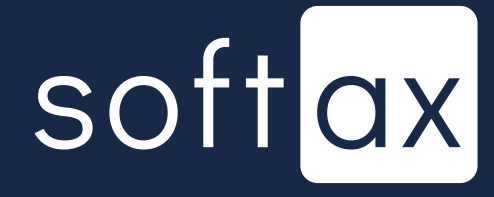

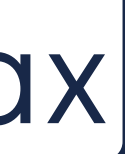

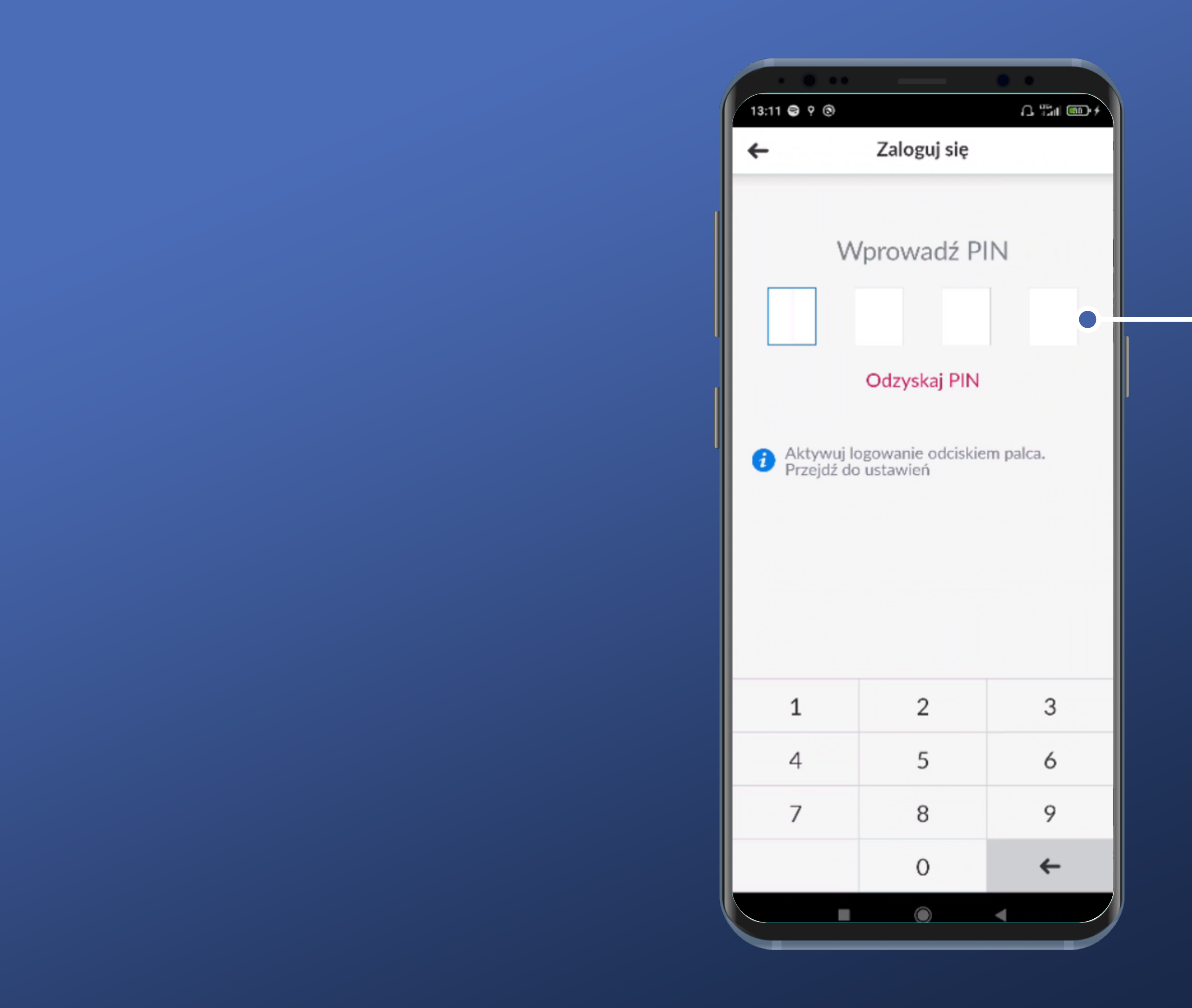

#### - Pojawia się prośba o wprowadzenie kodu PIN. OK.

## softax

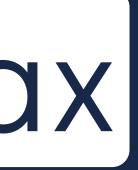

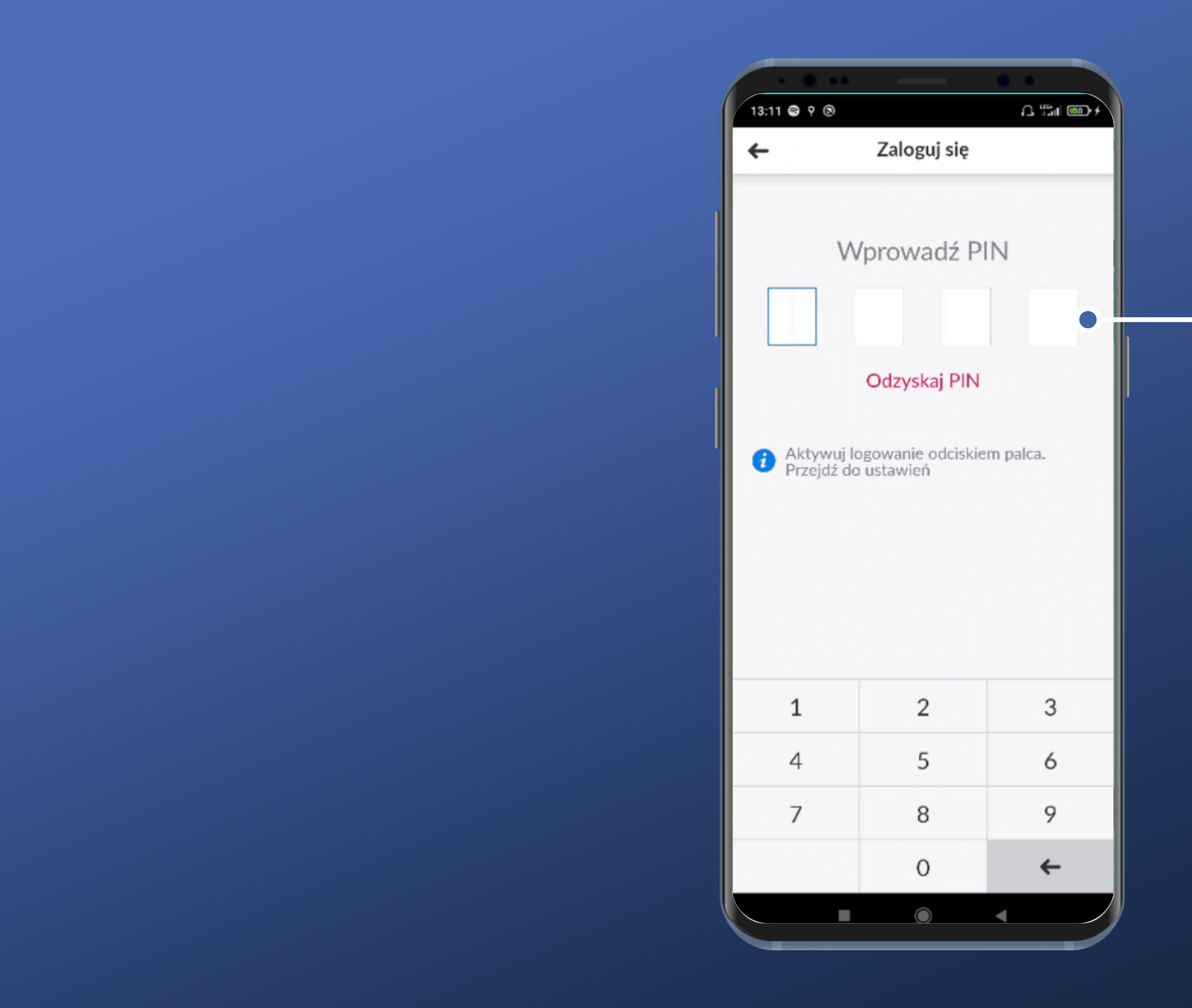

#### Pojawia się prośba o wprowadzenie kodu PIN. OK.

Kod PIN ma w Millennium 4 znaki. I od razu tyle pól się pojawia.

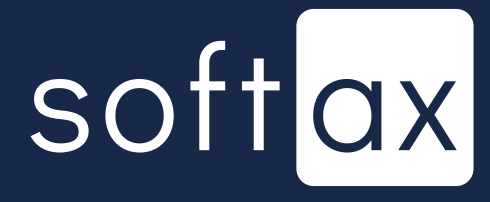

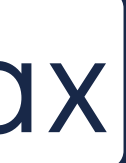

#### Klawiatura nie jest systemowa. To bezpieczne rozwiązanie.

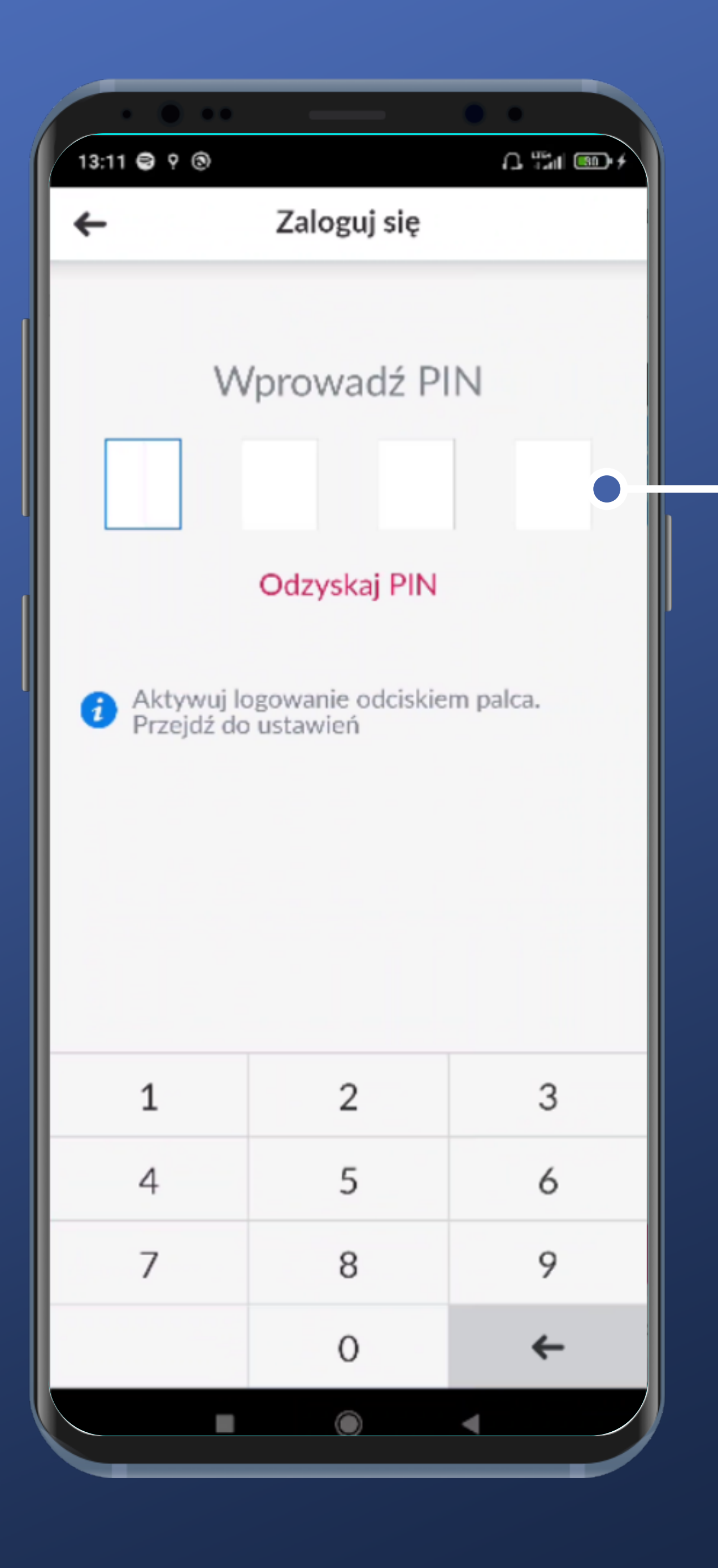

#### Pojawia się prośba o wprowadzenie kodu PIN. OK.

Kod PIN ma w Millennium 4 znaki. I od razu tyle pól się pojawia.

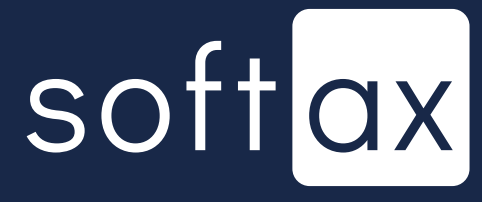

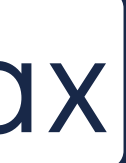

#### Klawiatura nie jest systemowa. To bezpieczne rozwiązanie.

#### Zawiera tylko potrzebne znaki. Super.

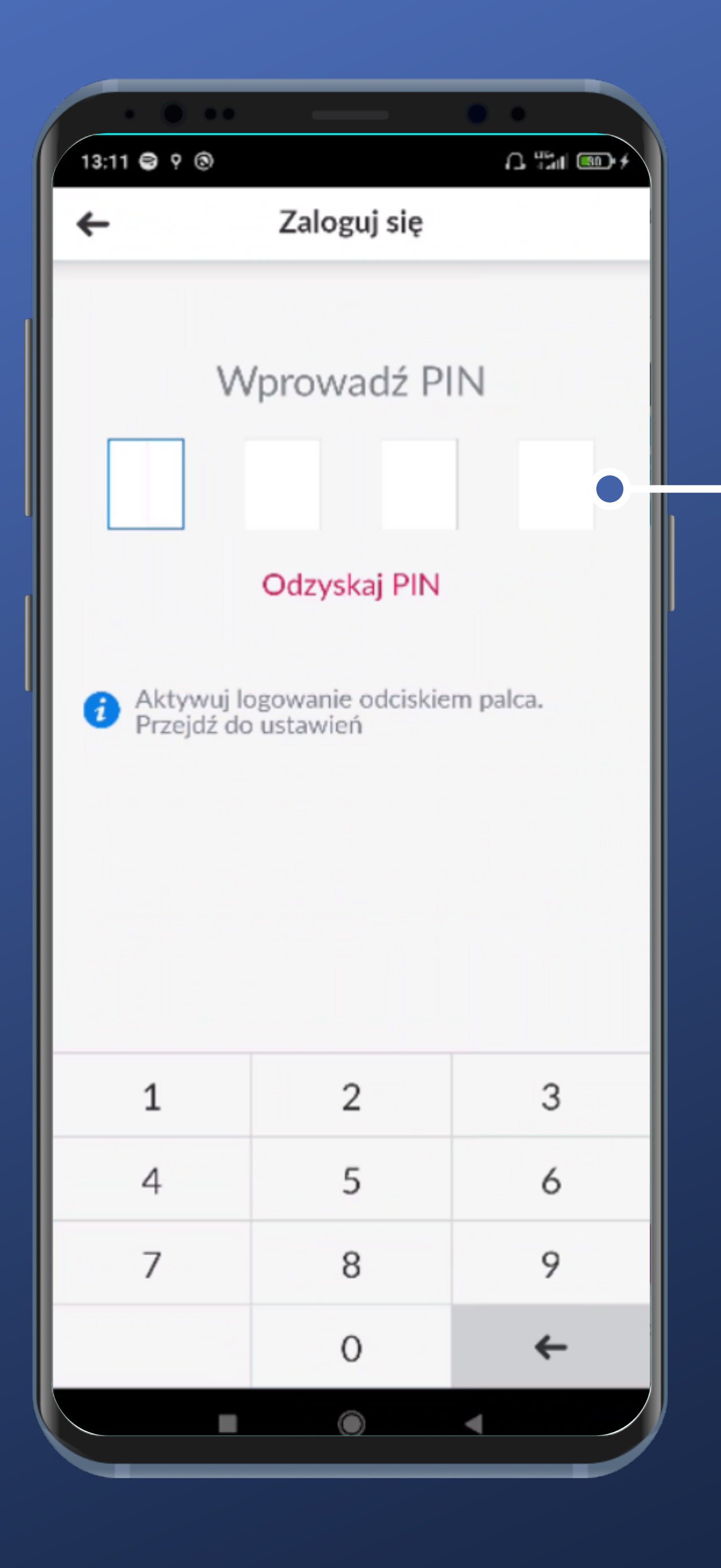

#### Pojawia się prośba o wprowadzenie kodu PIN. OK.

Kod PIN ma w Millennium 4 znaki. I od razu tyle pól się pojawia.

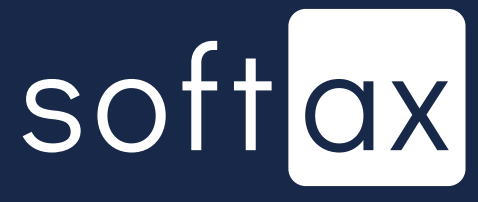

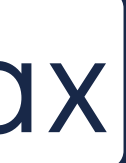

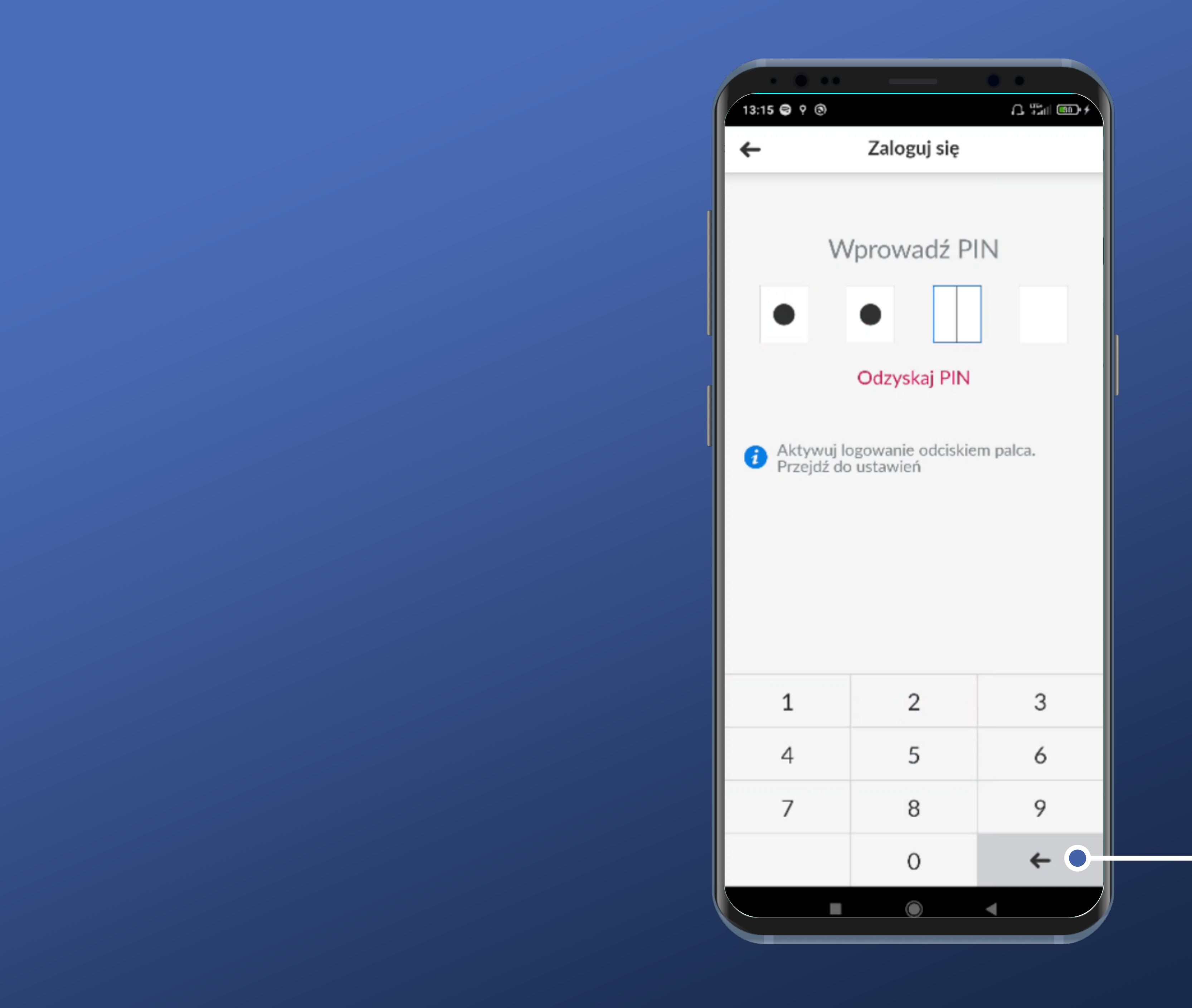

Przycisk działa zgodnie z oczekiwaniami – kasuje ostatnią wpisaną cyfrę.

Tylko czwartej nie można skasować, bo po jej wpisaniu logowanie rozpoczyna się samoczynnie. OK.

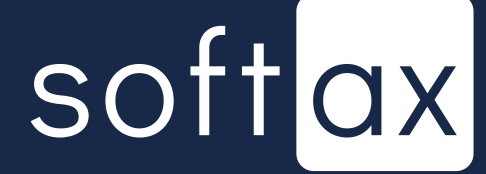

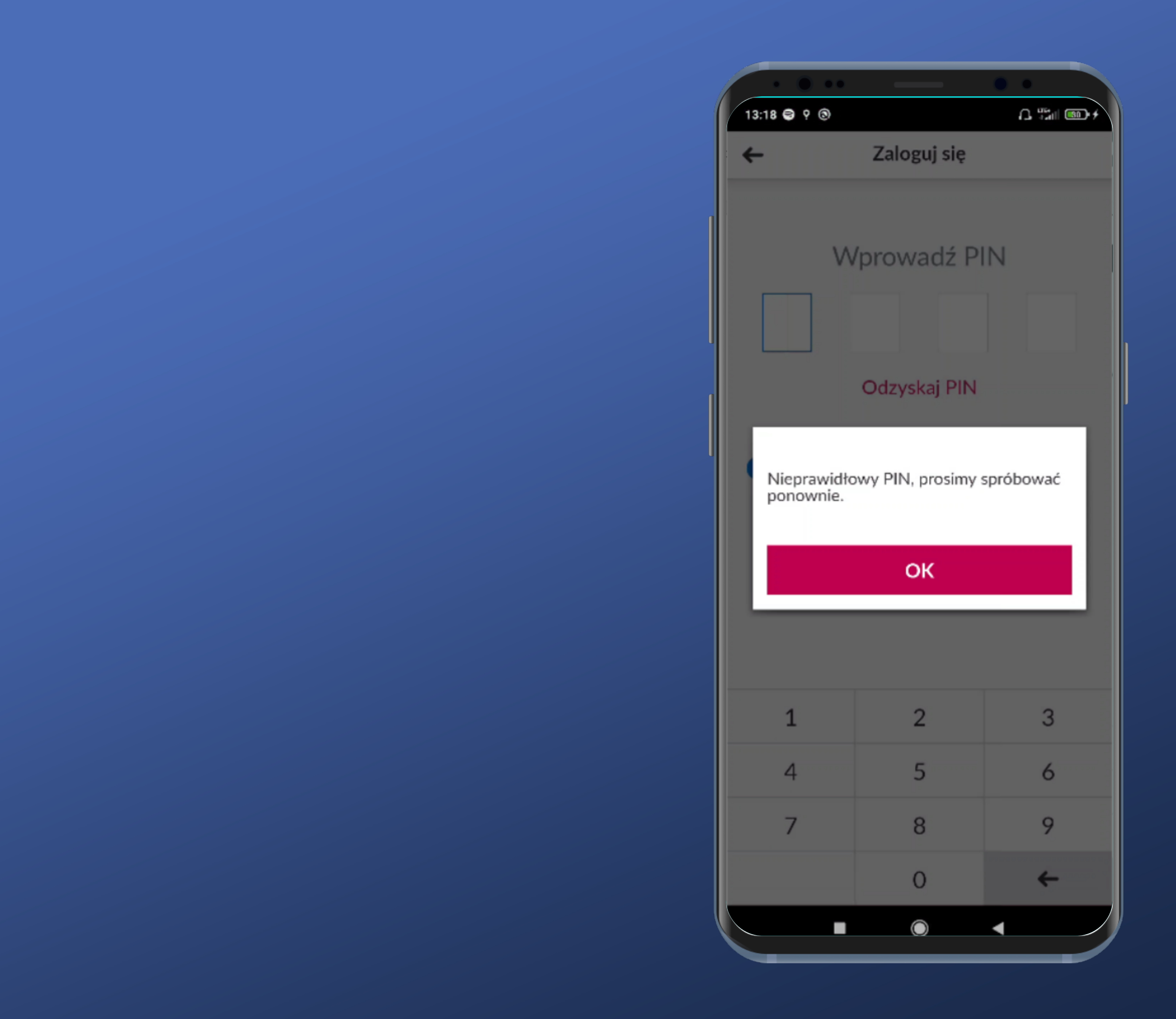

Po wprowadzeniu błędnego kodu PIN nie mamy informacji o pozostałej liczbie prób.

Przynajmniej popup z informacją o błędzie na pewno nie umknie naszej uwadze.

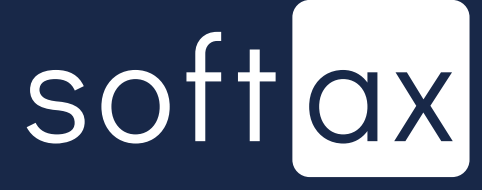

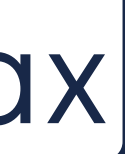

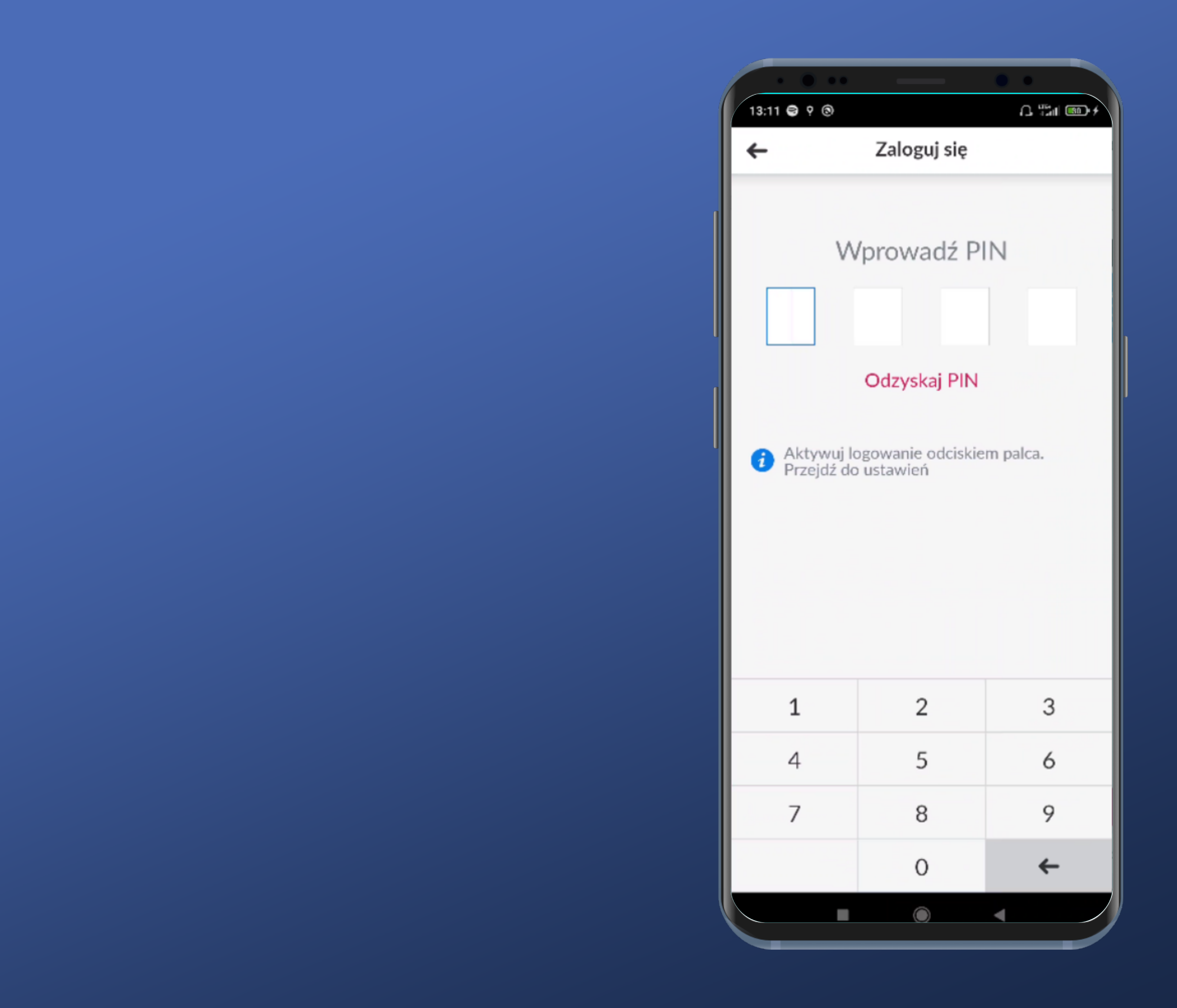

Po przyjęciu do wiadomości informacji o błędnym PIN-ie i kliknięciu OK wracamy tutaj.

Spróbujmy skorzystać z opcji odzyskania PIN-u.

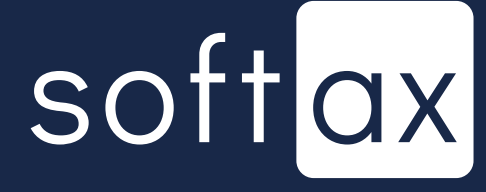

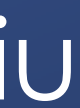

| 13-22 8 9 8                                         |  |  |
|-----------------------------------------------------|--|--|
| 13.22                                               |  |  |
| ← 0                                                 |  |  |
|                                                     |  |  |
| Jeśli nie pamięta<br>zablokowany, mo<br>Millenecie. |  |  |
| Zaloguj się do M<br>Bankowość mob<br>Zmień PIN      |  |  |
|                                                     |  |  |
|                                                     |  |  |
|                                                     |  |  |
|                                                     |  |  |
|                                                     |  |  |
|                                                     |  |  |
|                                                     |  |  |
|                                                     |  |  |
|                                                     |  |  |
| Prze                                                |  |  |
|                                                     |  |  |
|                                                     |  |  |

Odzyskaj PIN

tasz PINu lub PIN został nożesz zmienić go w

A Tail (81) +

Millenetu, wejdź w zakładkę obilna > Moje urządzenia > Jedyna podana opcja odzyskania PIN-u prowadzi do aplikacji webowej. Niezbyt wygodne...

Musimy jeszcze wcześniej zapamiętać, jak się dostać do miejsca, w którym możemy zmienić PIN.

ejdź do Millenet

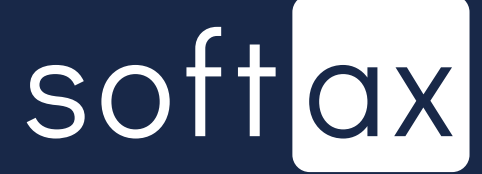

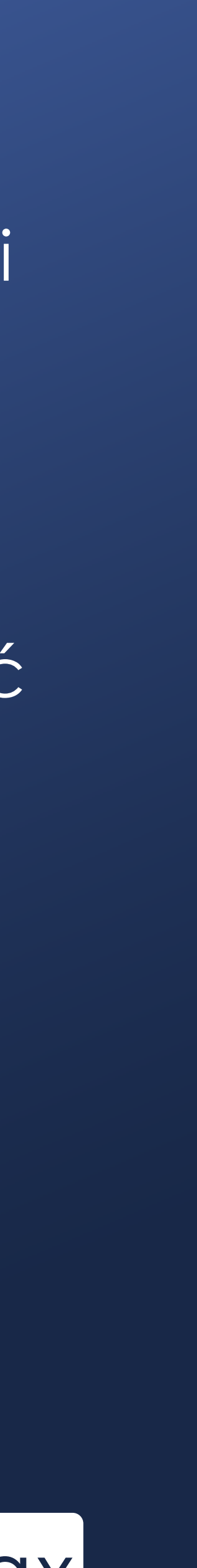

| 13-22 8 9 8                                         |  |  |
|-----------------------------------------------------|--|--|
| 13.22                                               |  |  |
| ← 0                                                 |  |  |
|                                                     |  |  |
| Jeśli nie pamięta<br>zablokowany, mo<br>Millenecie. |  |  |
| Zaloguj się do M<br>Bankowość mob<br>Zmień PIN      |  |  |
|                                                     |  |  |
|                                                     |  |  |
|                                                     |  |  |
|                                                     |  |  |
|                                                     |  |  |
|                                                     |  |  |
|                                                     |  |  |
|                                                     |  |  |
|                                                     |  |  |
| Prze                                                |  |  |
|                                                     |  |  |
|                                                     |  |  |

Odzyskaj PIN

tasz PINu lub PIN został nożesz zmienić go w

Millenetu, wejdź w zakładkę obilna > Moje urządzenia > Jedyna podana opcja odzyskania PIN-u prowadzi do aplikacji webowej. Niezbyt wygodne...

Musimy jeszcze wcześniej zapamiętać, jak się dostać do miejsca, w którym możemy zmienić PIN.

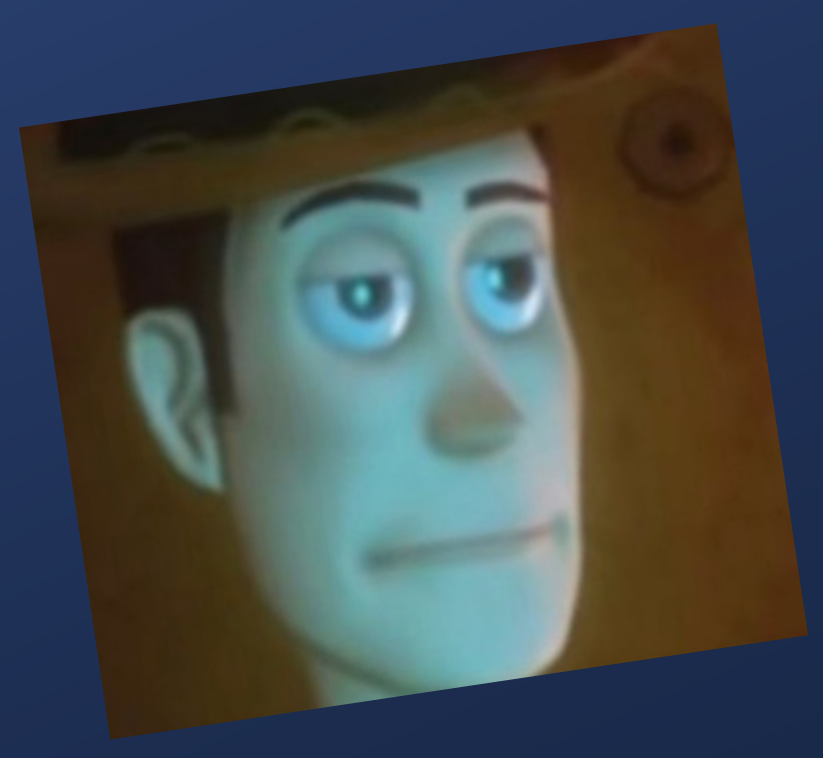

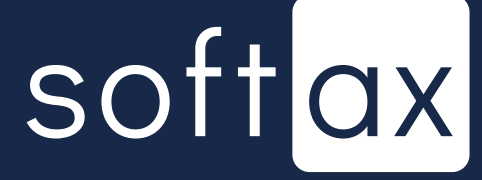

ejdź do Millenet

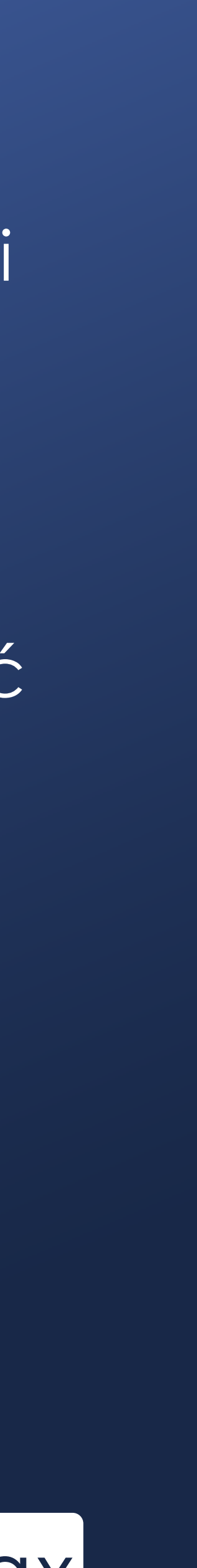

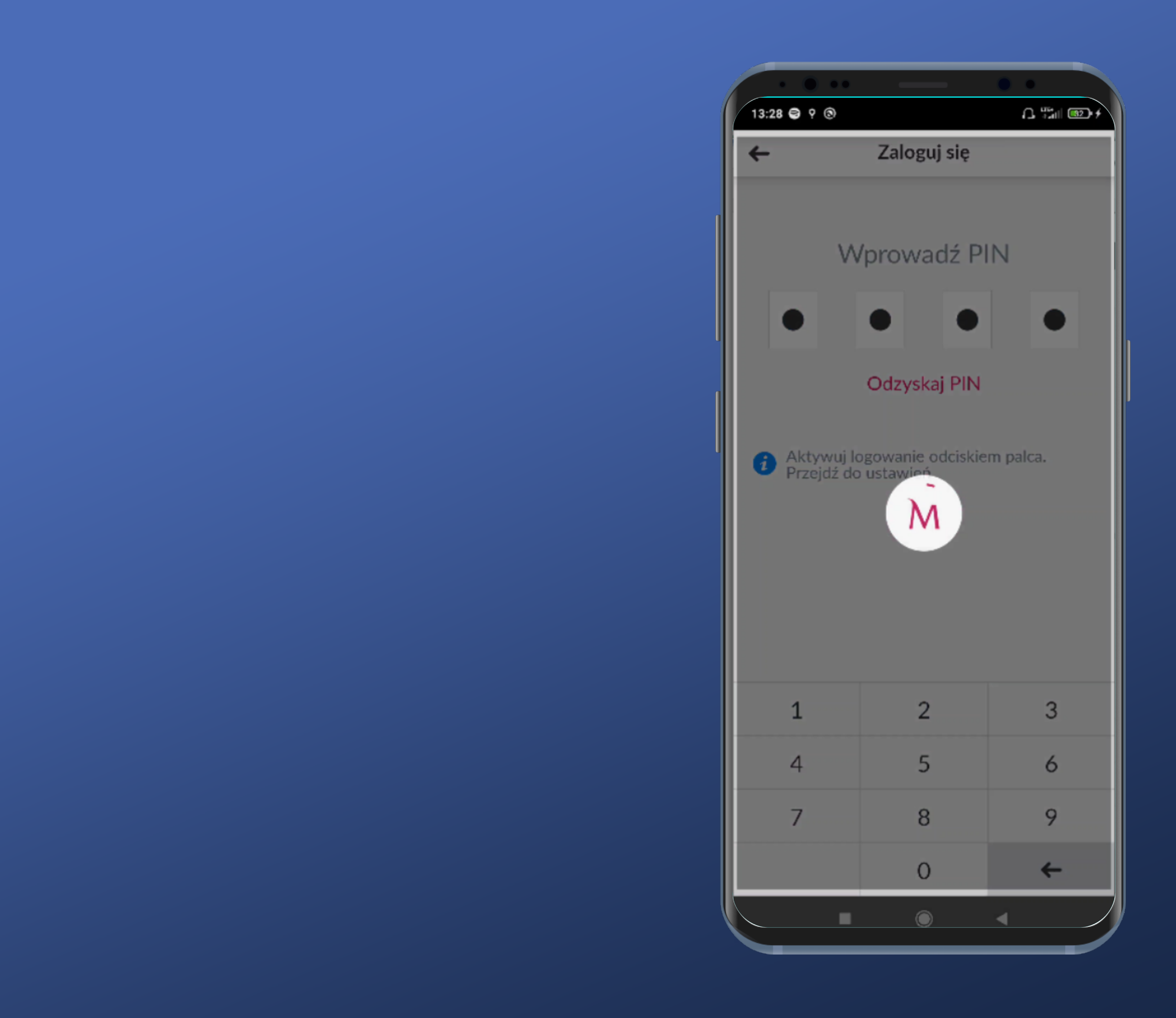

#### OK, pamiętamy jednak ten PIN. Logujemy się.

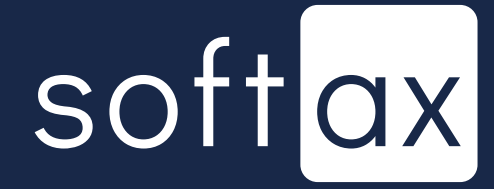

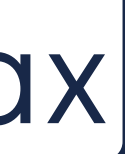

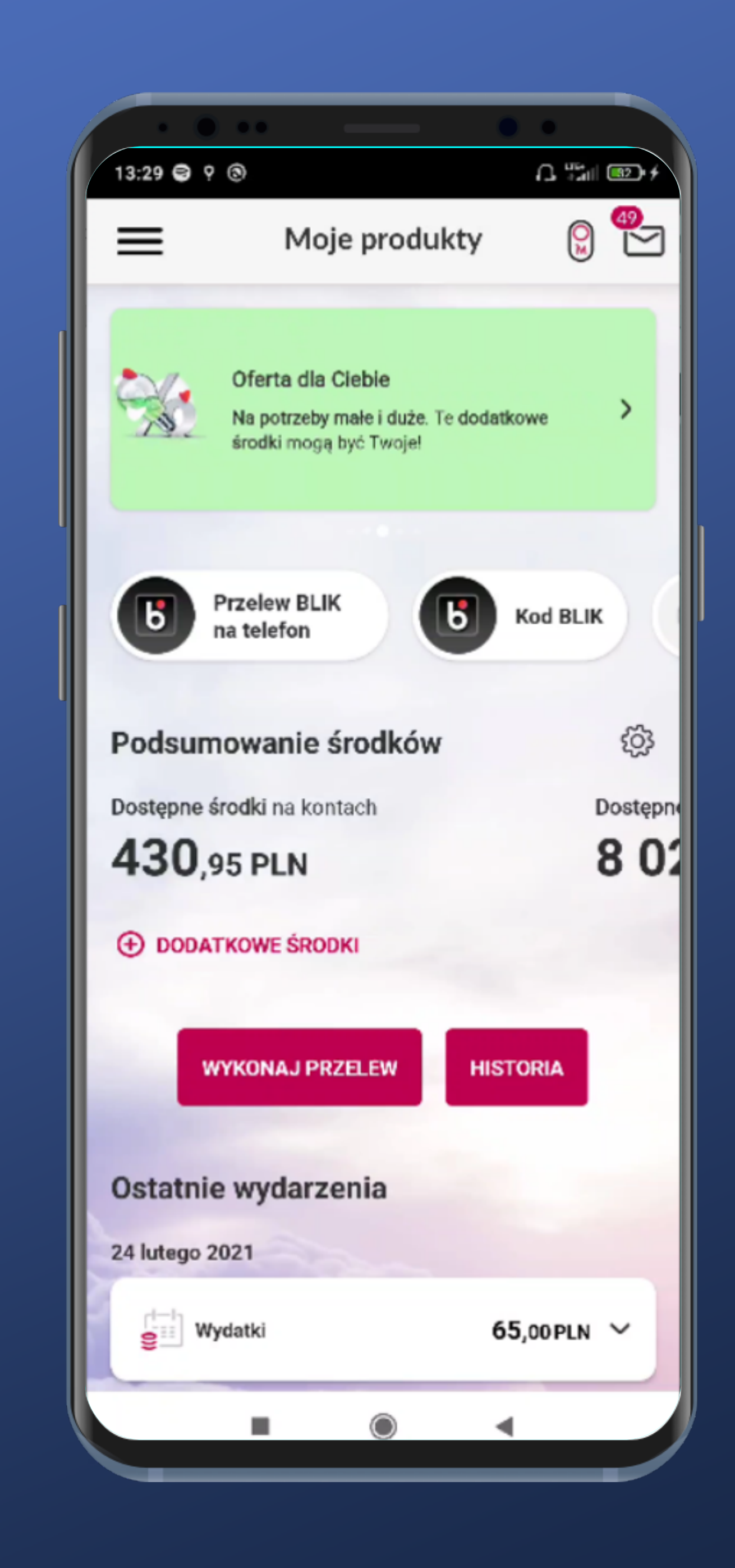

## Zalogowaliśmy się, spróbujmy włączyć biometrię.

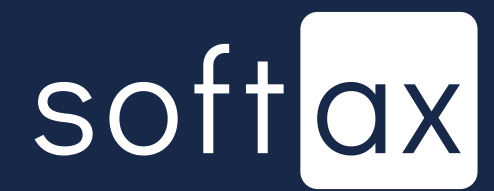

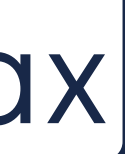

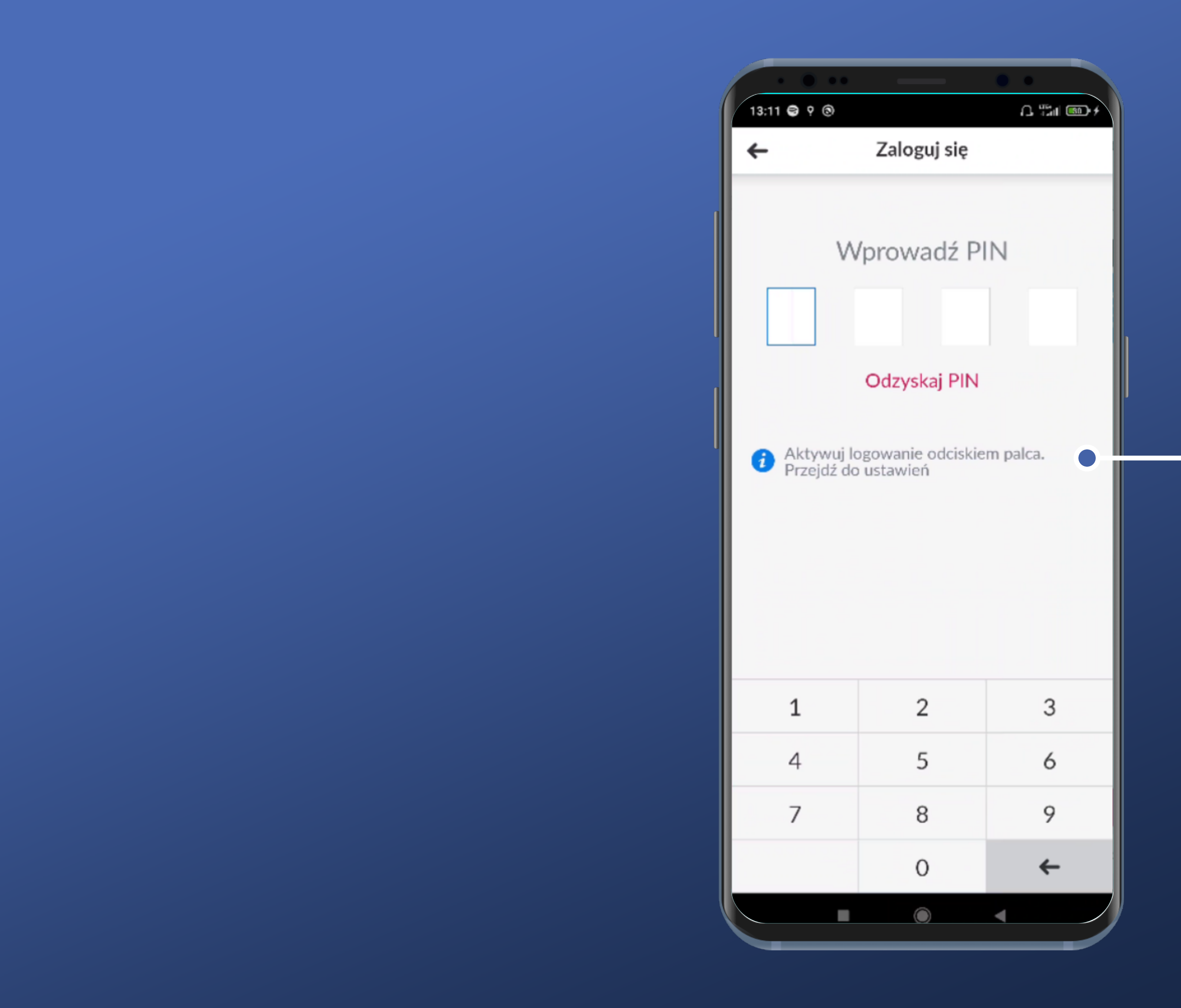

Tutaj nawet była zachęta do aktywacji logowania biometrią, ale bez przekierowania.

## softax

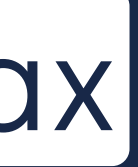

| 13:41 I I I I I I I I I I I I I I I I I I I                                                                                                | 13:41 I I I I I I I I I I I I I I I I I I I                                                                                                |                      | • •                               |
|----------------------------------------------------------------------------------------------------|----------------------------------------------------------------------------------------------------|----------------------|-----------------------------------|
| Ustawienia aplikacji ><br>Ustawienia płatności ><br>Dane osobowe ><br>Zgody i rezygnacje ><br>Autoryzacja mobilna >                        | Ustawienia aplikacji ><br>Ustawienia płatności ><br>Dane osobowe ><br>Zgody i rezygnacje ><br>Autoryzacja mobilna ><br>Otwarta bankowość > | / 13:41 ⊜ ♀ ⊚        | ( <b>]</b> , #5111 (@3 <b>)</b> ( |
| Ustawienia aplikacji ><br>Ustawienia płatności ><br>Dane osobowe ><br>Zgody i rezygnacje ><br>Autoryzacja mobilna ><br>Otwarta bankowość > | Ustawienia aplikacji ><br>Ustawienia płatności ><br>Dane osobowe ><br>Zgody i rezygnacje ><br>Autoryzacja mobilna ><br>Otwarta bankowość > |                      |                                   |
| Ustawienia płatności ><br>Dane osobowe ><br>Zgody i rezygnacje ><br>Autoryzacja mobilna ><br>Otwarta bankowość >                           | Ustawienia płatności ><br>Dane osobowe ><br>Zgody i rezygnacje ><br>Autoryzacja mobilna ><br>Otwarta bankowość >                           | Ustawienia aplikacji | >                                 |
| Dane osobowe ><br>Zgody i rezygnacje ><br>Autoryzacja mobilna ><br>Otwarta bankowość >                                                     | Dane osobowe ><br>Zgody i rezygnacje ><br>Autoryzacja mobilna ><br>Otwarta bankowość >                                                     | Ustawienia płatności | >                                 |
| Zgody i rezygnacje ><br>Autoryzacja mobilna ><br>Otwarta bankowość >                                                                       | Zgody i rezygnacje ><br>Autoryzacja mobilna ><br>Otwarta bankowość >                                                                       | Dane osobowe         | >                                 |
| Autoryzacja mobilna > Otwarta bankowość >                                                                                                  | Autoryzacja mobilna ><br>Otwarta bankowość >                                                                                               | Zgody i rezygnacje   | >                                 |
| Otwarta bankowość                                                                                                    | Otwarta bankowość >                                                                                                    | Autoryzacja mobilna  | >                                 |
|                                                                                                    |                                                                                                    | Otwarta bankowość    | >                                 |
|                                                                                                    |                                                                                                    |                      |                                   |
|                                                                                                    |                                                                                                    |                      |                                   |
|                                                                                                    |                                                                                                    |                      |                                   |
|                                                                                                    |                                                                                                    |                      |                                   |
|                                                                                                    |                                                                                                    |                      |                                   |
|                                                                                                    |                                                                                                    |                      |                                   |
|                                                                                                    |                                                                                                    |                      |                                   |
|                                                                                                    |                                                                                                    |                      |                                   |
|                                                                                                    |                                                                                                    |                      |                                   |
|                                                                                                    |                                                                                                    |                      |                                   |
|                                                                                                    |                                                                                                    |                      |                                   |

#### Przeszliśmy do ustawień.

Czy ustawienia logowania biometrią będą w Ustawieniach aplikacji? Chyba tak, nic innego nie pasuje.

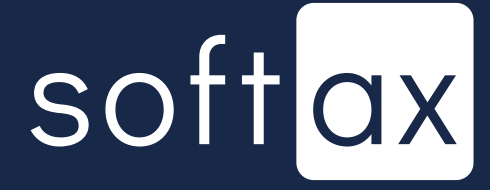

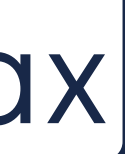

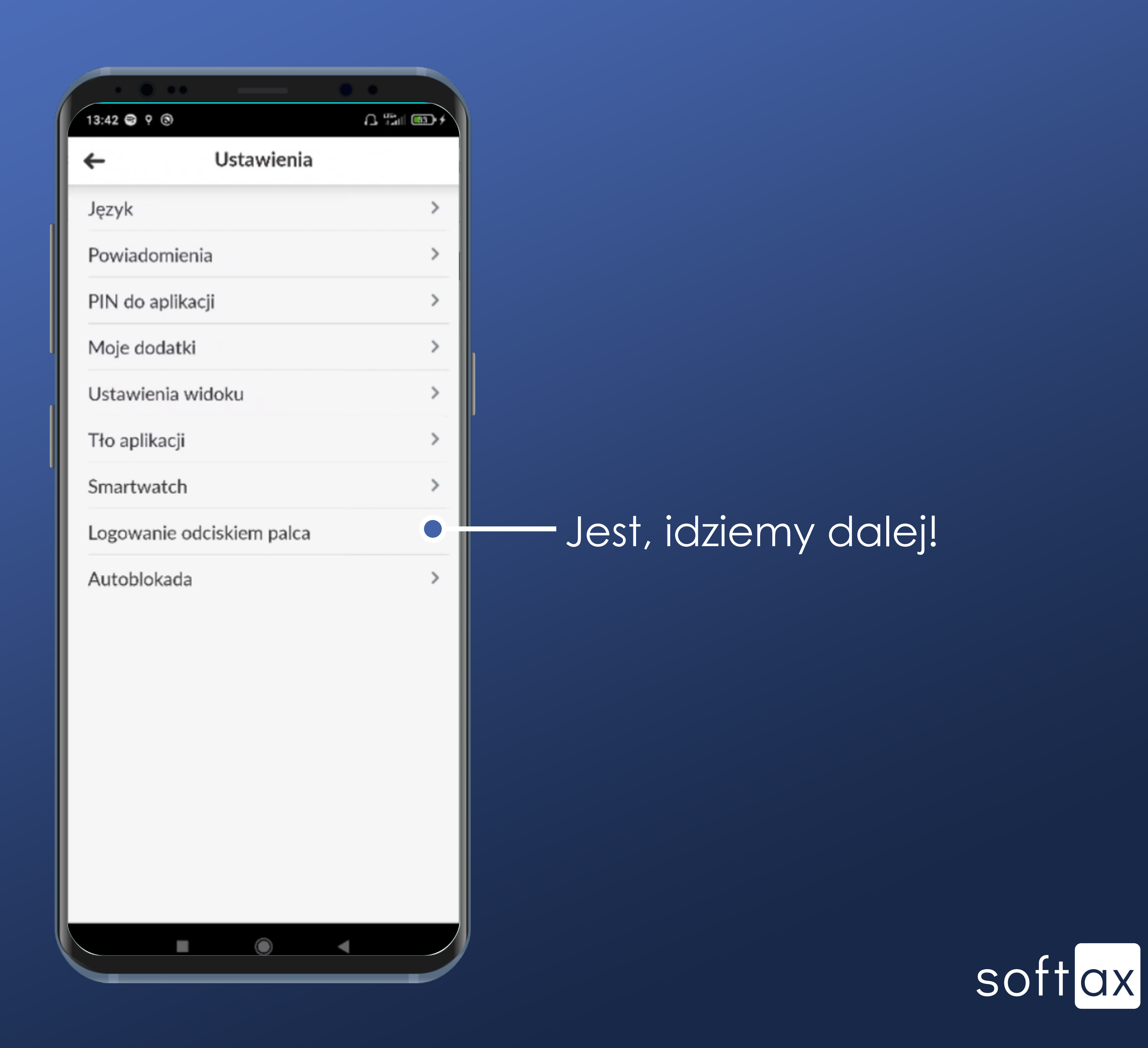

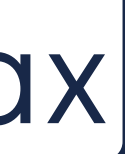

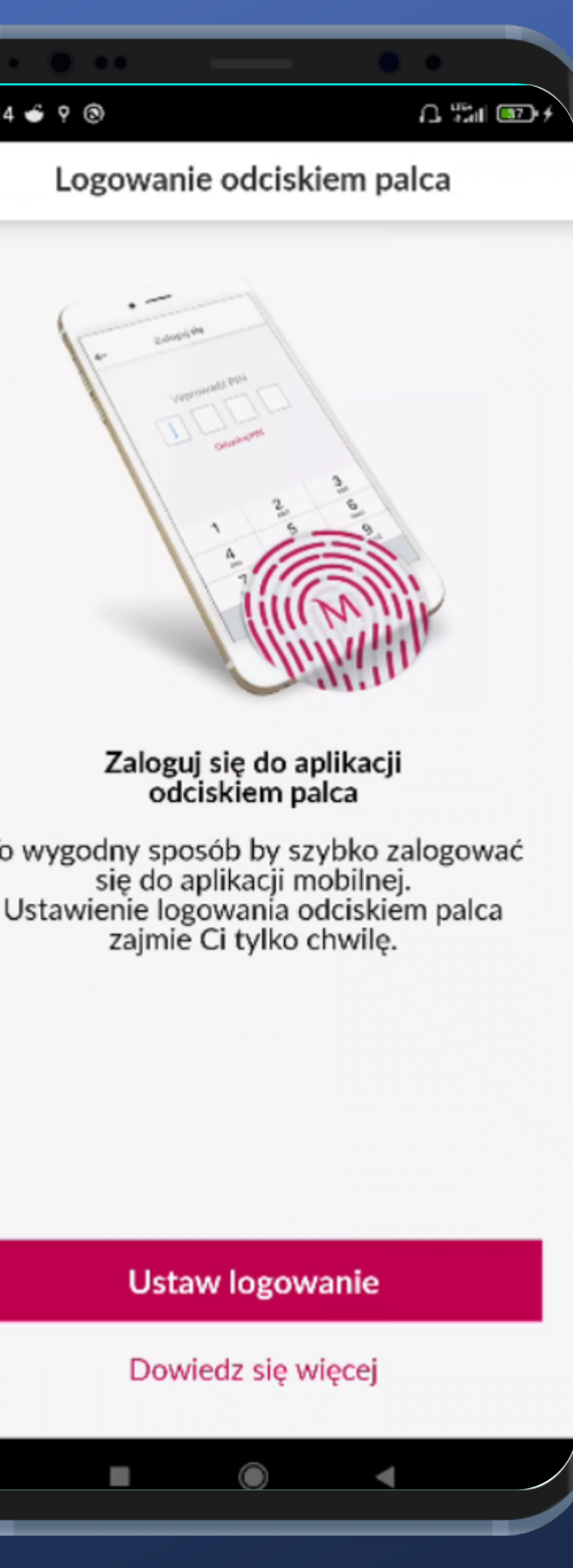

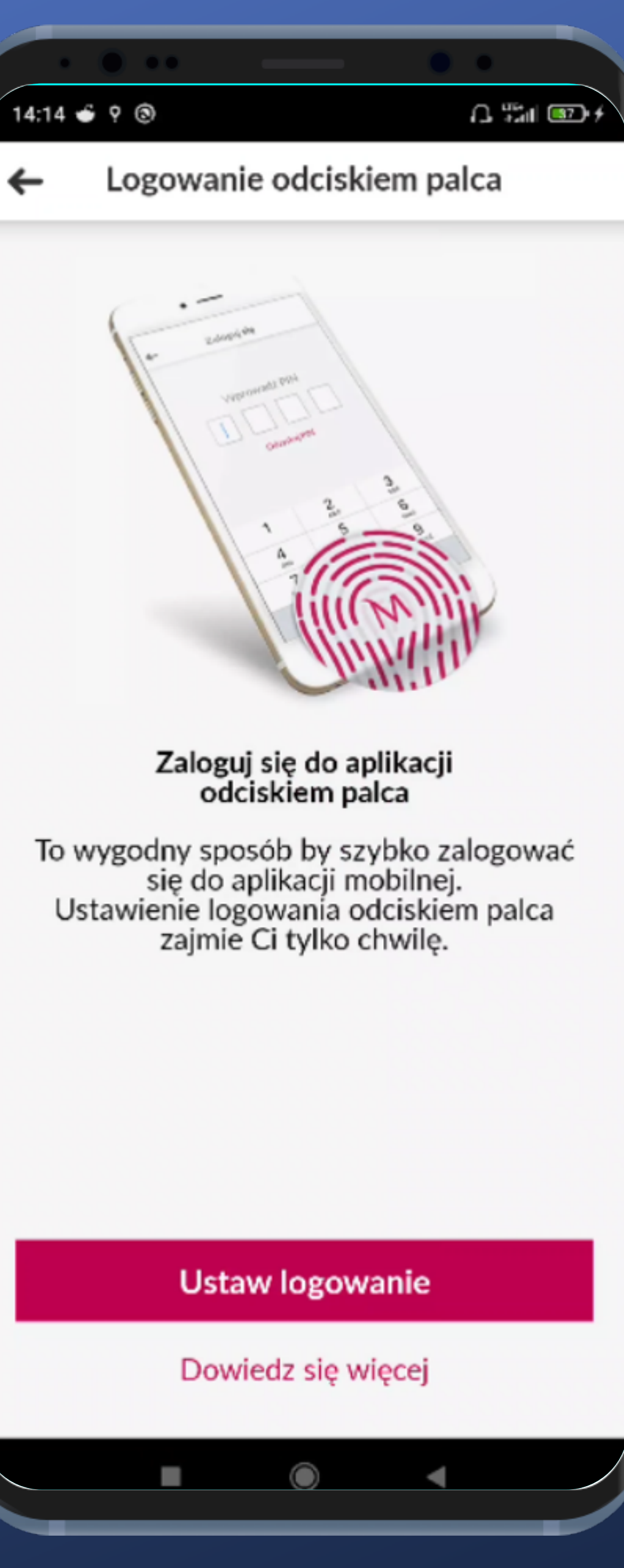

#### Ustawiamy logowanie.

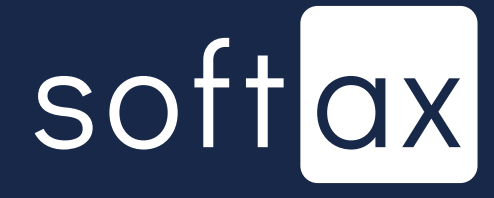

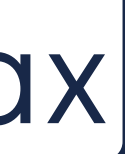

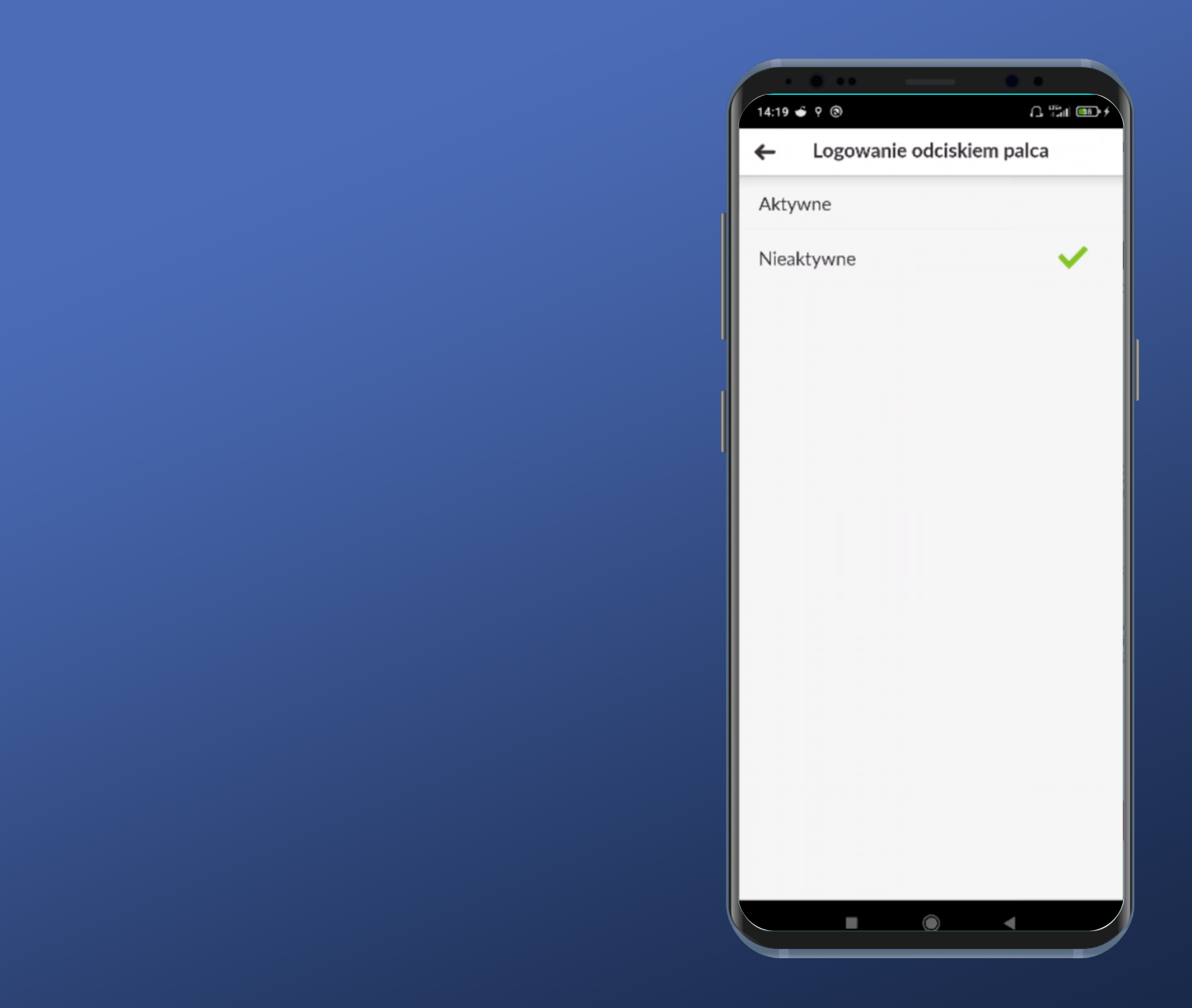

Naprawdę trzeba było dodawać osobny ekran, żeby pokazać te dwie opcje? Zmieściłyby się na poprzednim...

Dobra, aktywujemy.

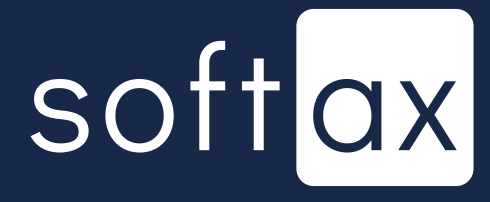

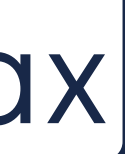

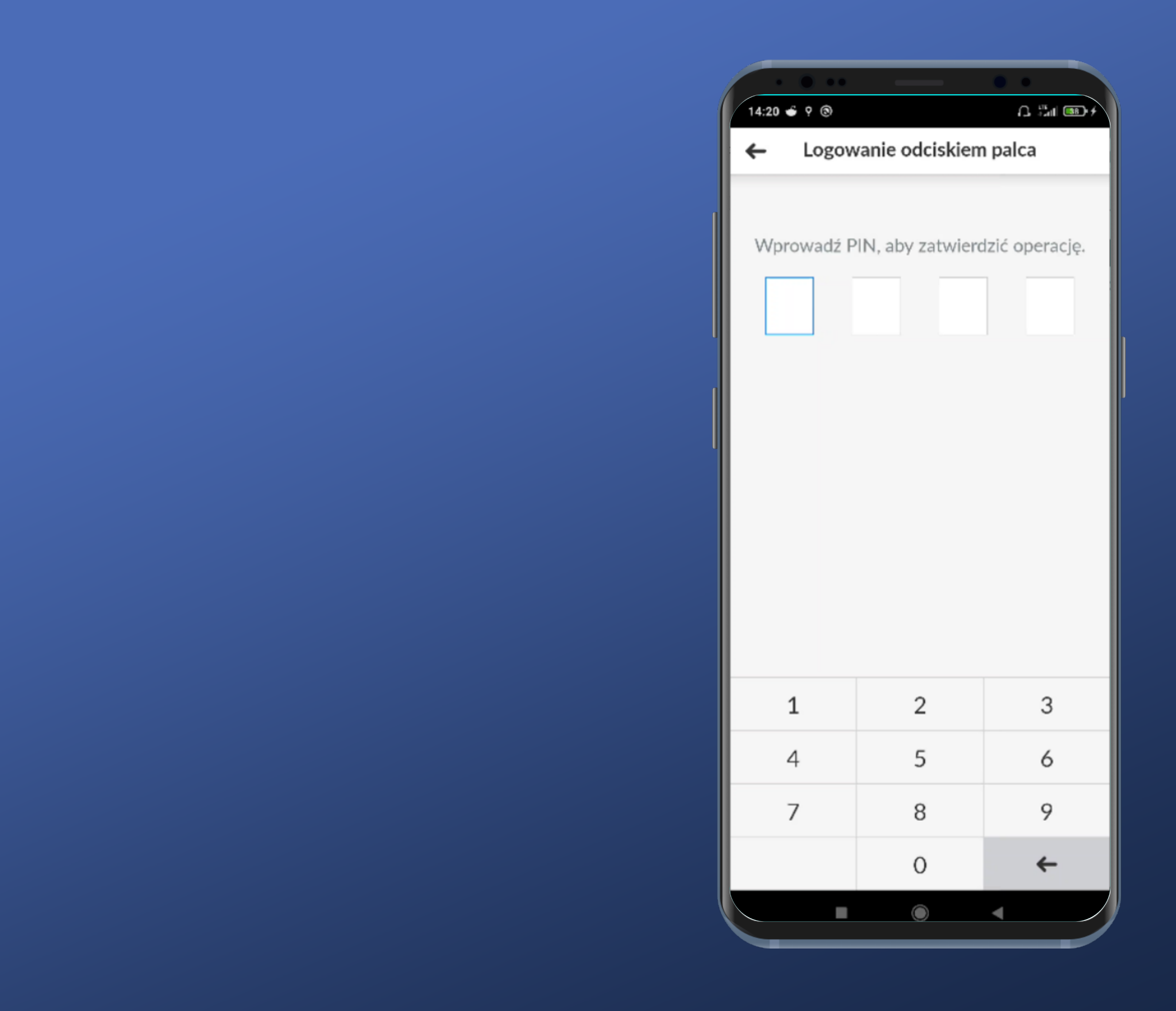

Musimy podać PIN, żeby zatwierdzić operację. Na tym ekranie nie ma opcji odzyskiwania.

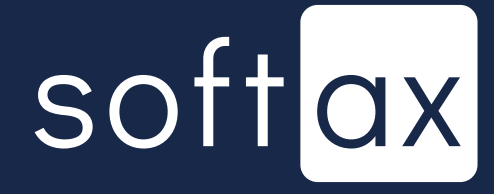

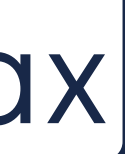

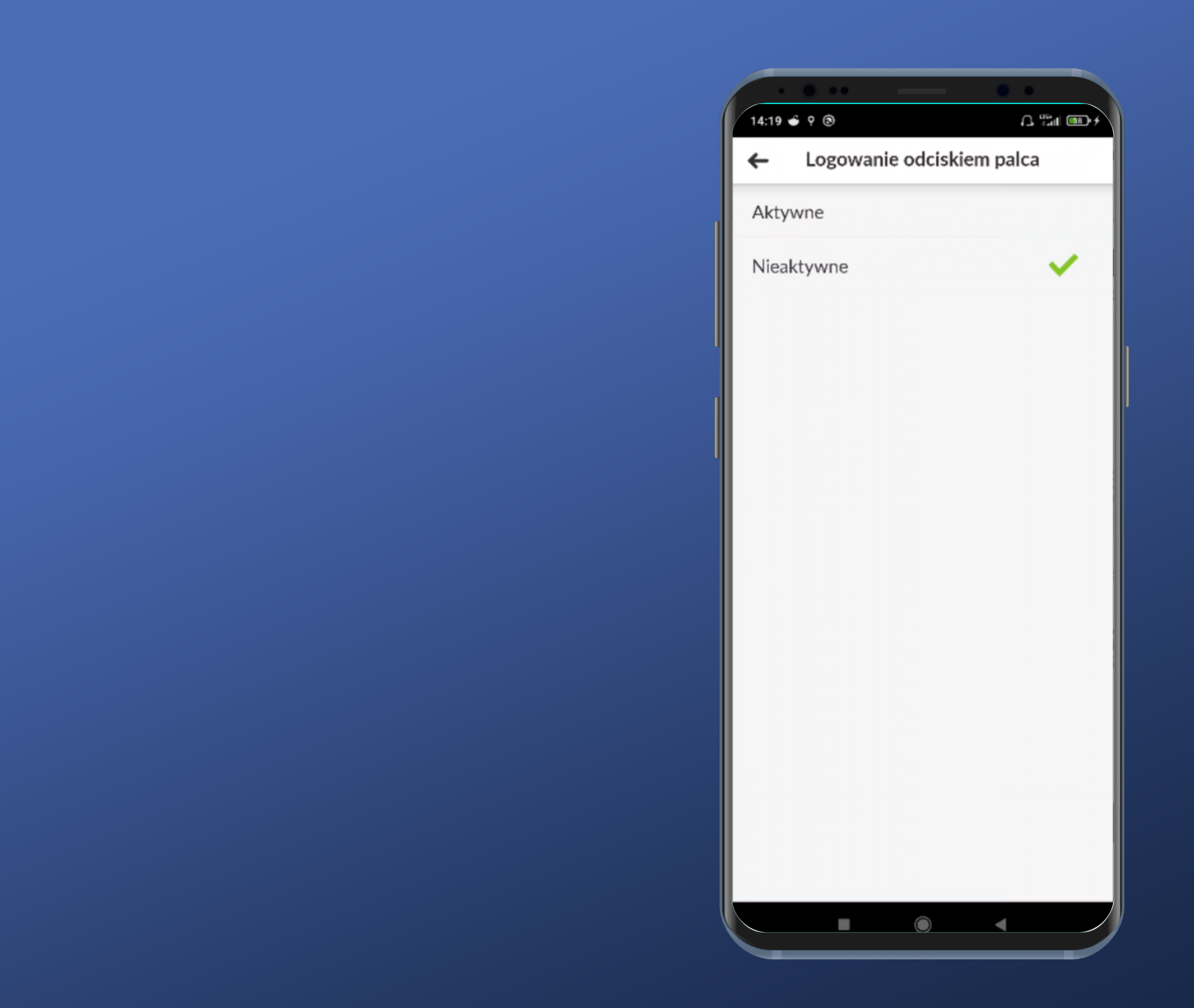

### Udało się! Sprawdźmy!

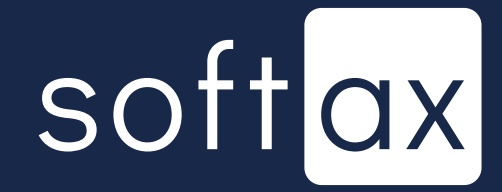

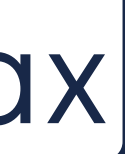

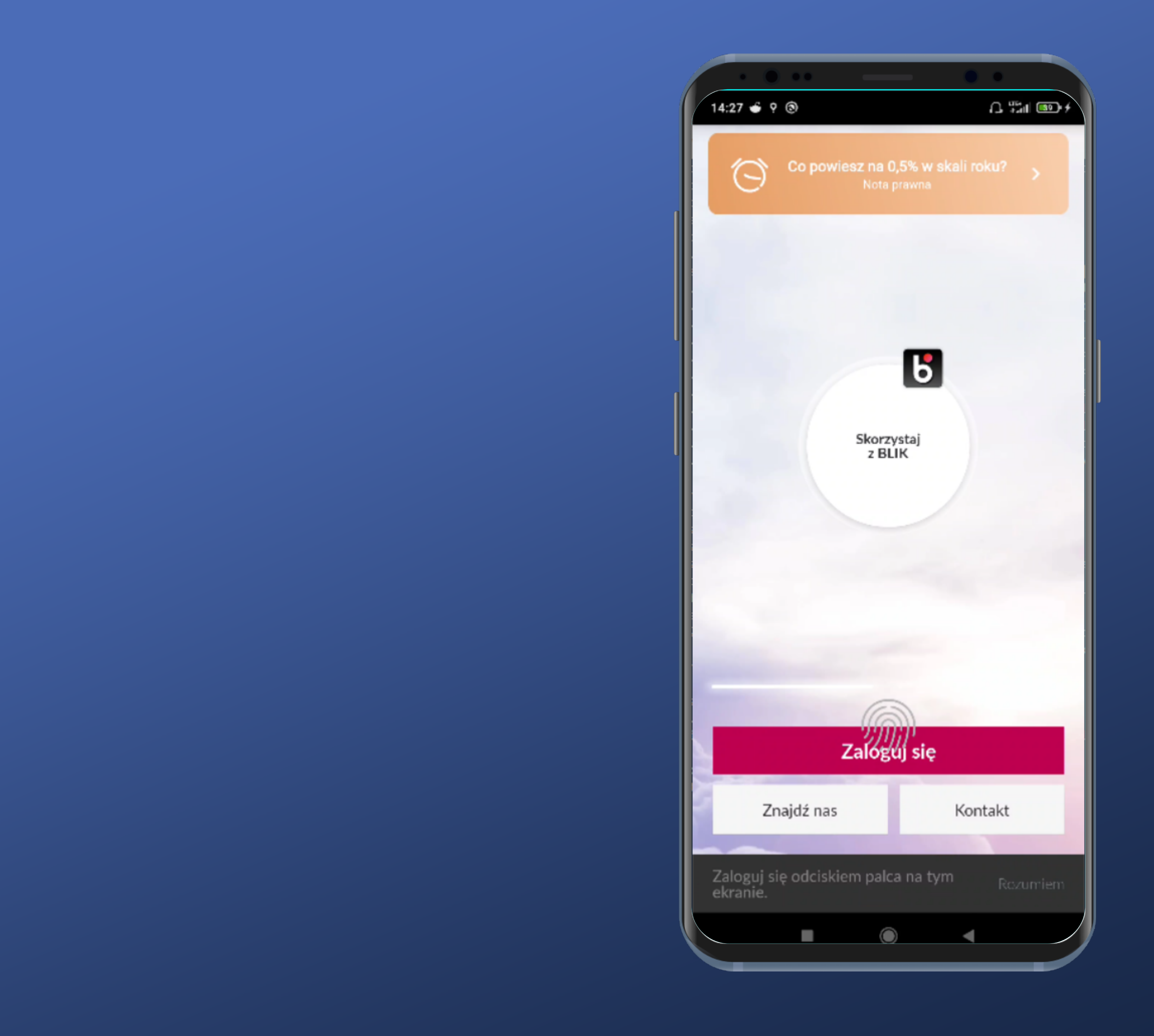

Po włączeniu aplikacji mamy od razu możliwość zalogowania się biometrią i nawet podpowiedź, że możemy się zalogować odciskiem palca.

Ale jak to wygląda? Dla telefonów z czytnikiem odcisku palca w ekranie niezbyt dobrze.

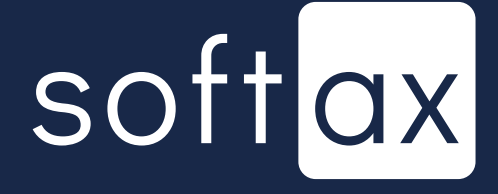

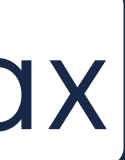

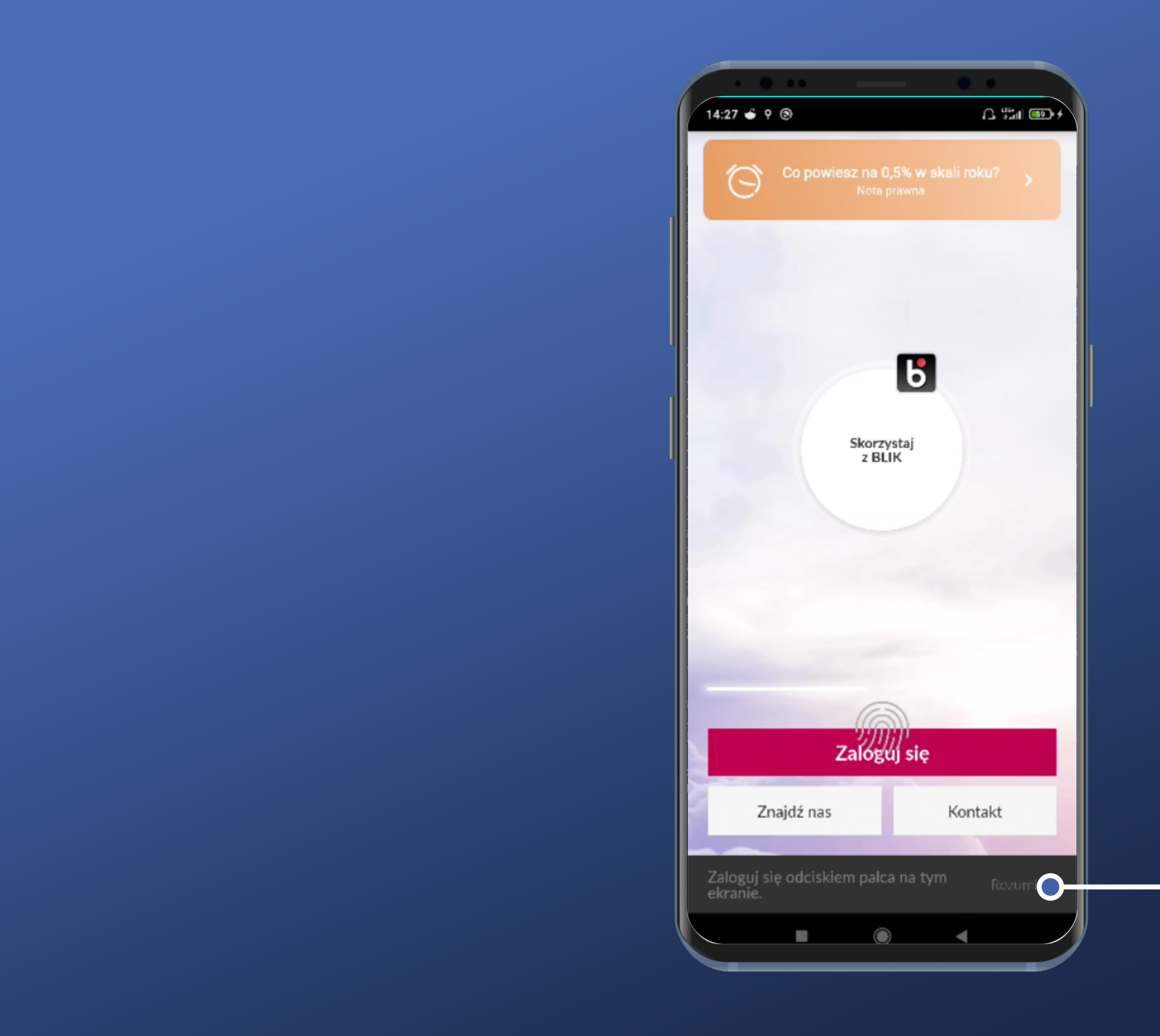

Potwierdzenie, że rozumiem, nie wyłącza infotipa. No cóż... I tak ledwo go widać.

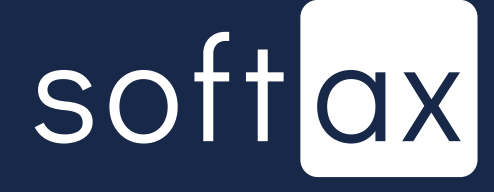

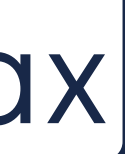

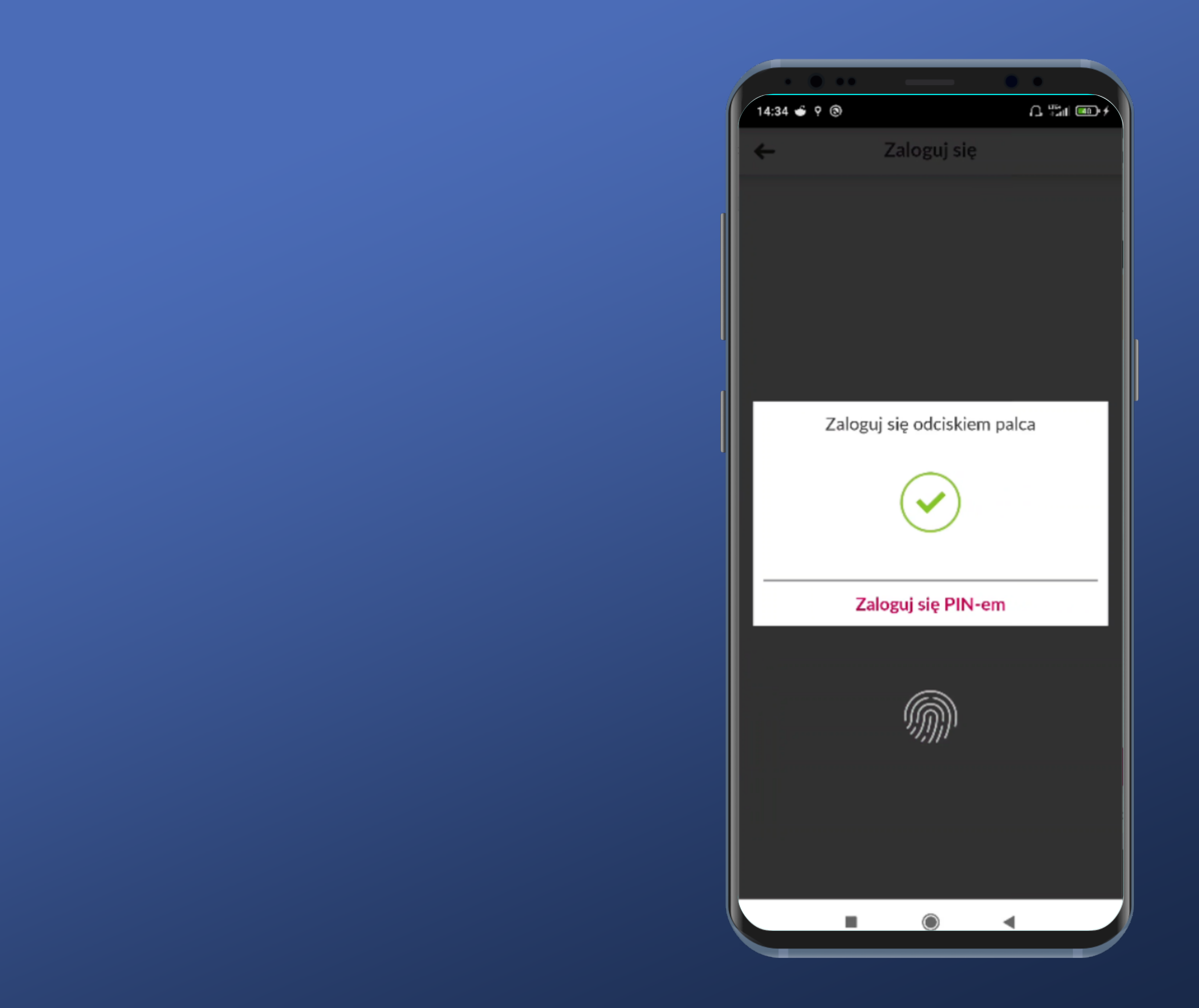

Po przyłożeniu właściwego palca do znaku logowania na poprzednim ekranie na ułamek sekundy pojawia się ten ekran, a potem od razu ekran startowy po zalogowaniu.

## softax

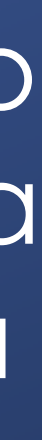

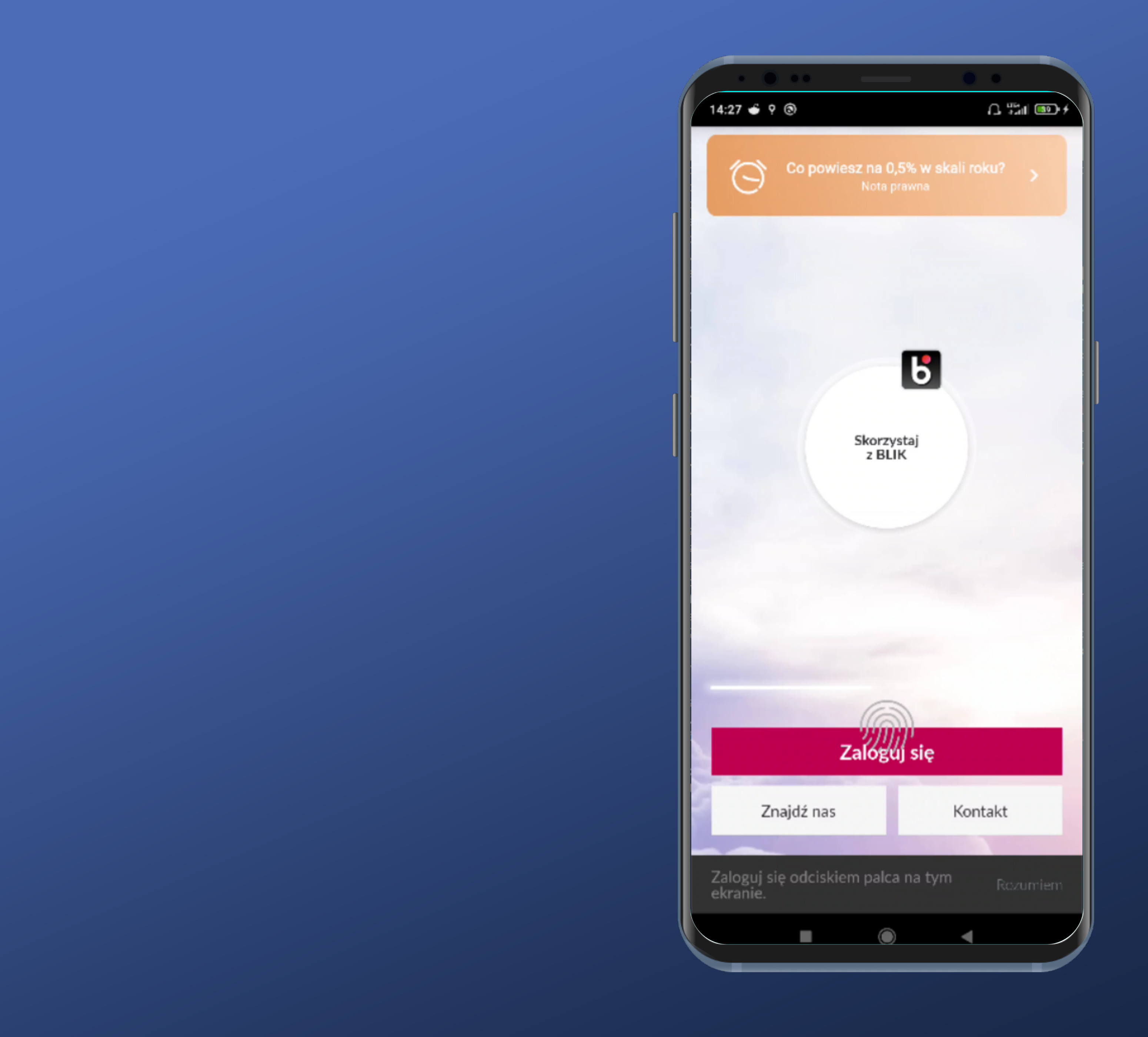

Wróćmy do ekranu logowania i spróbujmy wybrać opcję Zaloguj się, bez chodzenia na skróty.

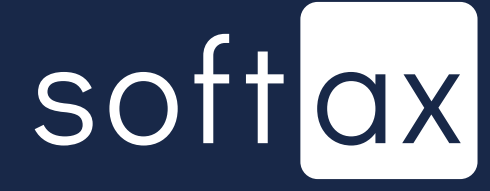

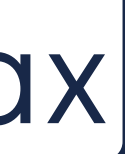

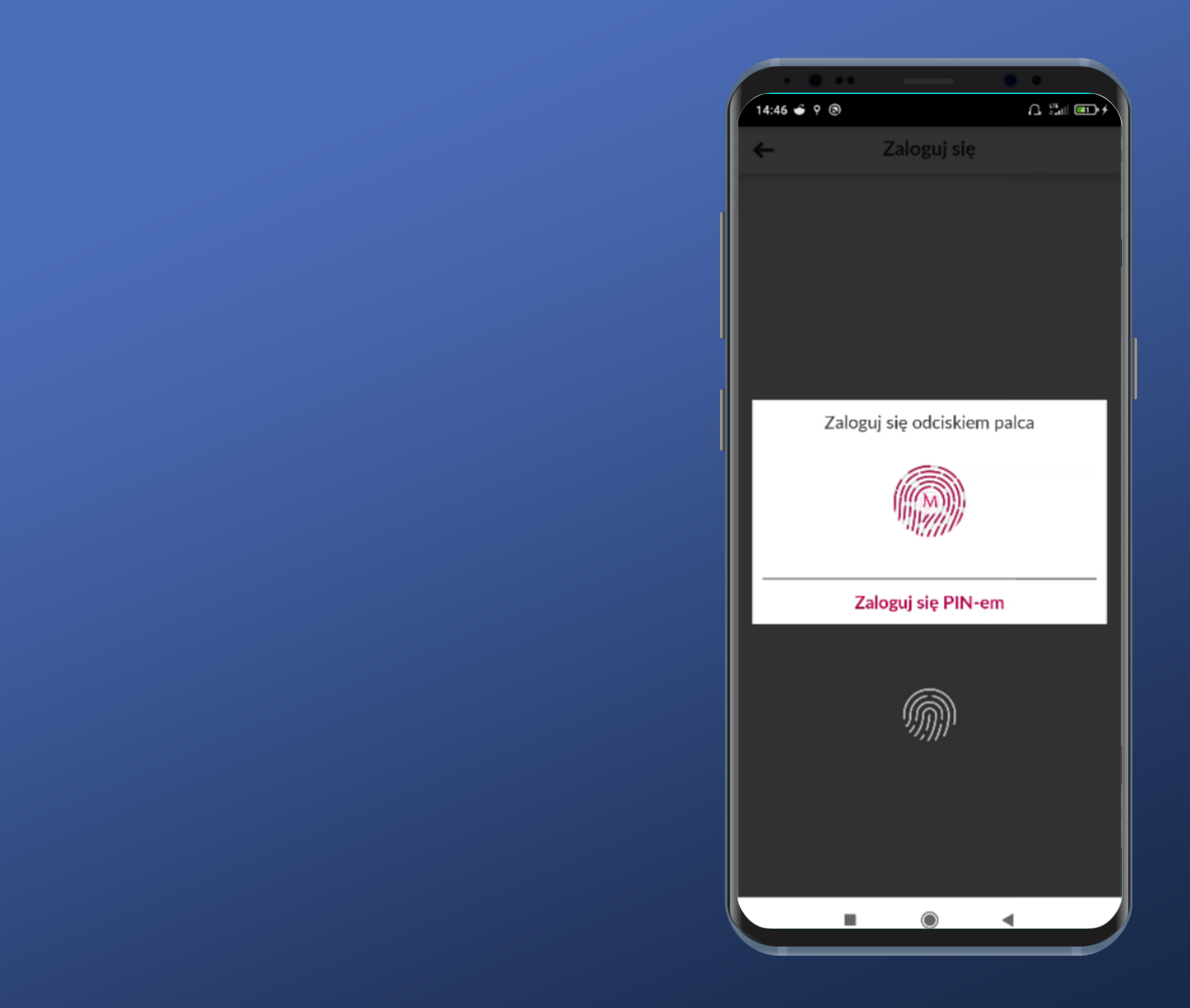

#### Jest lepiej. Mamy jedno okienko i czytelne komunikaty, możemy też zalogować się PIN-em.

softax

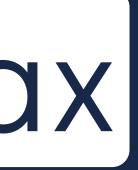

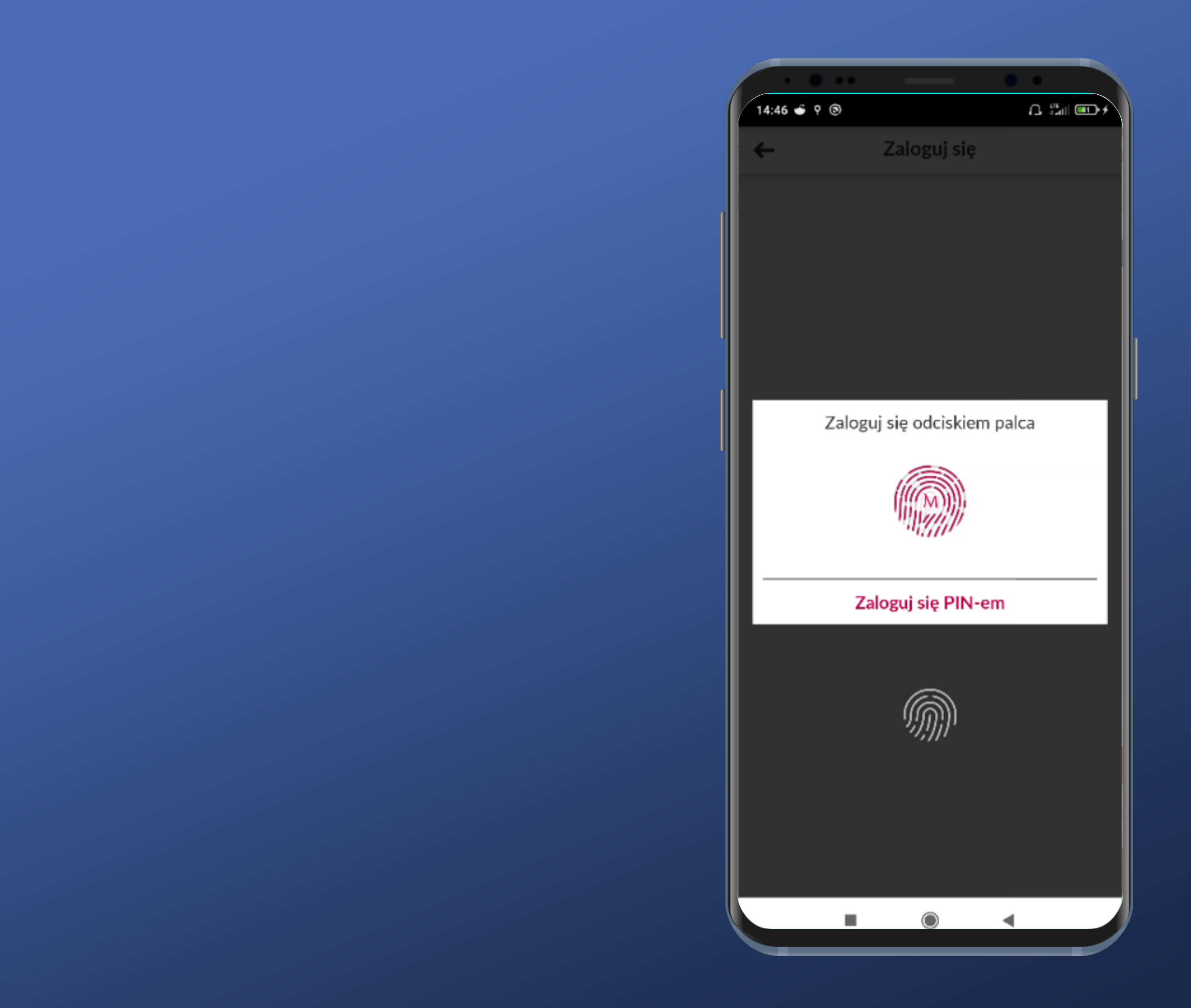

Jest lepiej. Mamy jedno okienko i czytelne komunikaty, możemy też zalogować się PIN-em.

Tylko, że dla telefonów z czytnikiem odcisku palca na ekranie pojawia się trochę myląca graficznie wizualna prezentacja. Trzeba przyłożyć palec jednak na dole.

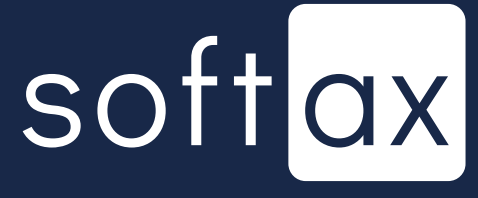

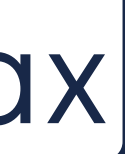

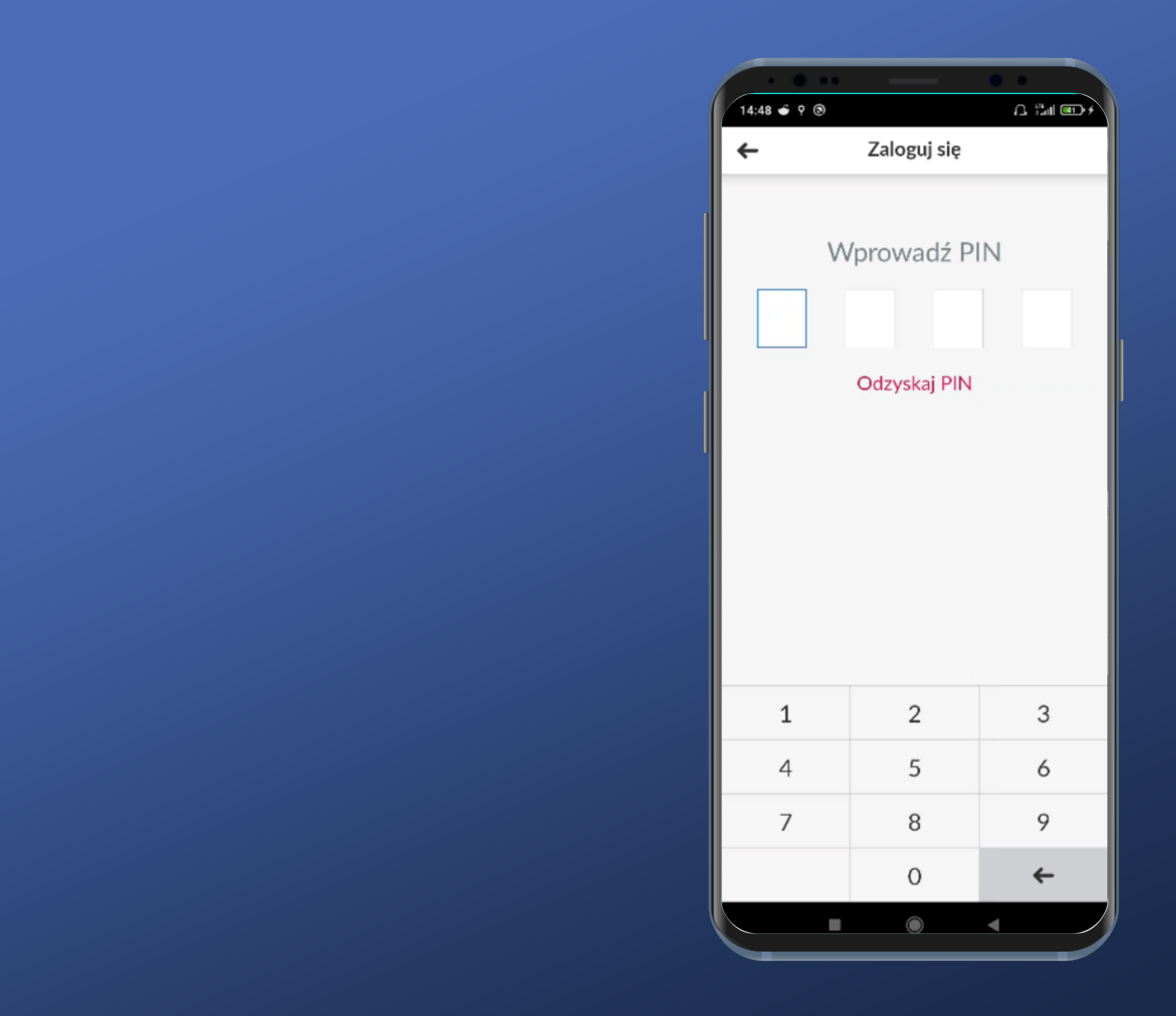

W przypadku wybrania logowania PIN-em wracamy na standardowy ekran.

Stąd już nie możemy wrócić do opcji logowania odciskiem palca.

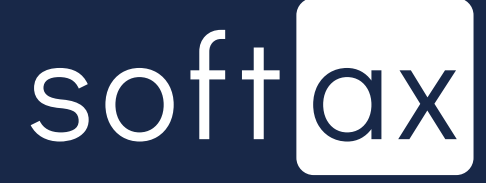

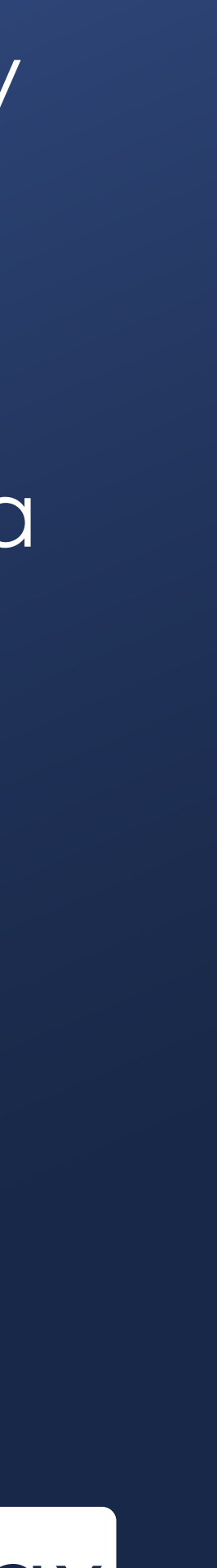

# Dostęp do stanu konta bez logowania

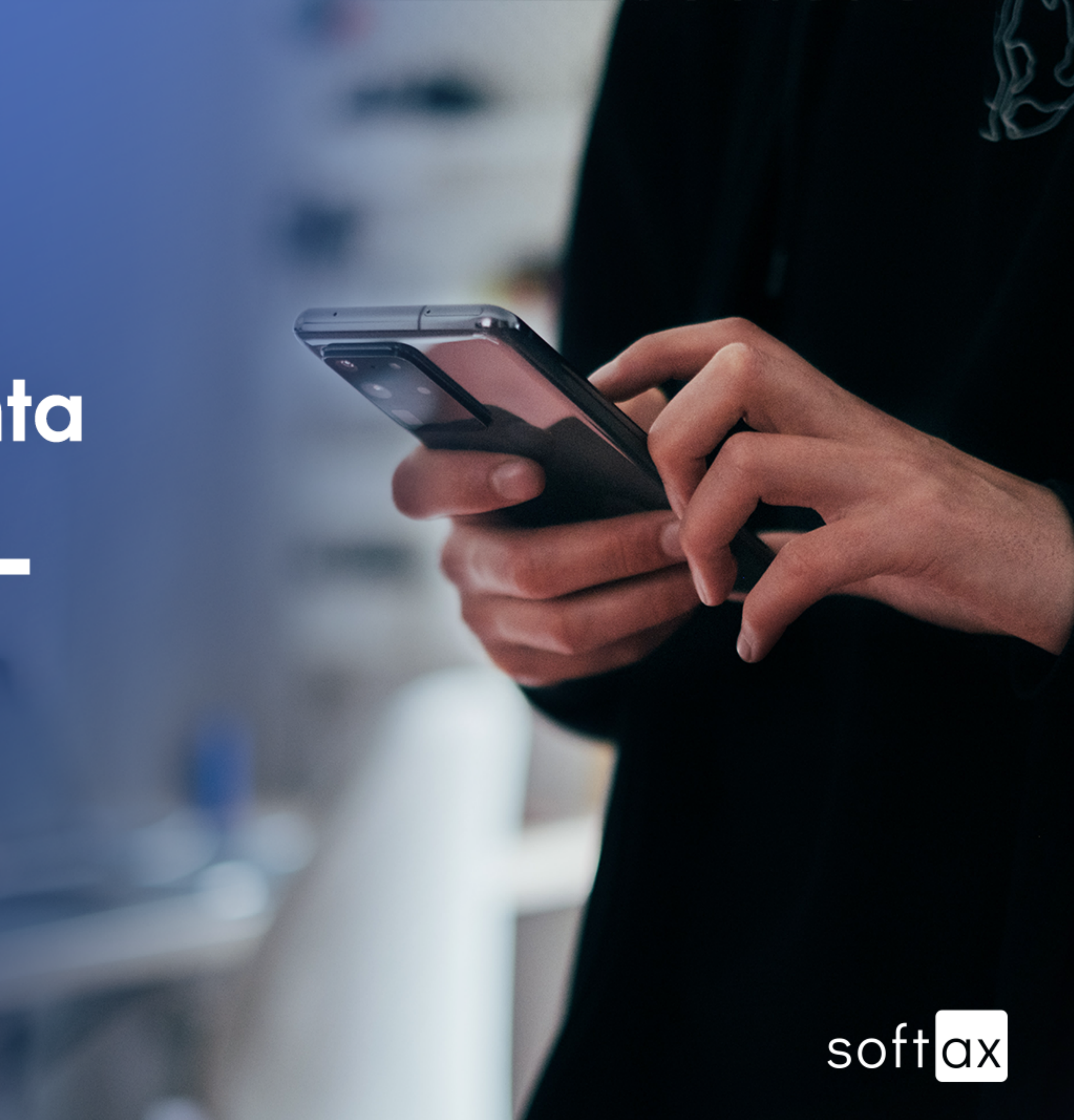

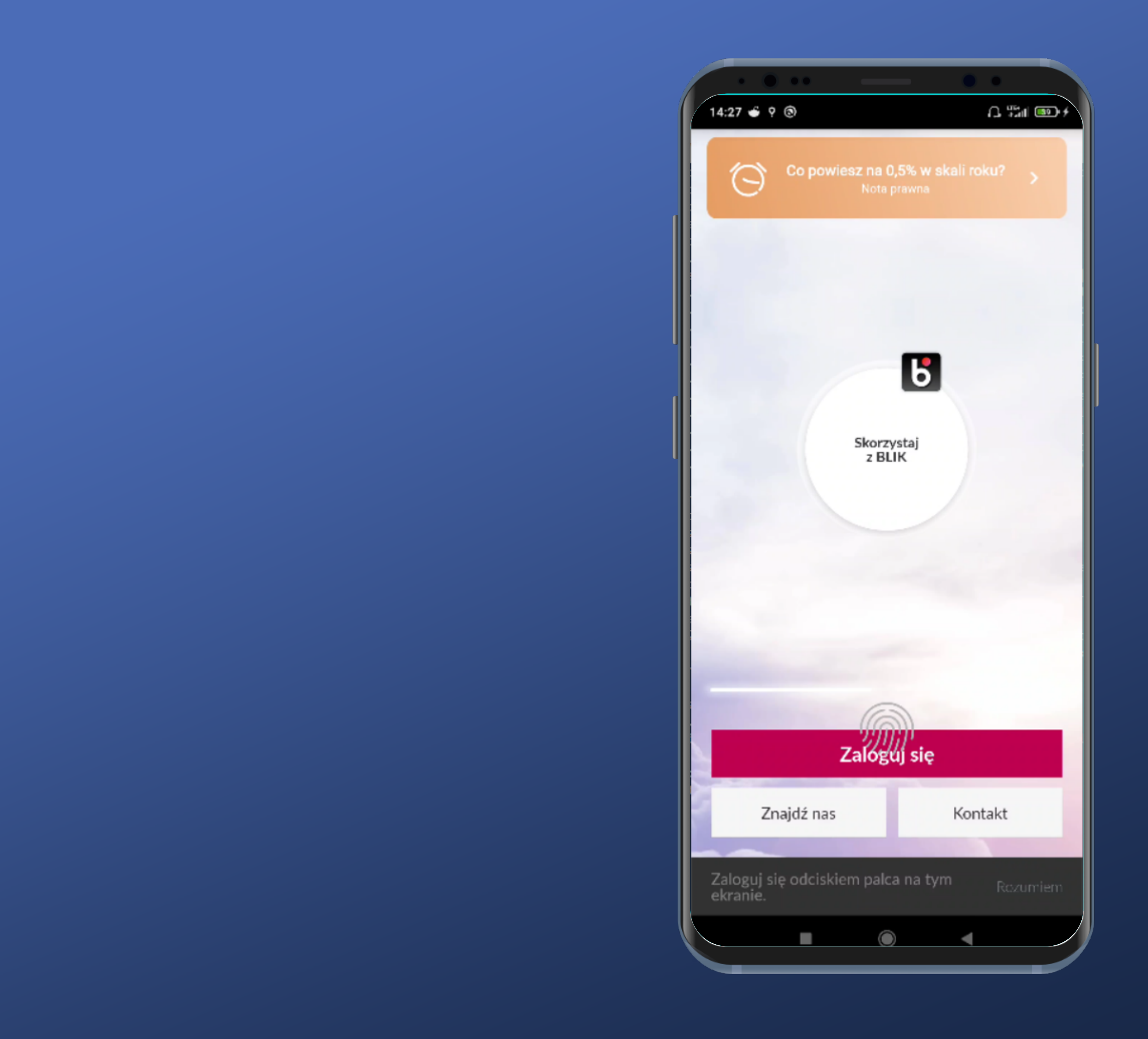

#### Nie ma tu nigdzie informacji o możliwym podglądzie salda.

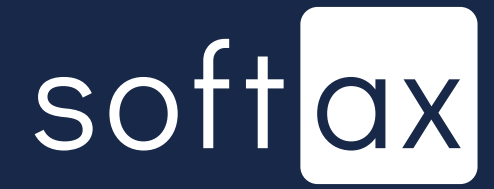

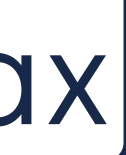

#### Ale spróbujmy przewinąć ten suwak.

Znajdź nas

-0

14:27 🗉 9 💿

 $\bigcirc$ 

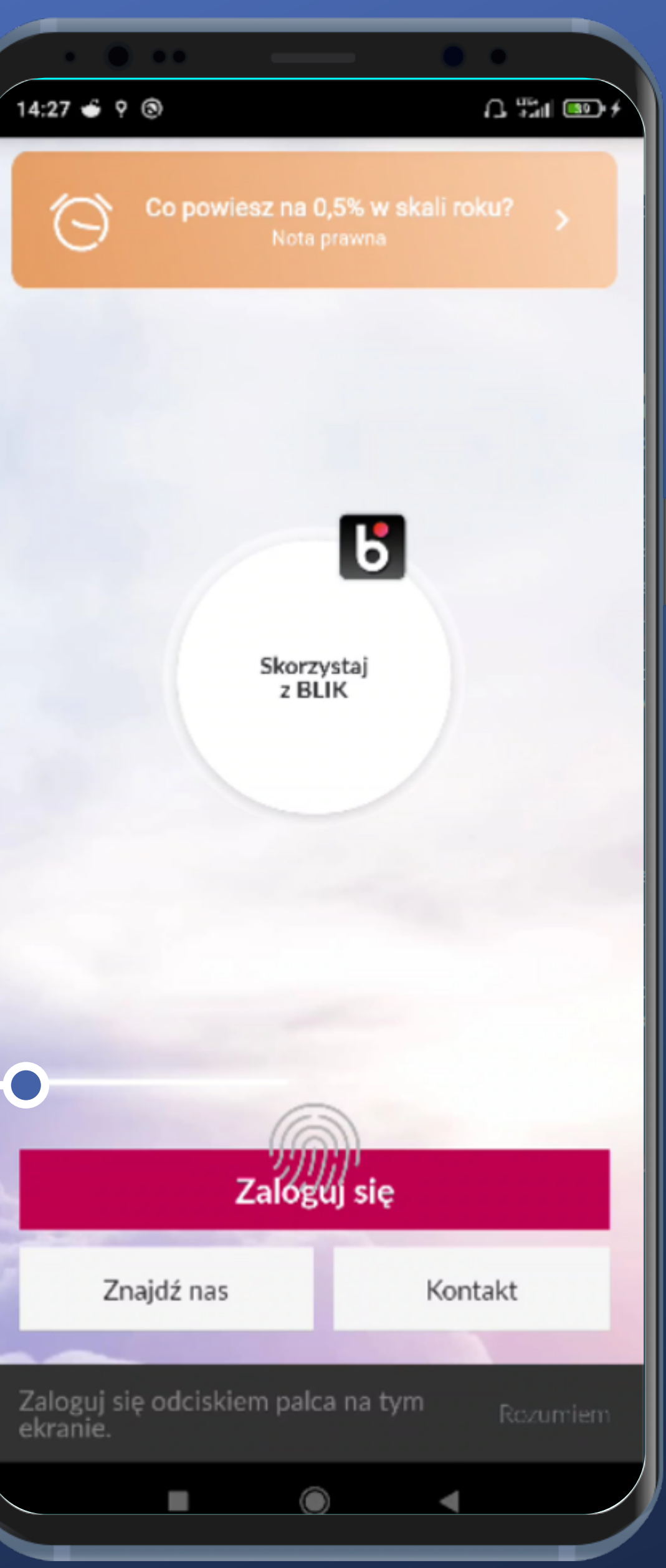

#### Nie ma tu nigdzie informacji o możliwym podglądzie salda.

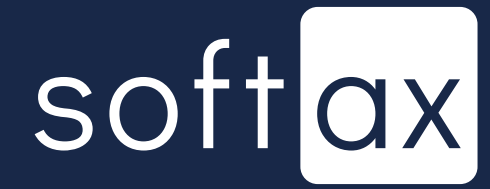

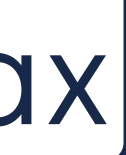

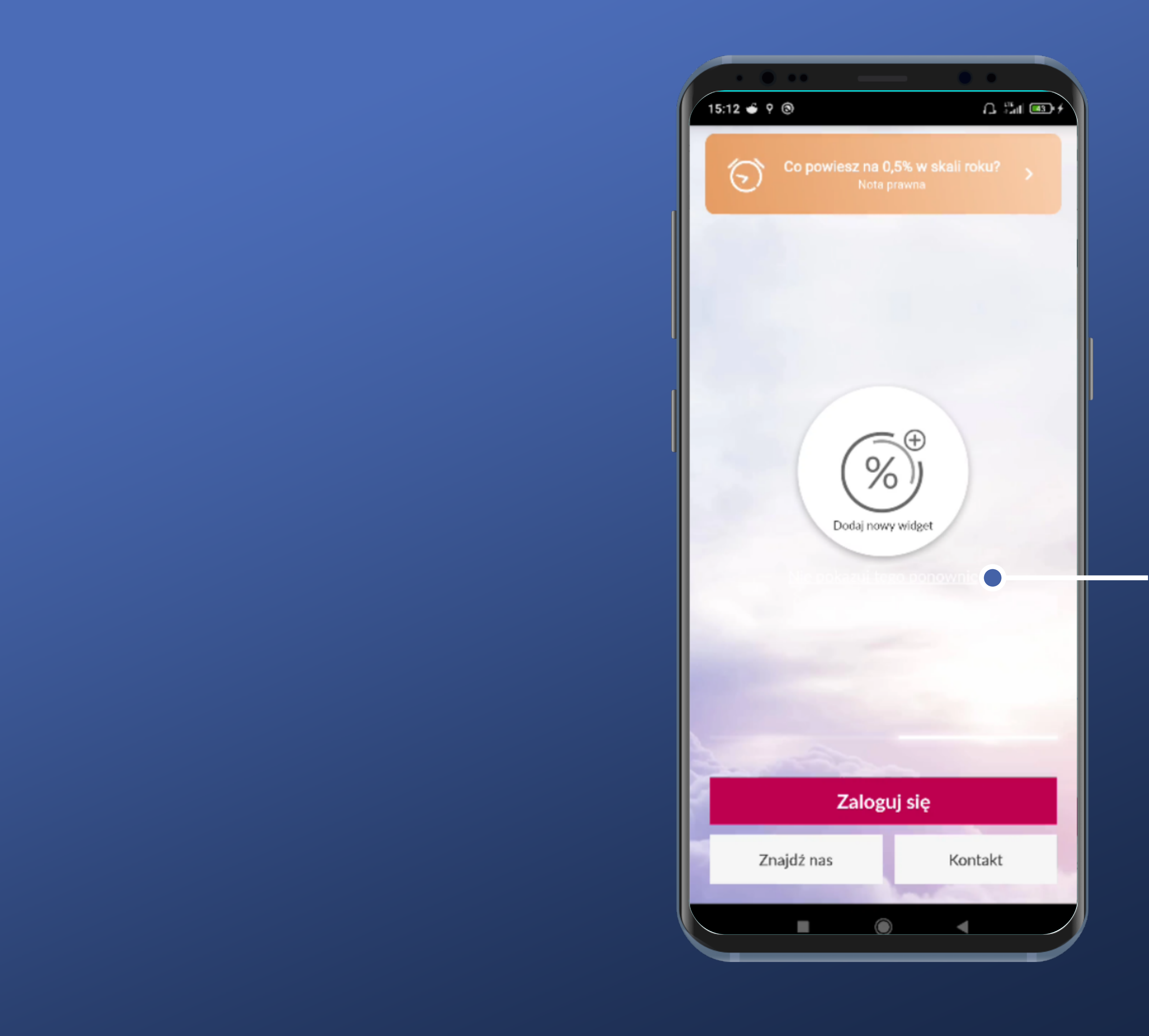

Mamy opcję Dodaj nowy widget. Trzeba tapnąć.

(Przy okazji – biały link Nie pokazuj tego ponownie na prawie białym tle to nie jest najlepszy pomysł)

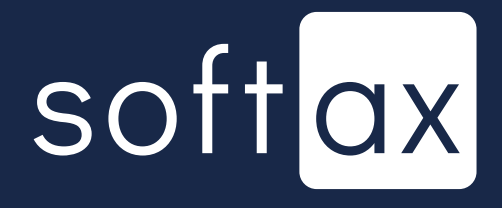

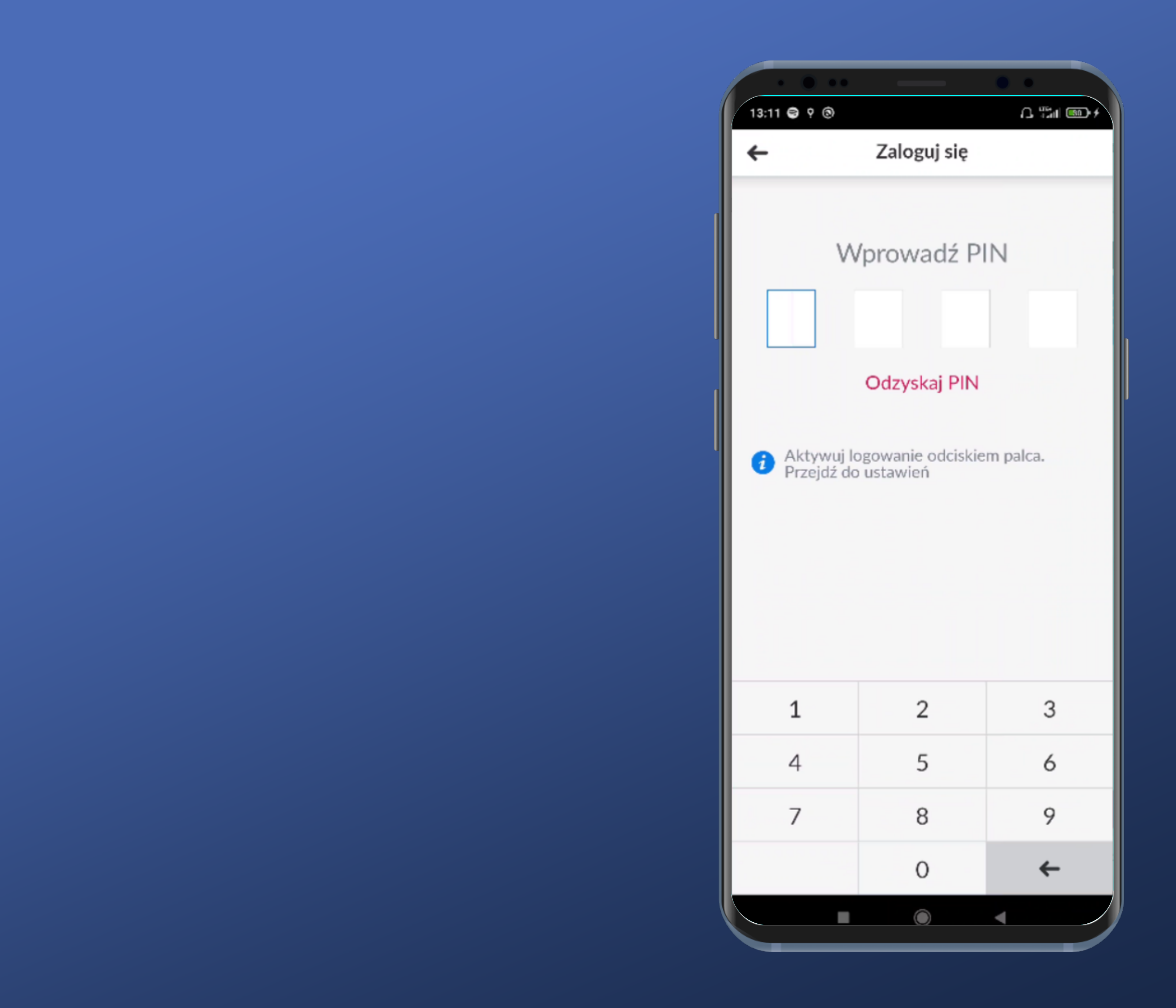

### Trzeba się zalogować. OK.

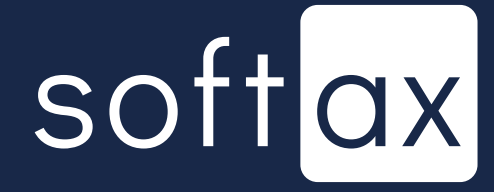

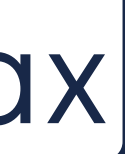

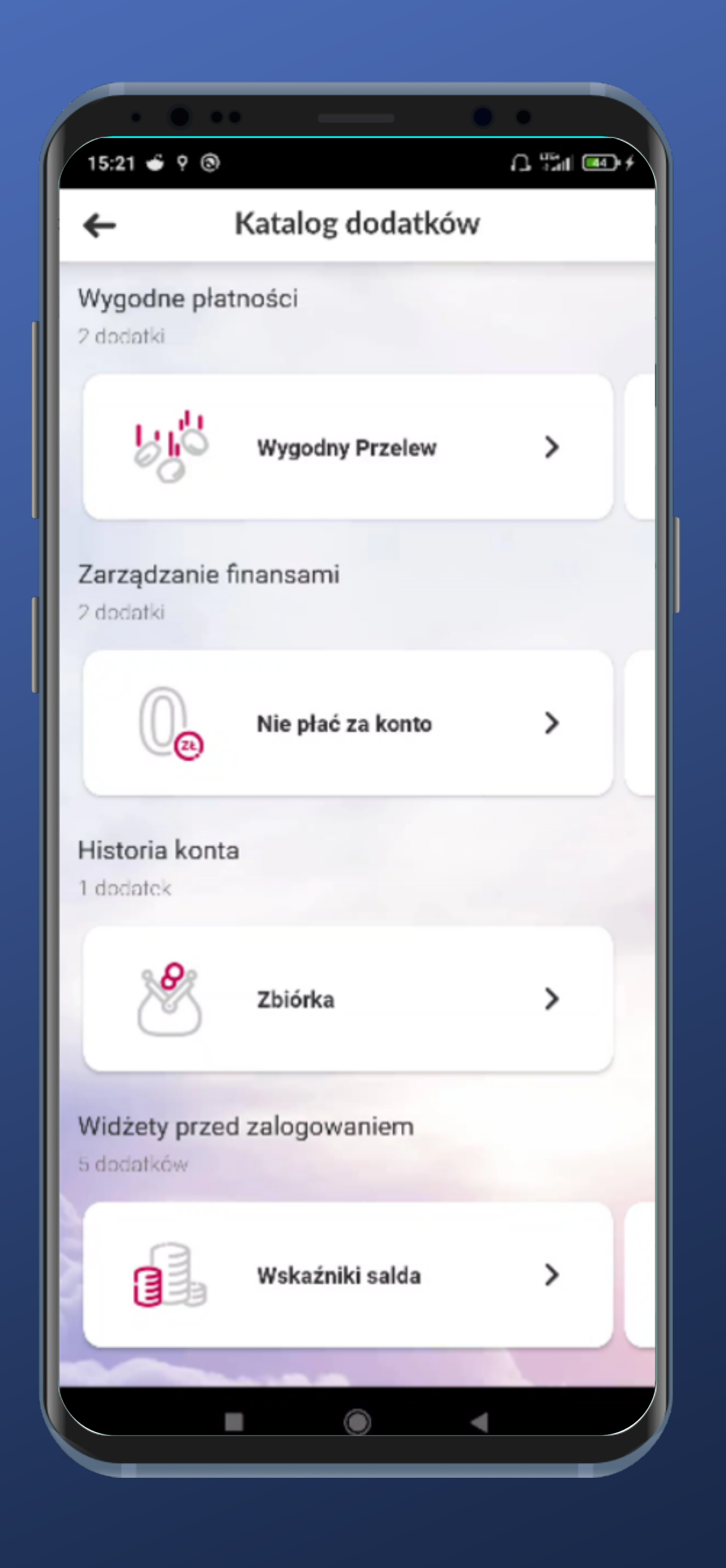

#### Przejrzysty ekran i czytelne kategorie. Przejrzyjmy przed zalogowaniem.

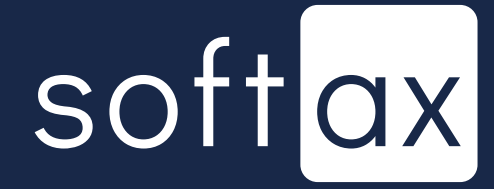

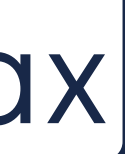

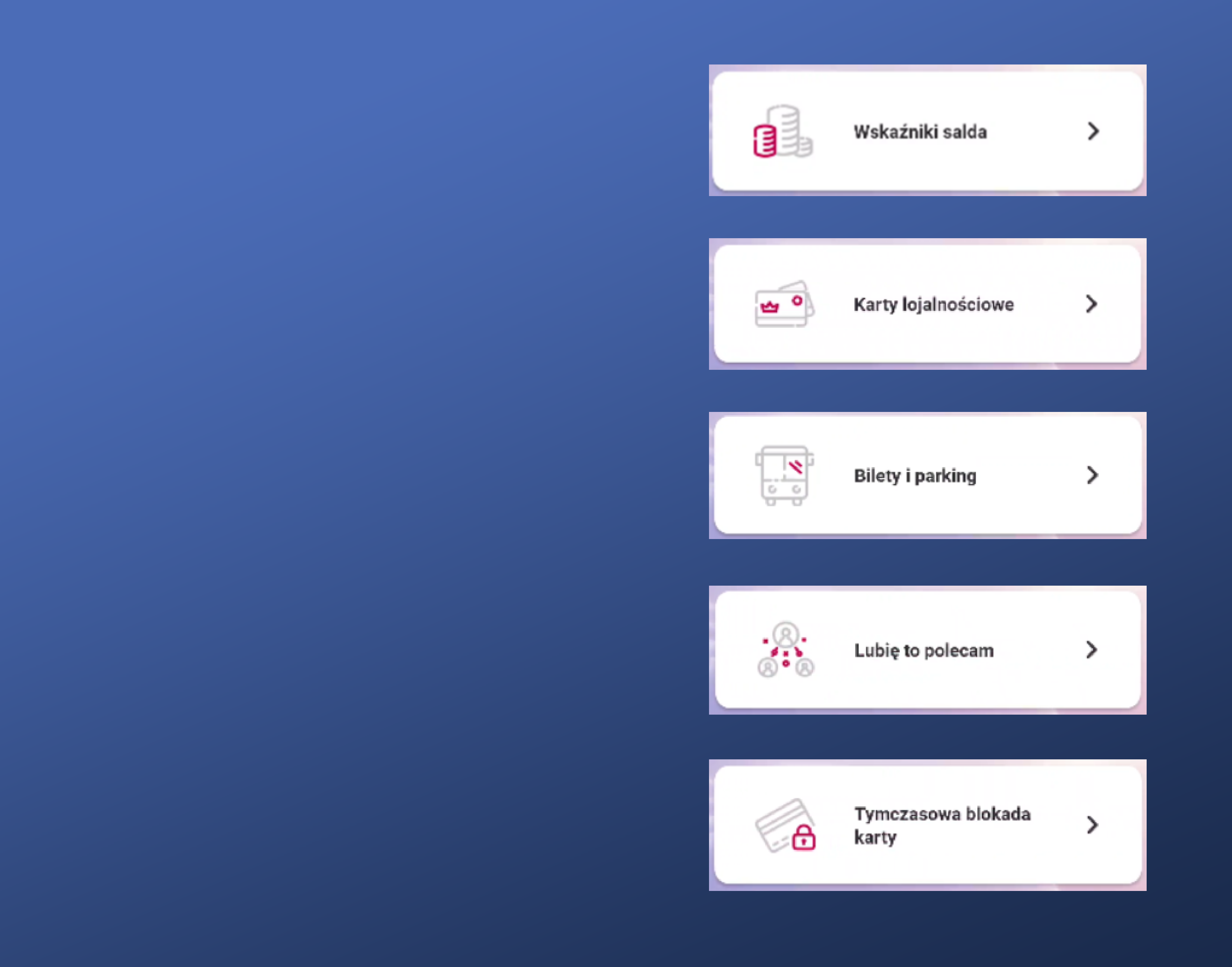

#### Pierwszy widget wygląda na ten, którego szukamy.

softax

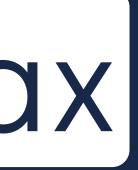

| Nowy widget      Profil |
|-------------------------|
| Profil                  |
|                         |
| SZOPIŃSKA AGNIESZKA     |
| Nazwa produktu          |
| Konto 360°<br>46,23 PLN |
| Тур                     |
|                         |

#### Wiadomo, o co chodzi. Jeżeli mamy profil prywatny i firmowy – możemy wybrać, którego chcemy używać.

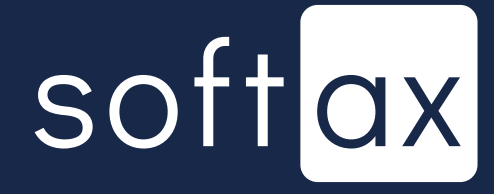

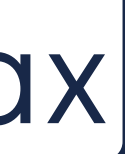

| Nowy widget          |
|----------------------|
|                      |
|                      |
| PINSKA AGNIESZKA     |
| produktu             |
| <b>o 360°</b><br>Pln |
|                      |
| oczna nełna kwota    |

Wiadomo, o co chodzi. Jeżeli mamy profil prywatny i firmowy – możemy wybrać, którego chcemy używać.

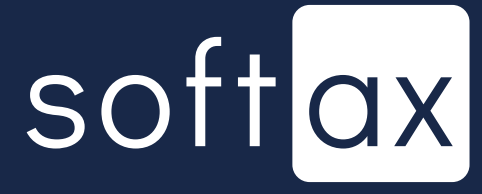

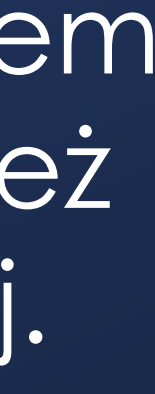

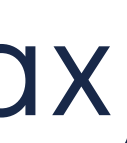

| Nowy widget<br>SKA AGNIESZKA<br>duktu |
|---------------------------------------|
| SKA AGNIESZKA<br><b>duktu</b>         |
| SKA AGNIESZKA<br>duktu                |
| duktu                                 |
|                                       |
| 60°                                   |
|                                       |
|                                       |

Wiadomo, o co chodzi. Jeżeli mamy profil prywatny i firmowy – możemy wybrać, którego chcemy używać.

Wskazujemy rachunek, którego saldo chcemy widzieć przed zalogowaniem – można tu wskazać również rachunek karty kredytowej. Duży plus!

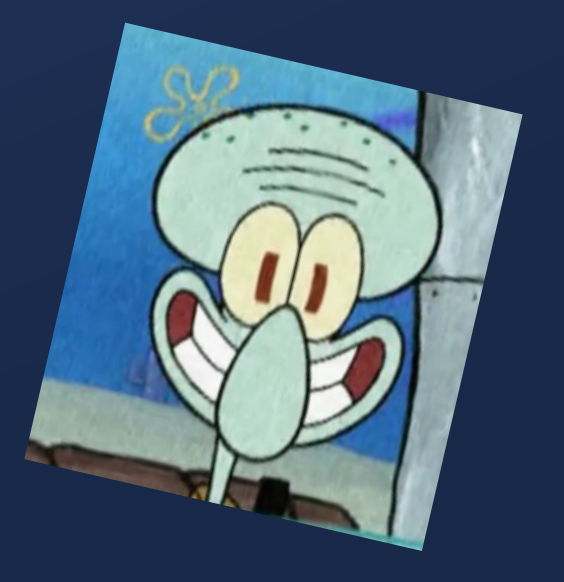

softax

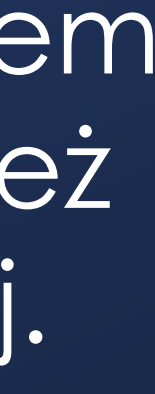

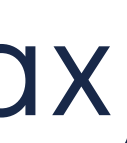

#### Nie możemy jednak podejrzeć salda konta oszczędnościowego. Minus.

| 15:21 0              | · · · · · · · · · · · · · · · · · · · |                       |
|----------------------|---------------------------------------|-----------------------|
| <del>(</del>         | Nowy widget                           | ۴۹ <u>(29)</u> ⊪يد⊢ ت |
| Profil               |                                       |                       |
| SZO                  | PIŃSKA AGNIESZKA                      | >                     |
| Nazwa                | produktu                              |                       |
| <b>Kont</b><br>46,23 | <b>o 360°</b><br>PLN                  | >                     |
| Тур                  |                                       |                       |
| Wide                 | oczna pełna kwota                     | >                     |
|                      |                                       |                       |
|                      |                                       |                       |
|                      | Dodaj widget                          |                       |

Wiadomo, o co chodzi. Jeżeli mamy profil prywatny i firmowy – możemy wybrać, którego chcemy używać.

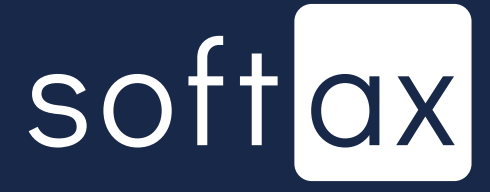

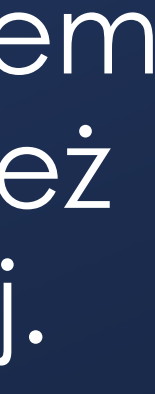

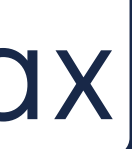

Nie możemy jednak podejrzeć salda konta oszczędnościowego. Minus.

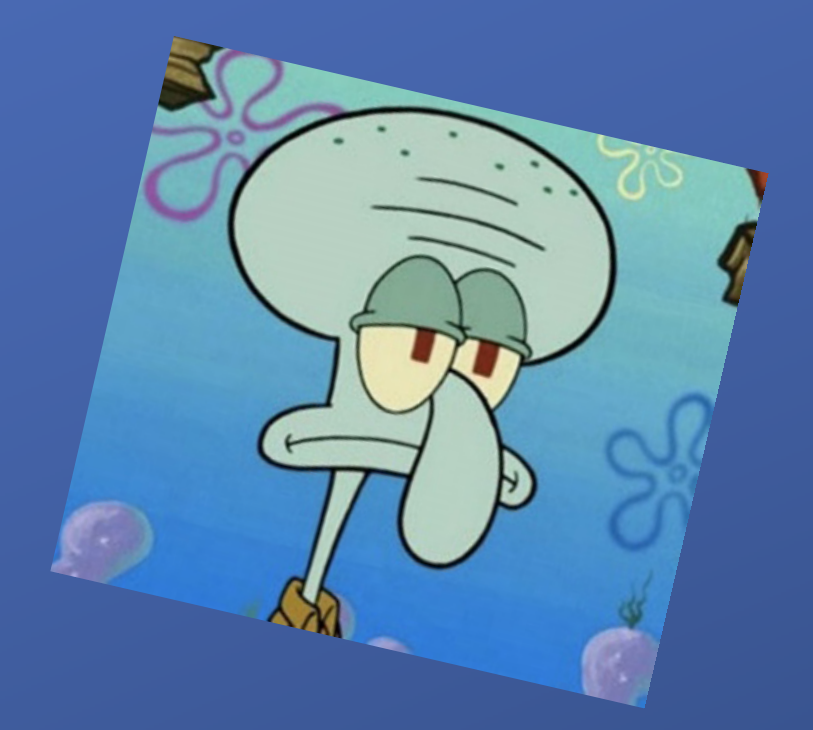

| Isal I I I I I I I I I I I I I I I I I I I                                                                                                    |                      |                      |   |
|----------------------------------------------------------------------------------------------------|----------------------|----------------------|---|
| Kowy widget   Profil   SZOPIŃSKA AGNIESZKA   Datawa produktu   Konto 360°   40,23 PLN     Typ     Widoczna pełna kwota     Vidoczna pełna kwota                                                                                                    | 15:31 😂              | ۵ <b>۰</b>           |   |
| Profil<br>SZOPIŃSKA AGNIESZKA ><br><b>Jazwa produktu</b><br>Konto 360°<br>46,23 PLN<br>Tpp<br>Widoczna pełna kwota >                                                                                                    | ←                    | Nowy widget          |   |
| SZOPIŃSKA AGNIESZKA   Nazwa produktu   Konto 360°   40,23 PLN   Typ   Widoczna pełna kwota   Midoczna pełna kwota                                                                                                    | Profil               |                      |   |
| Nazwa produktu     Konto 360°   40,23 PLN   Typ   Widoczna pełna kwota   Mode state state sta | SZO                  | PIŃSKA AGNIESZKA     | > |
| Konto 360°   46,23 PLN   Typ   Widoczna pełna kwota   Ionaj widget                                                                                                    | Nazwa                | produktu             |   |
| Typ         Widoczna pełna kwota         Volaczna pełna kwota                                                                                                    | <b>Kont</b><br>46,23 | <b>o 360°</b><br>PLN | > |
| Widoczna pełna kwota                                                                                                    | Тур                  |                      |   |
| Dodaj widget                                                                                                    | Wide                 | oczna pełna kwota    | > |
| Dodaj widget                                                                                                    |                      |                      |   |
|                                                                                                    |                      | Dodaj widget         |   |
|                                                                                                    |                      |                      |   |

Wiadomo, o co chodzi. Jeżeli mamy profil prywatny i firmowy – możemy wybrać, którego chcemy używać.

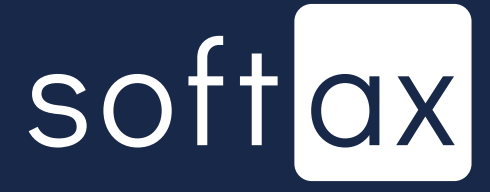

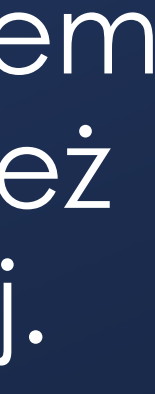

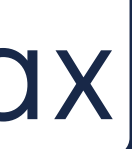

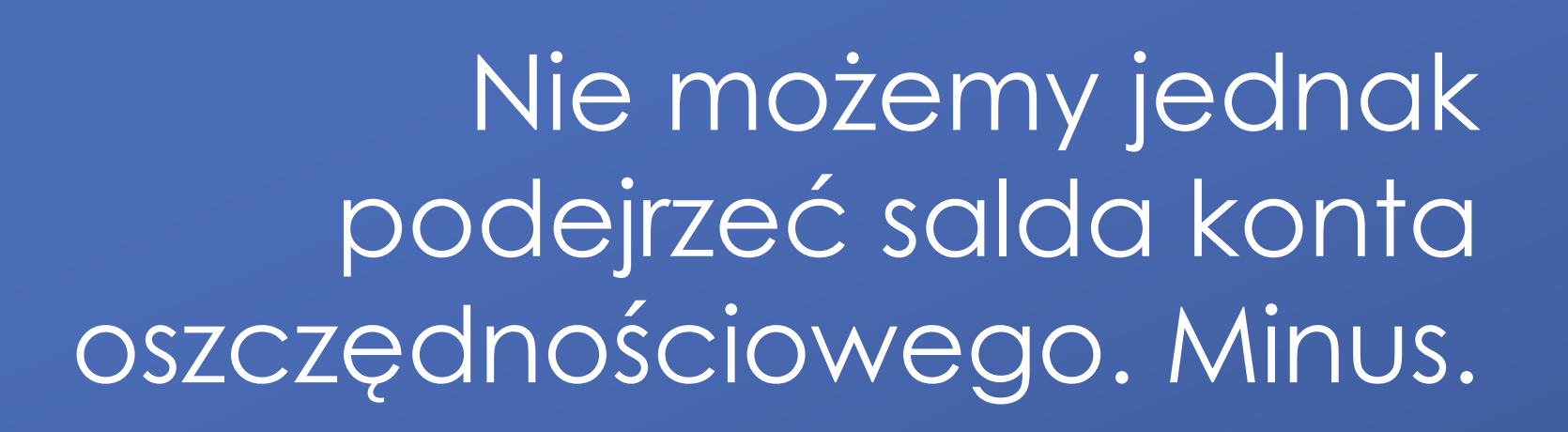

Mamy do wyboru wyświetlanie pełnej kwoty...

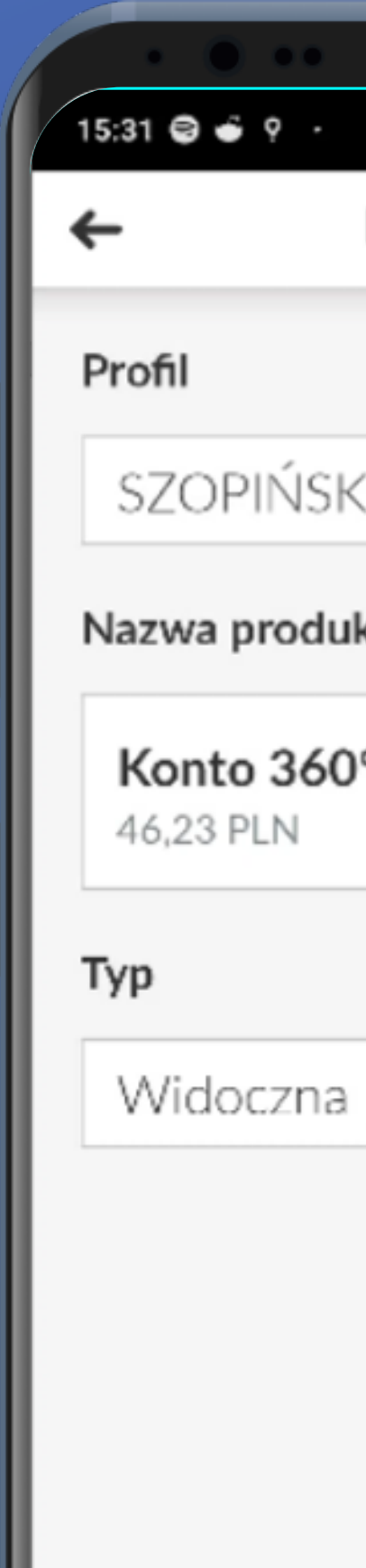

|              | • |  |
|--------------|---|--|
|              |   |  |
| Nowy widget  |   |  |
|              |   |  |
|              |   |  |
| ka agnieszka | > |  |
| ktu          |   |  |
| 0            | > |  |
|              |   |  |
|              |   |  |
| pełna kwota  | > |  |
|              |   |  |
|              |   |  |
|              |   |  |
|              |   |  |
|              |   |  |
|              |   |  |
|              |   |  |
|              |   |  |
|              |   |  |
| Dodaj widget |   |  |
|              |   |  |
|              |   |  |
|              |   |  |

Wiadomo, o co chodzi. Jeżeli mamy profil prywatny i firmowy – możemy wybrać, którego chcemy używać.

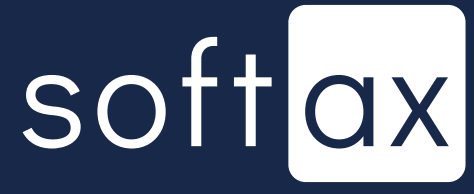

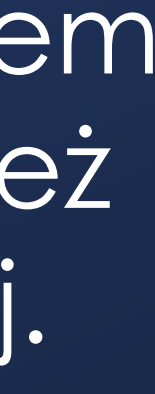

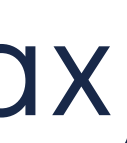

| Nie możemy jednak         |  |
|---------------------------|--|
| podejrzeć salda konta     |  |
| oszczędnościowego. Minus. |  |

Mamy do wyboru wyświetlanie pełnej kwoty...

...oraz wartości procentowej. Świetnie.

| Nowy widget Profil          |    |
|-----------------------------|----|
| Profil                      |    |
|                             |    |
| SZOPIŃSKA AGNIESZKA         | >  |
| Nazwa produktu              |    |
| Konto 360°<br>46,23 PLN     | >  |
| Тур                         |    |
| Widoczna wartość procentowa | >  |
| Kwota traktowana jako 100%: |    |
| 46,23 P                     | LN |

Wiadomo, o co chodzi. Jeżeli mamy profil prywatny i firmowy – możemy wybrać, którego chcemy używać.

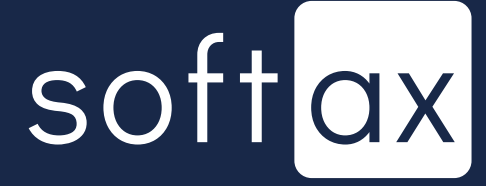

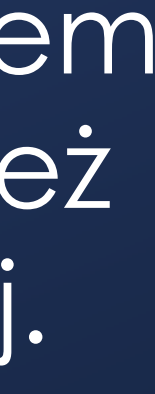

Nie możemy jednak podejrzeć salda konta oszczędnościowego. Minus.

Mamy do wyboru wyświetlanie pełnej kwoty...

...oraz wartości procentowej. Świetnie.

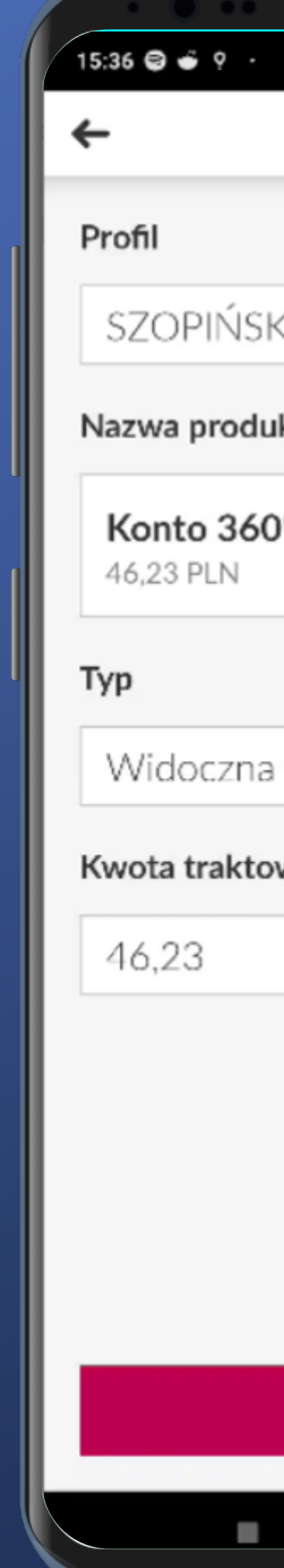

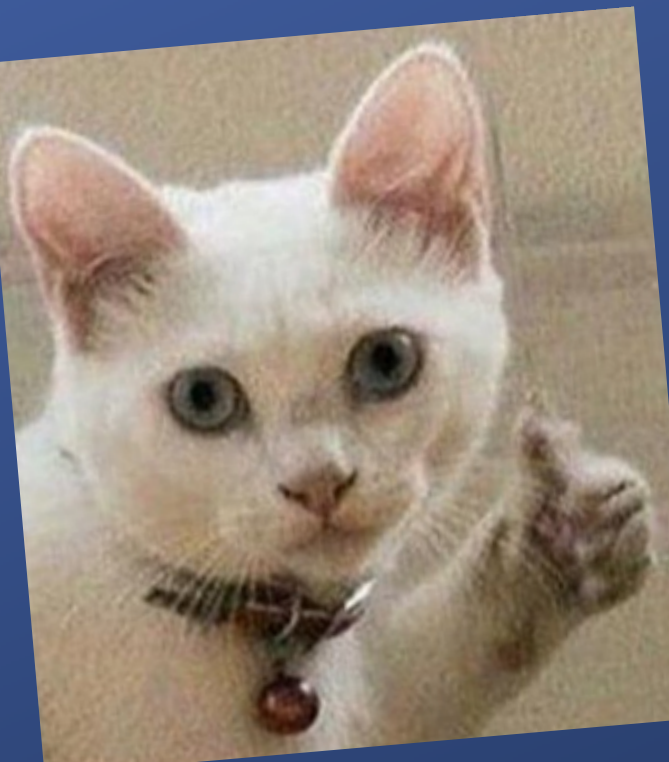

| (                |      |  |
|------------------|------|--|
| Nowy widget      |      |  |
|                  |      |  |
|                  |      |  |
| ka agnieszka     | >    |  |
| ktu              |      |  |
| ø                | >    |  |
|                  |      |  |
|                  |      |  |
|                  |      |  |
| wartość procento | wa > |  |
| wana jako 100%:  |      |  |
|                  | PLN  |  |
|                  |      |  |
|                  |      |  |
|                  |      |  |
|                  |      |  |
|                  |      |  |
|                  |      |  |
| Dodaj widget     |      |  |
|                  |      |  |
|                  |      |  |
|                  |      |  |

Wiadomo, o co chodzi. Jeżeli mamy profil prywatny i firmowy – możemy wybrać, którego chcemy używać.

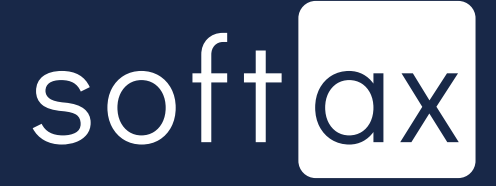

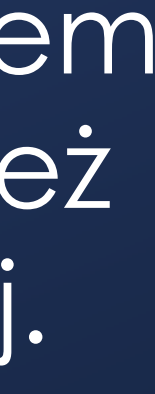

| 15:36 😂 🗉 💡 - 🎧 🍱 🚺           |
|-------------------------------|
| ← Nowy widget                 |
| Profil                        |
| SZOPIŃSKA AGNIESZKA           |
| Nazwa produktu                |
| Konto 360° > 46,23 PLN        |
| Тур                           |
| Widoczna wartość procentowa 🔉 |
| Kwota traktowana jako 100%:   |
| 46,23 PLN                     |

Nie wiemy, jak ten widget będzie wyglądał na ekranie przed zalogowaniem. Ale ryzykujemy i dodajemy.

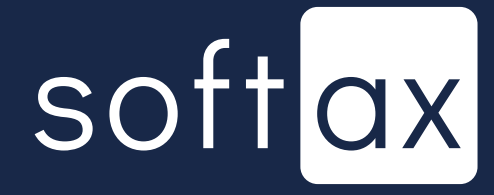

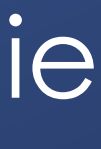

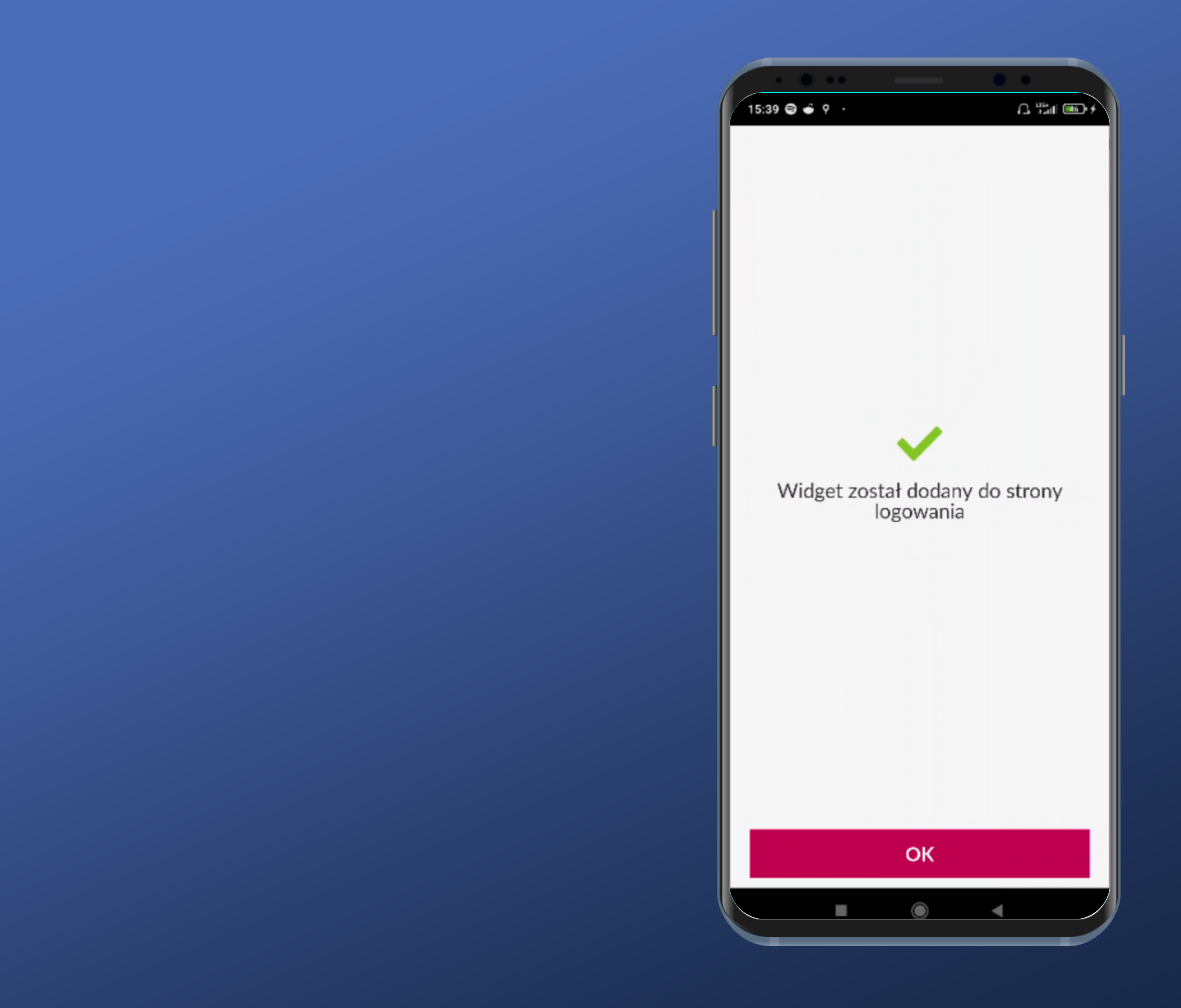

#### Sukces!

### No to zobaczmy, jak to wygląda.

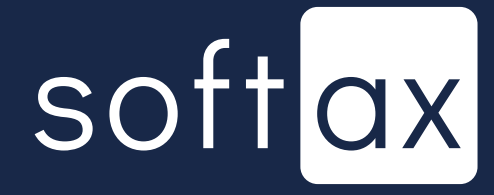

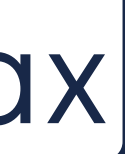

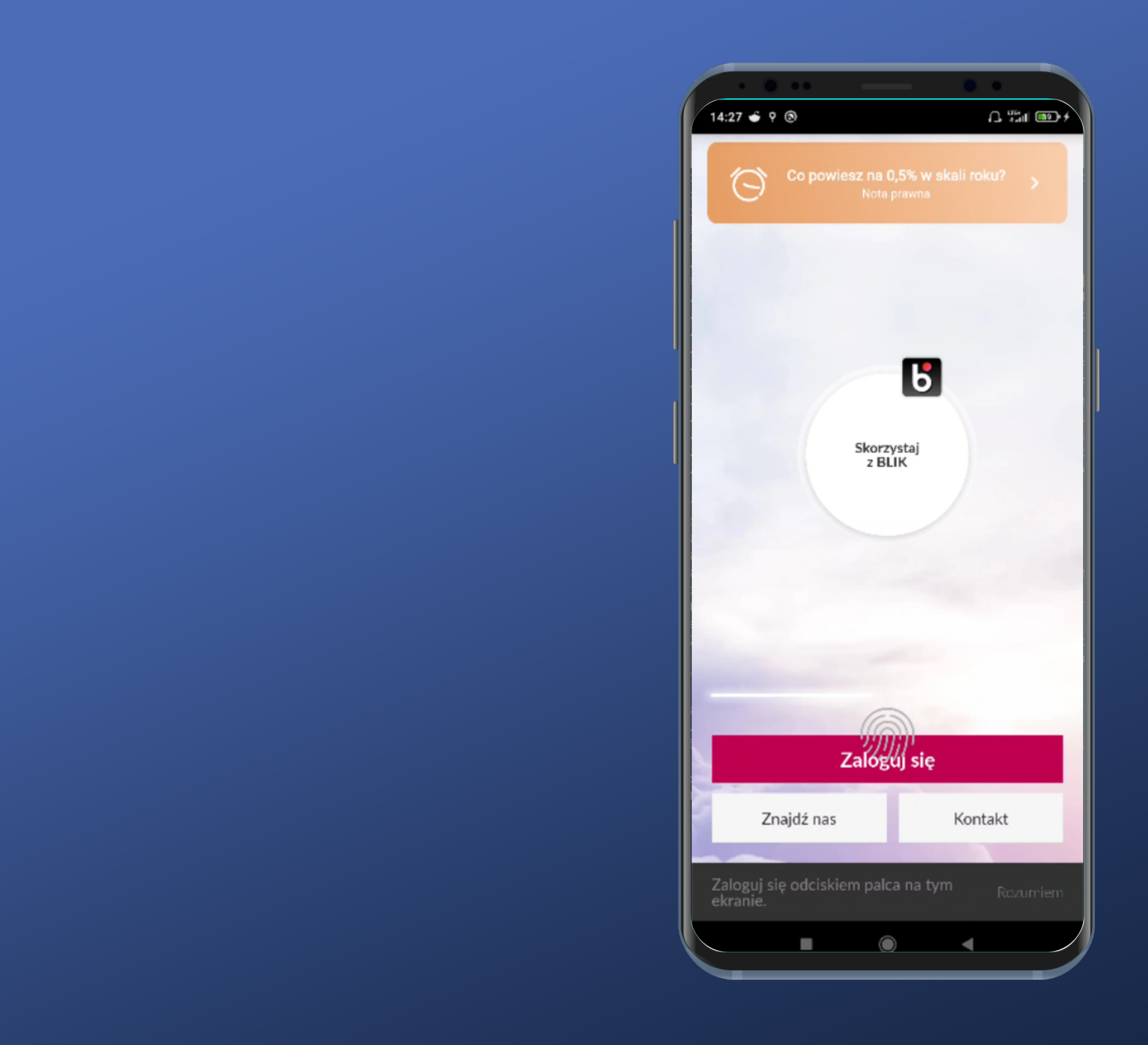

#### Hmm. I gdzie nasz widget?

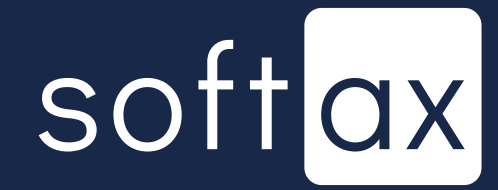

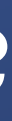

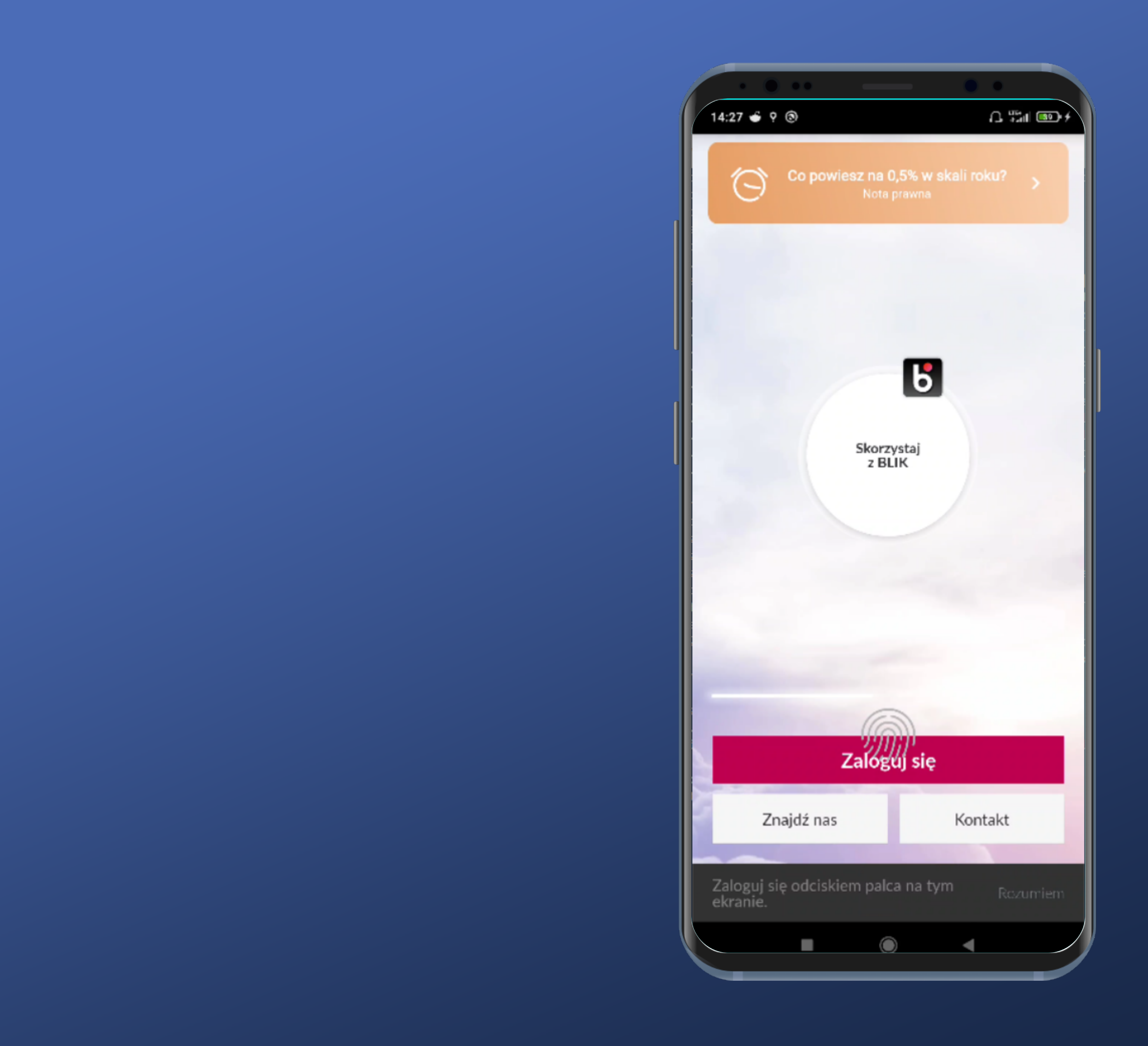

#### Hmm. I gdzie nasz widget?

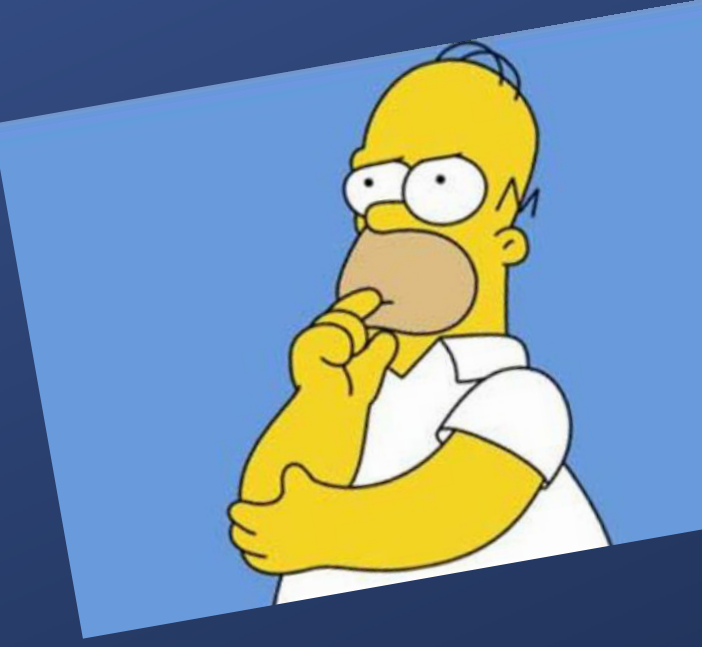

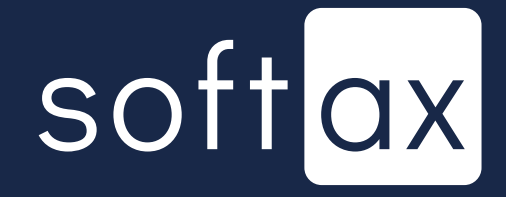

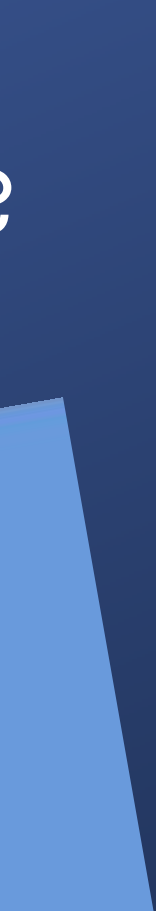

No tak, suwak... Łatwo – można go przegapić. Przewijamy.

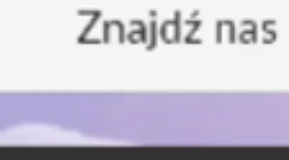

14:27 🖸 ? 💿

 $(\Box)$ 

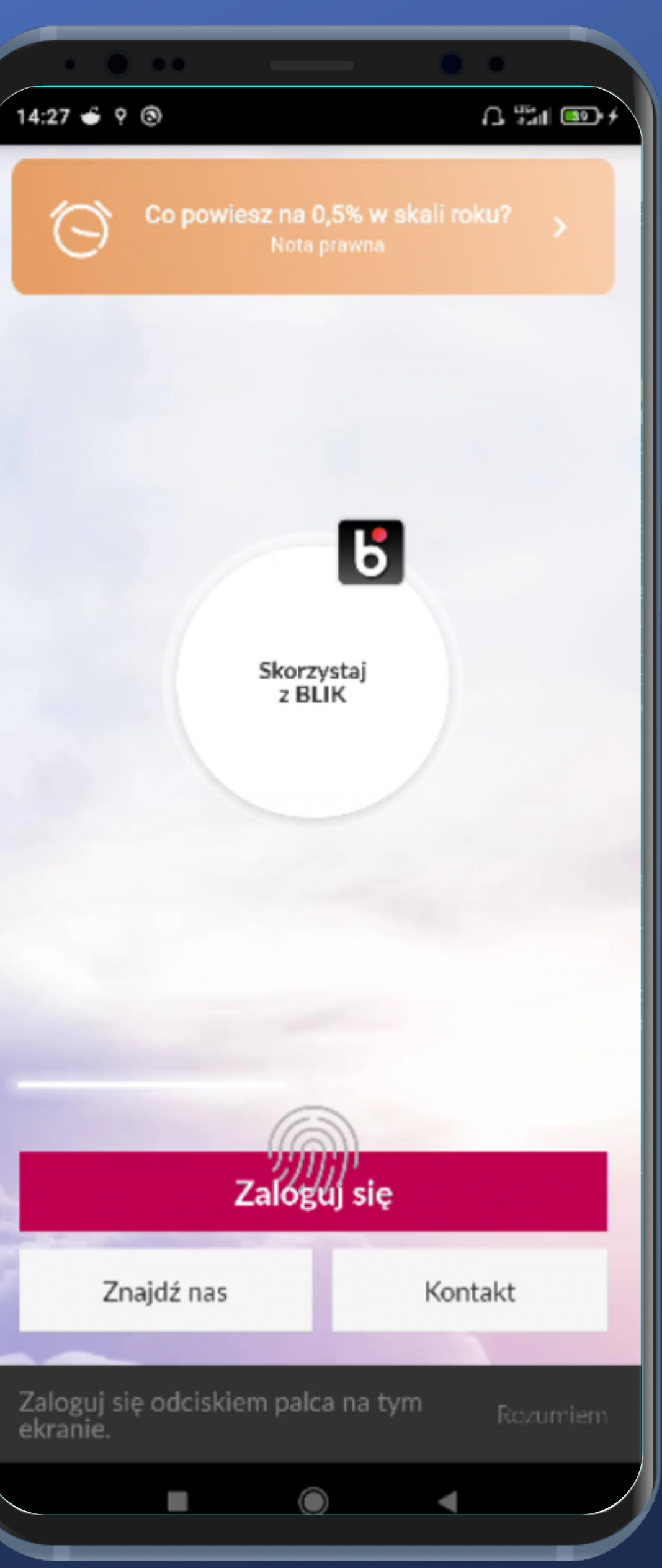

#### Hmm. I gdzie nasz widget?

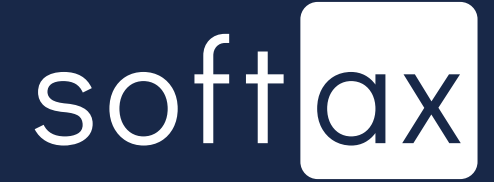

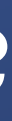

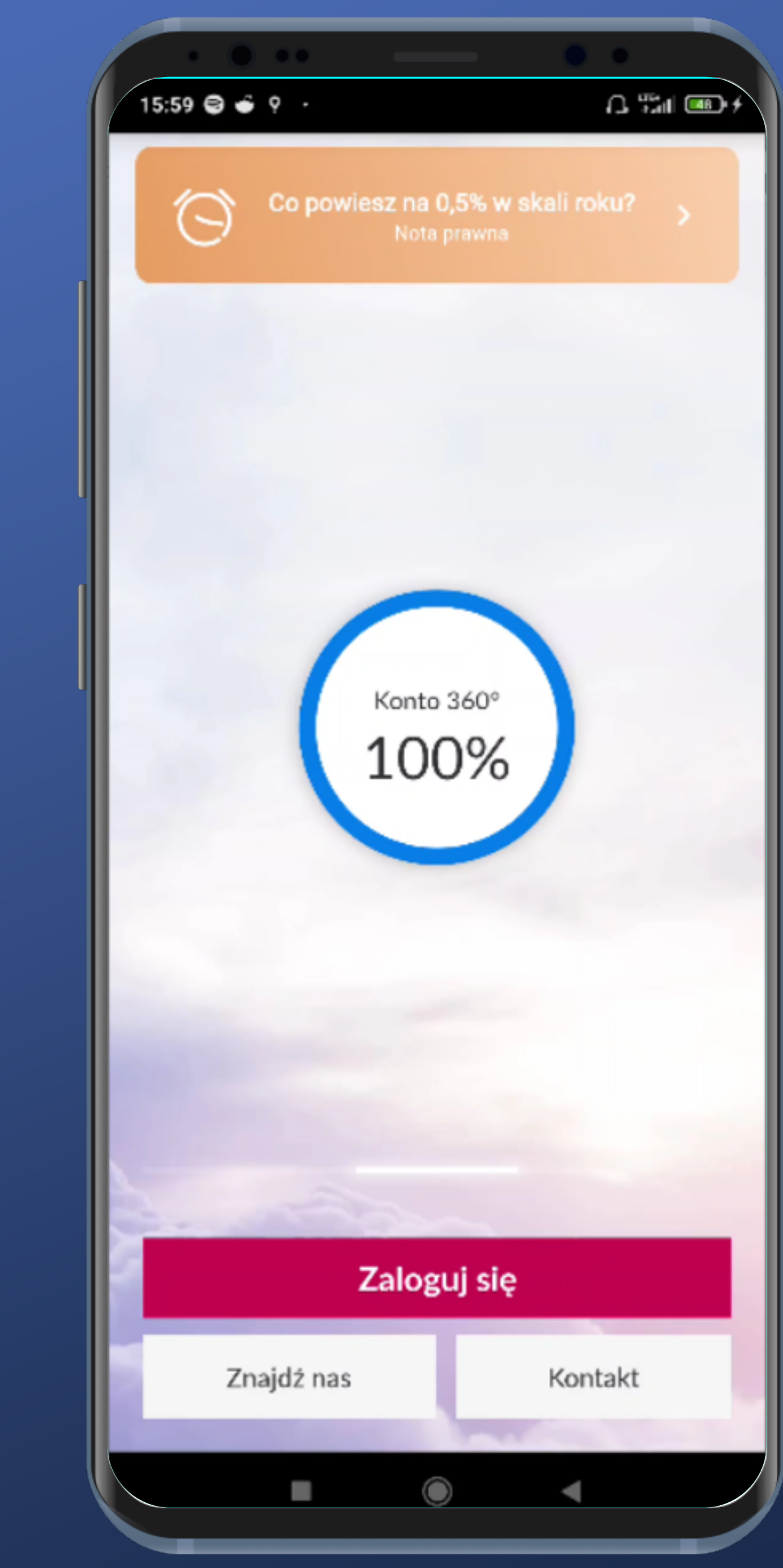

#### Dodana informacja o procentowym stanie salda rachunku.

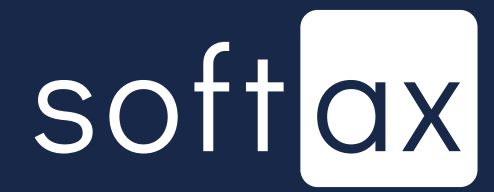

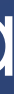

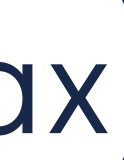

#### Spróbujemy dodać jeszcze jeden widget.

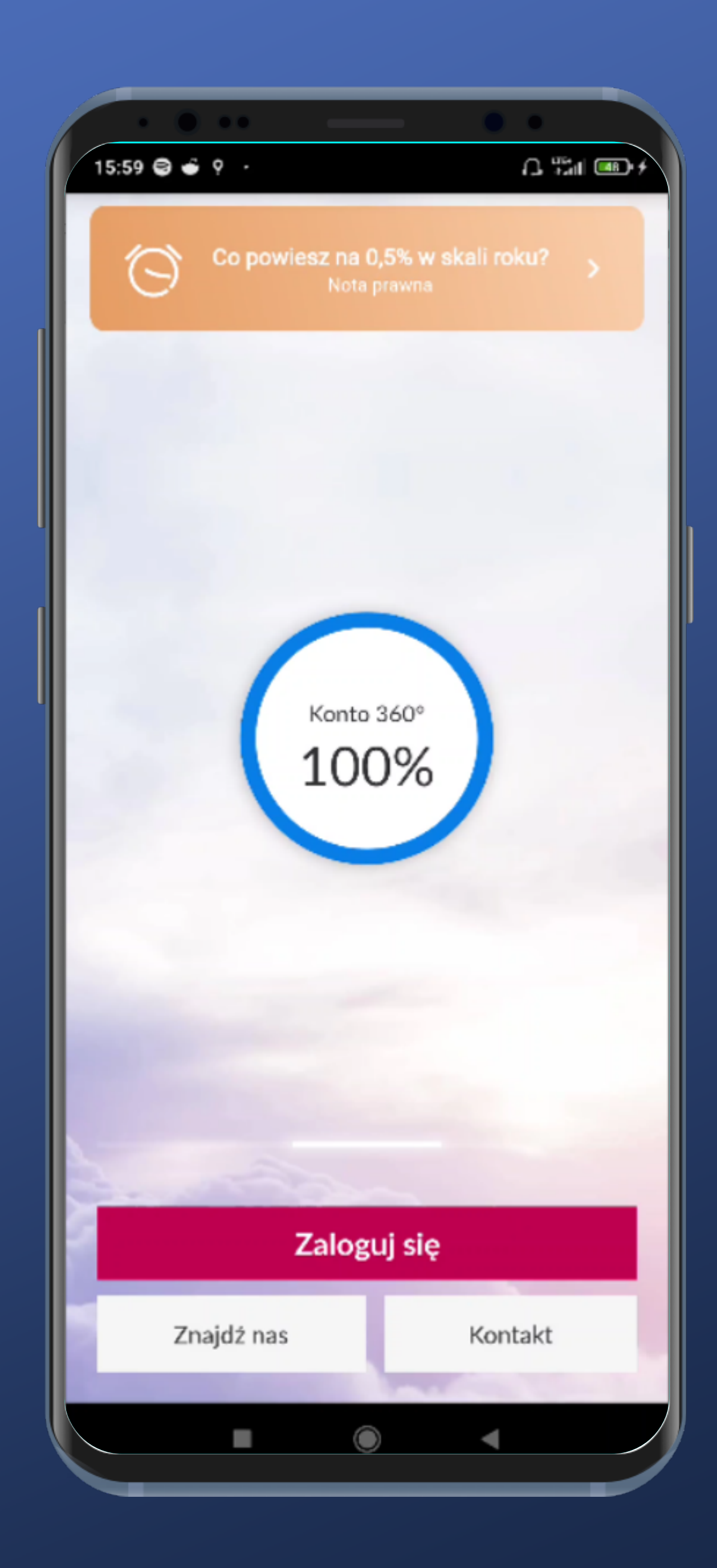

#### Dodana informacja o procentowym stanie salda rachunku.

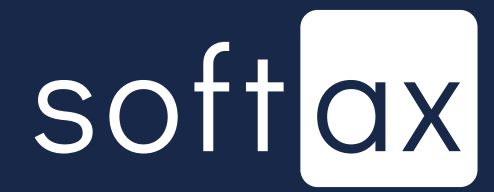

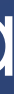

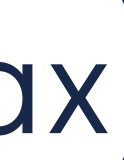

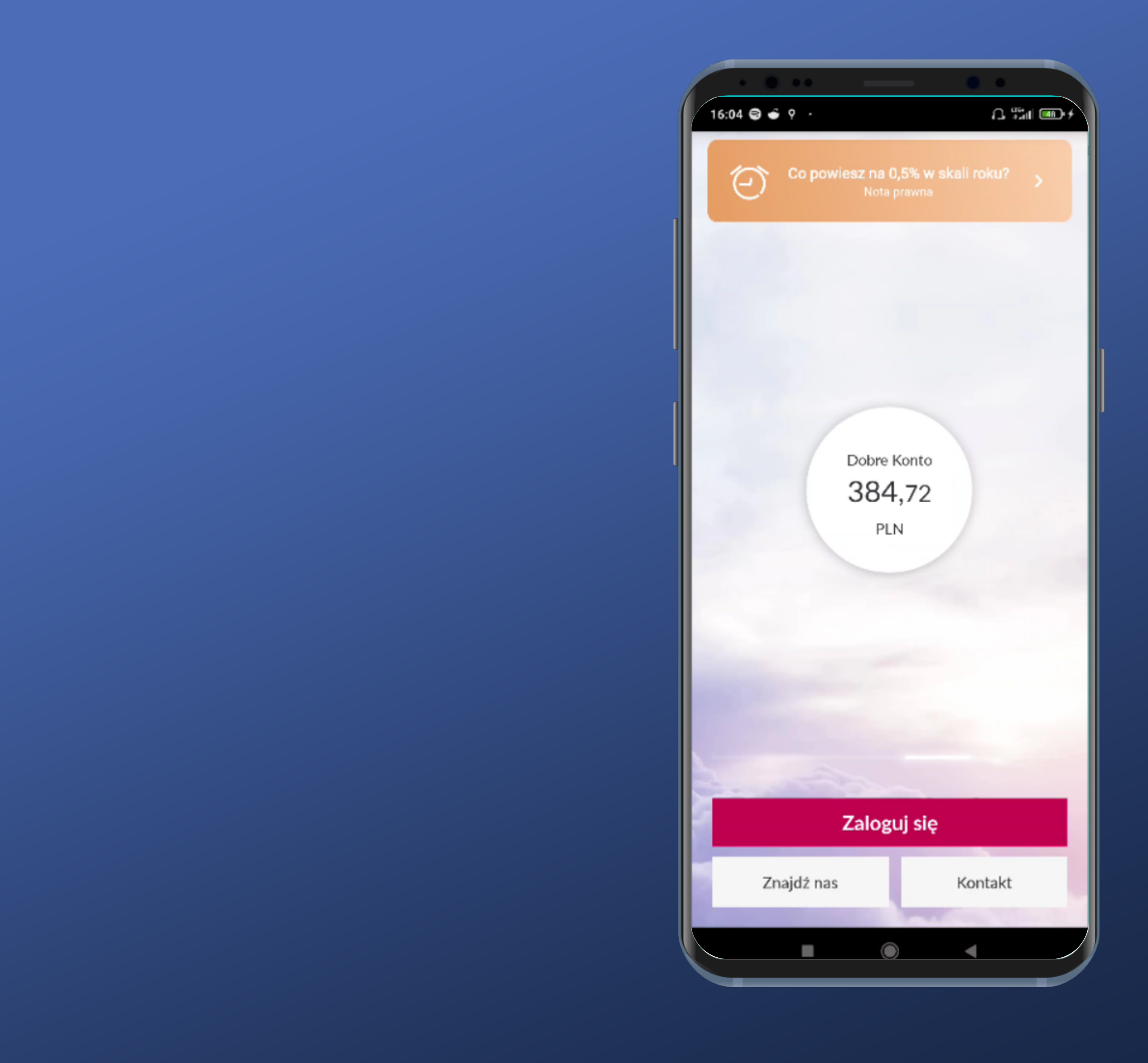

Już pamiętamy o suwaku. Doszła kolejna pozycja, tym razem z kwotą, a nie wartością procentową.

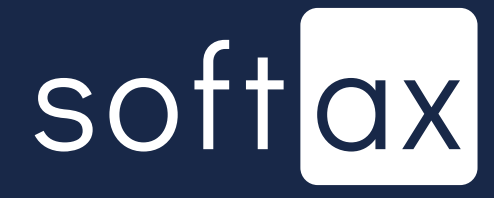

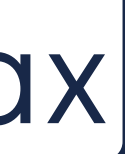

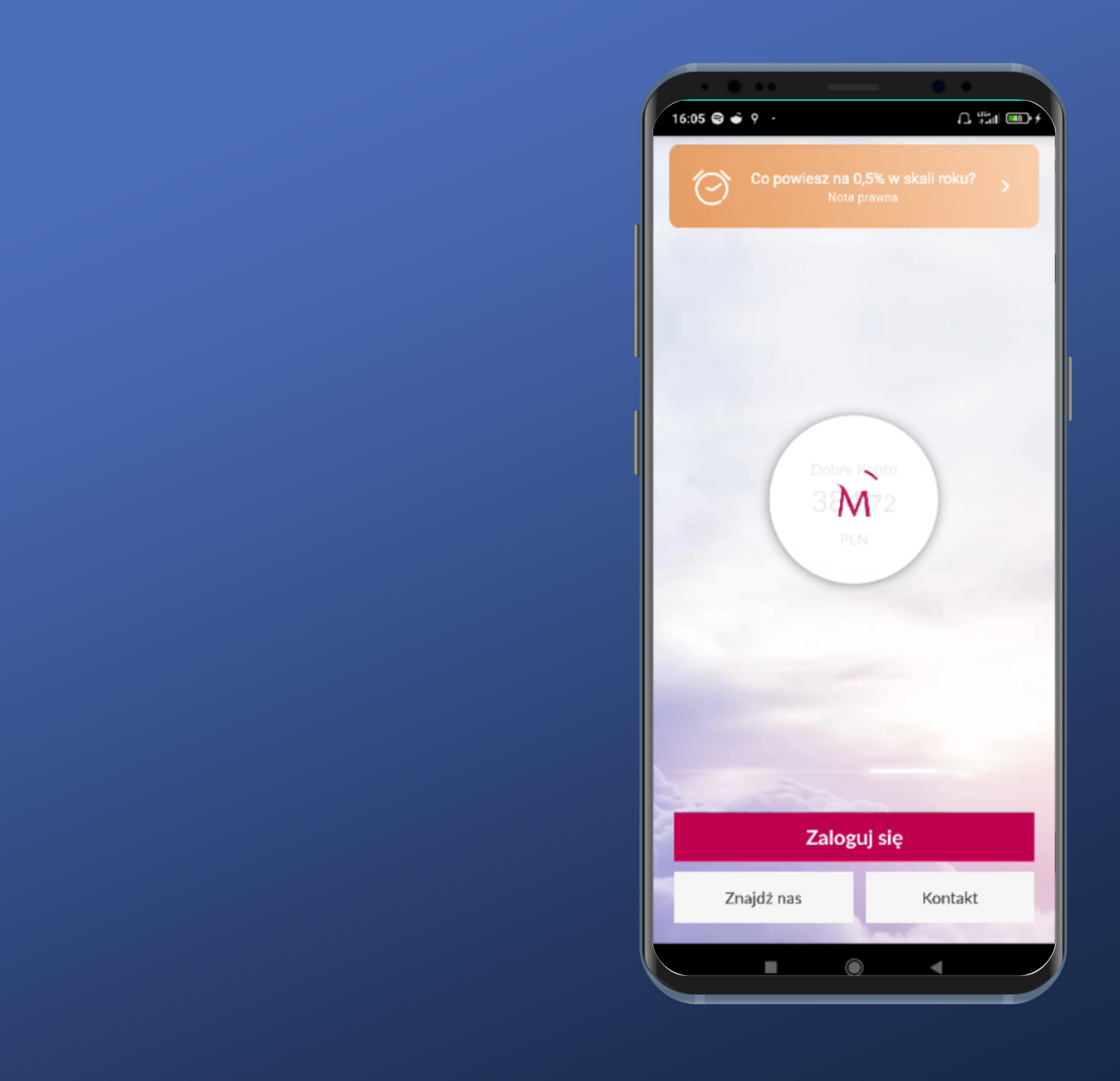

#### Po tapnięciu widgetu na chwilę pojawia się loader, przez chwilę się kręci i znika...

Co się tam dzieje?

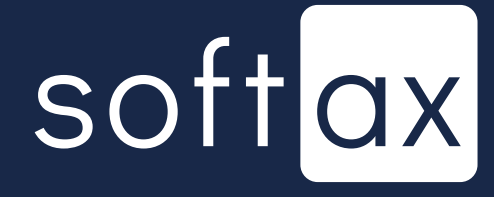

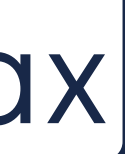

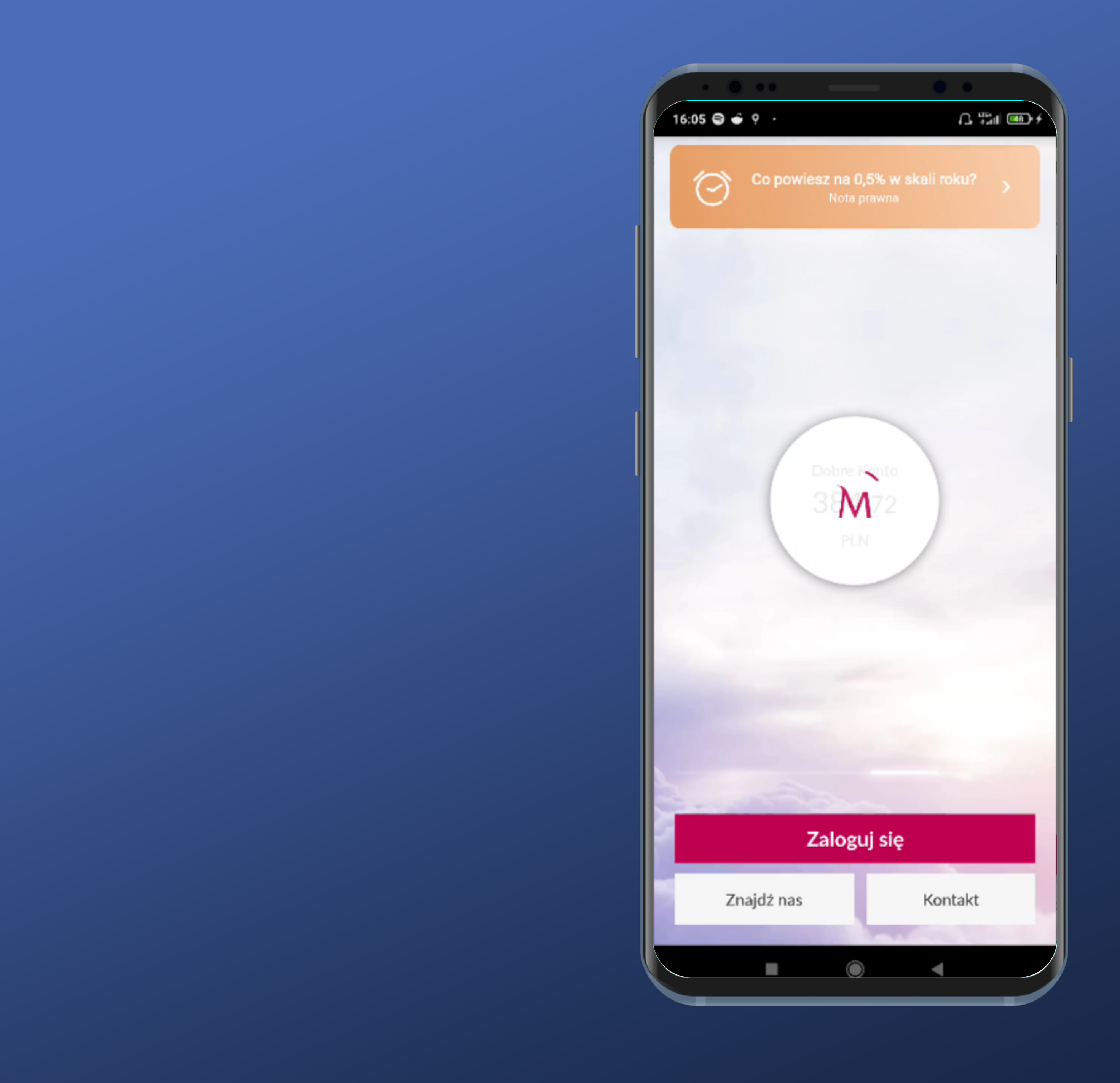

#### Po tapnięciu widgetu na chwilę pojawia się loader, przez chwilę się kręci i znika...

Co się tam dzieje?

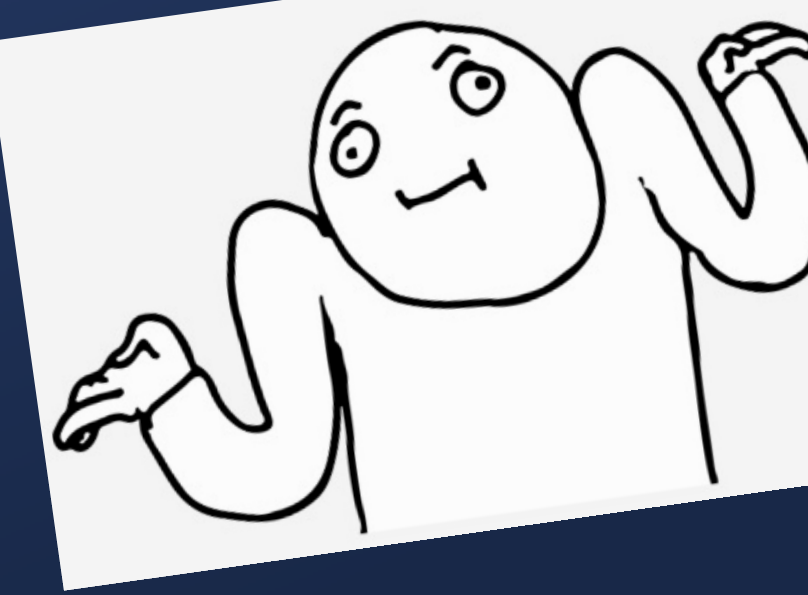

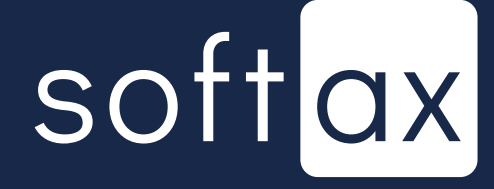

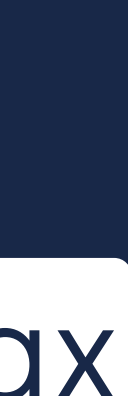

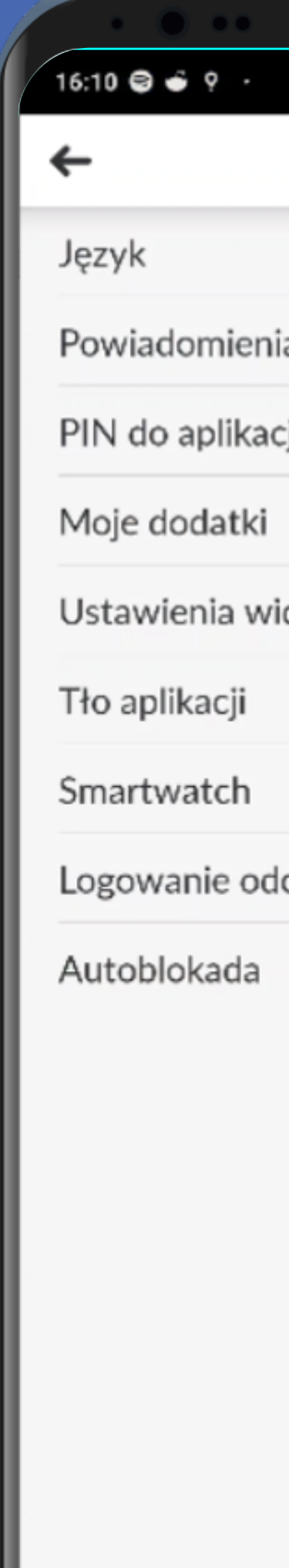

|               | •        |
|---------------|----------|
|               | դ ‱ 📼 ք∖ |
| Ustawienia    |          |
|               |          |
|               | >        |
| a             | >        |
| 11            | >        |
| ,             |          |
|               | >        |
| doku          | >        |
|               | ``       |
|               |          |
|               | >        |
| ciskiem palca | >        |
|               | >        |
|               |          |
|               |          |
|               |          |
|               |          |
|               |          |
|               |          |

#### A gdybyśmy chcieli zmienić kolejność widgetów?

Poszukajmy w ustawieniach aplikacji.

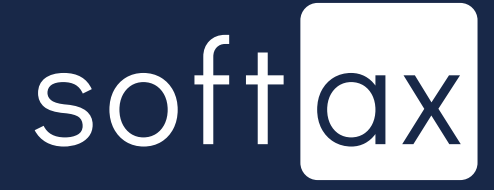

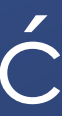

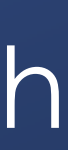

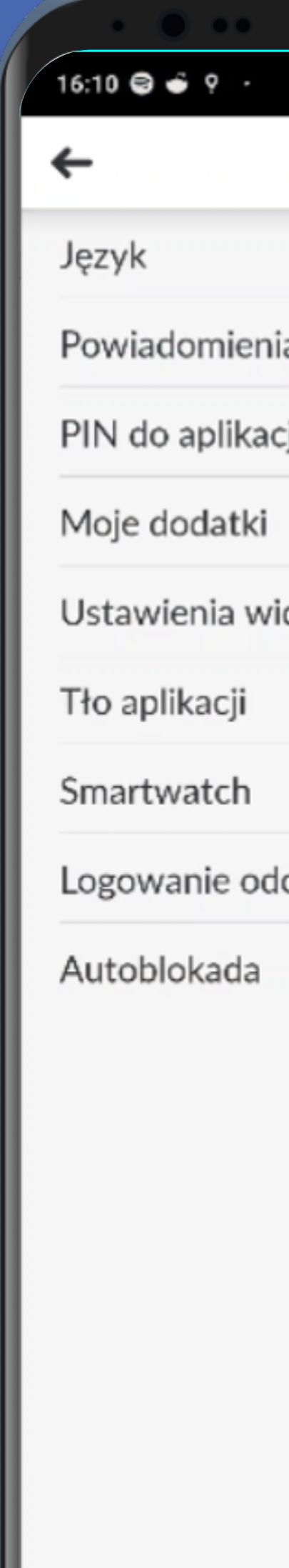

| • •        |
|------------|
| Ω ₩iii 🚥 + |
|            |
| >          |
| >          |
| >          |
| >          |
| >          |
| >          |
| >          |
| >          |
| >          |
|            |

#### Po chwili wahania, czy wybrać Moje dodatki czy Ustawienia widoku, decydujemy się na Moje dodatki.

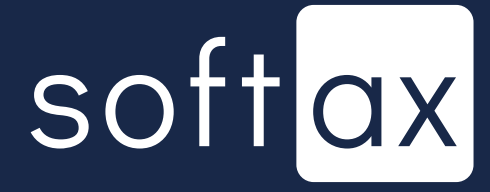

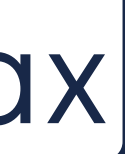

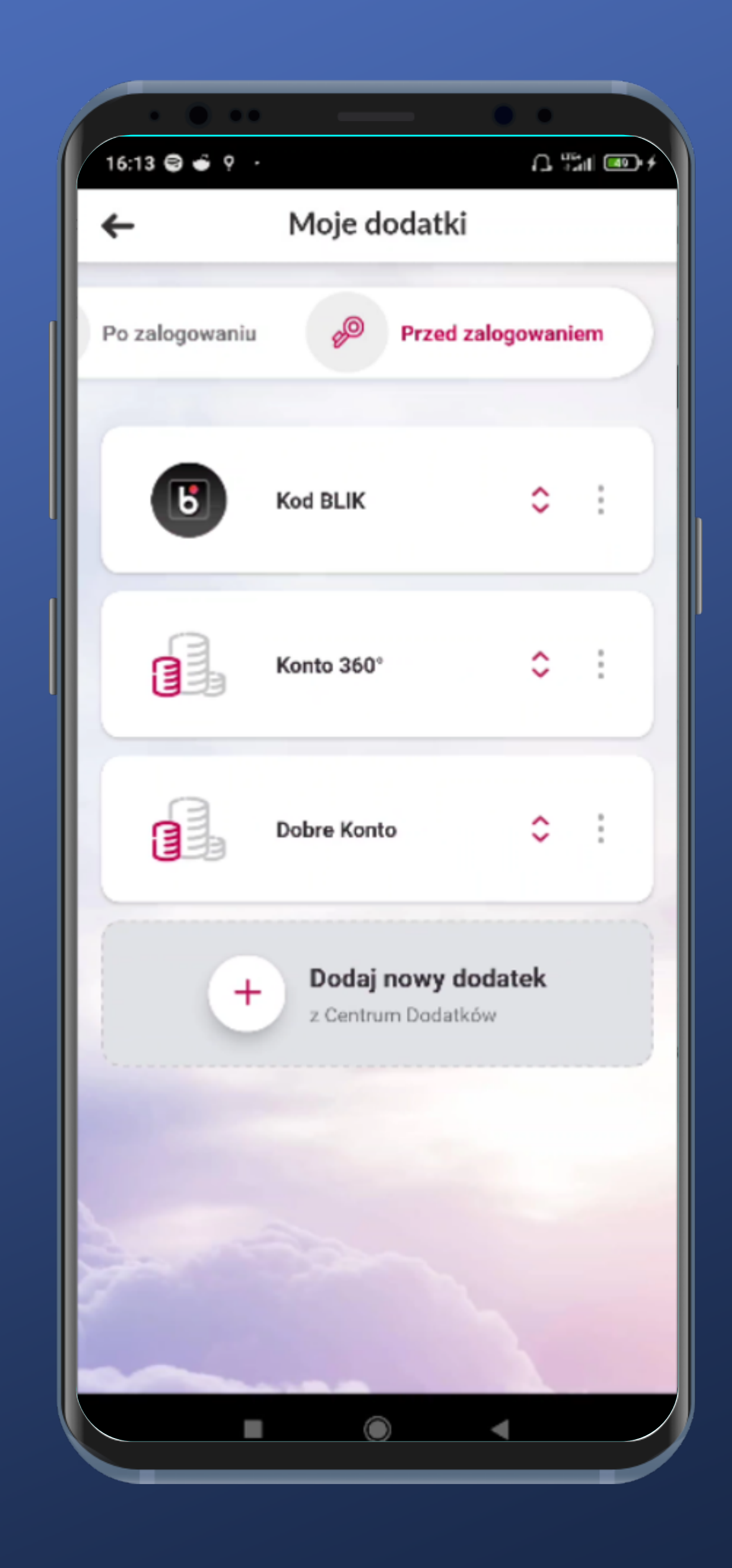

#### Tutaj możemy zmieniać kolejność widgetów i je edytować. OK.

## softax

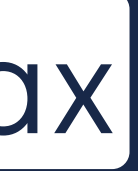

# Podsumowanie

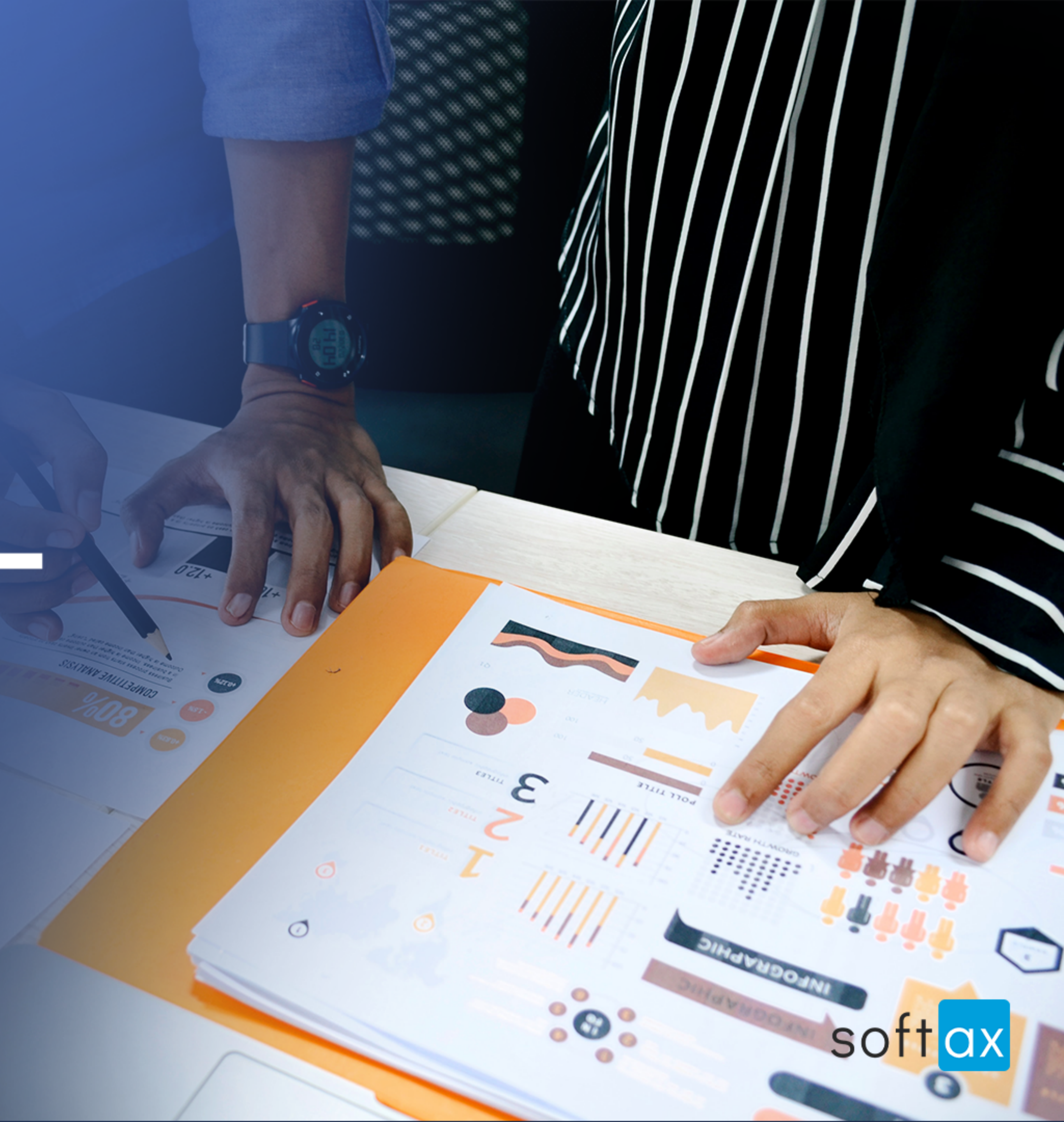

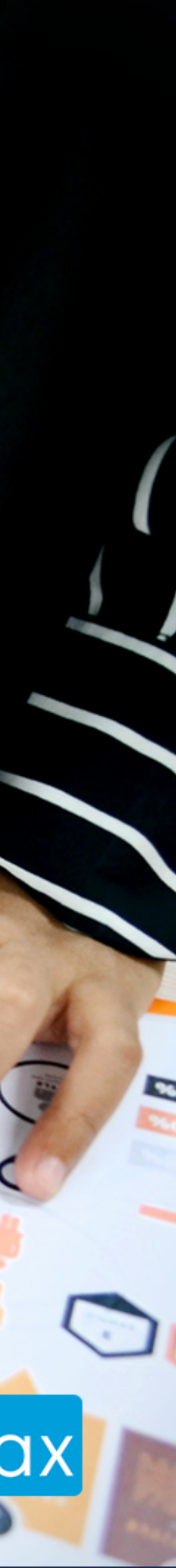

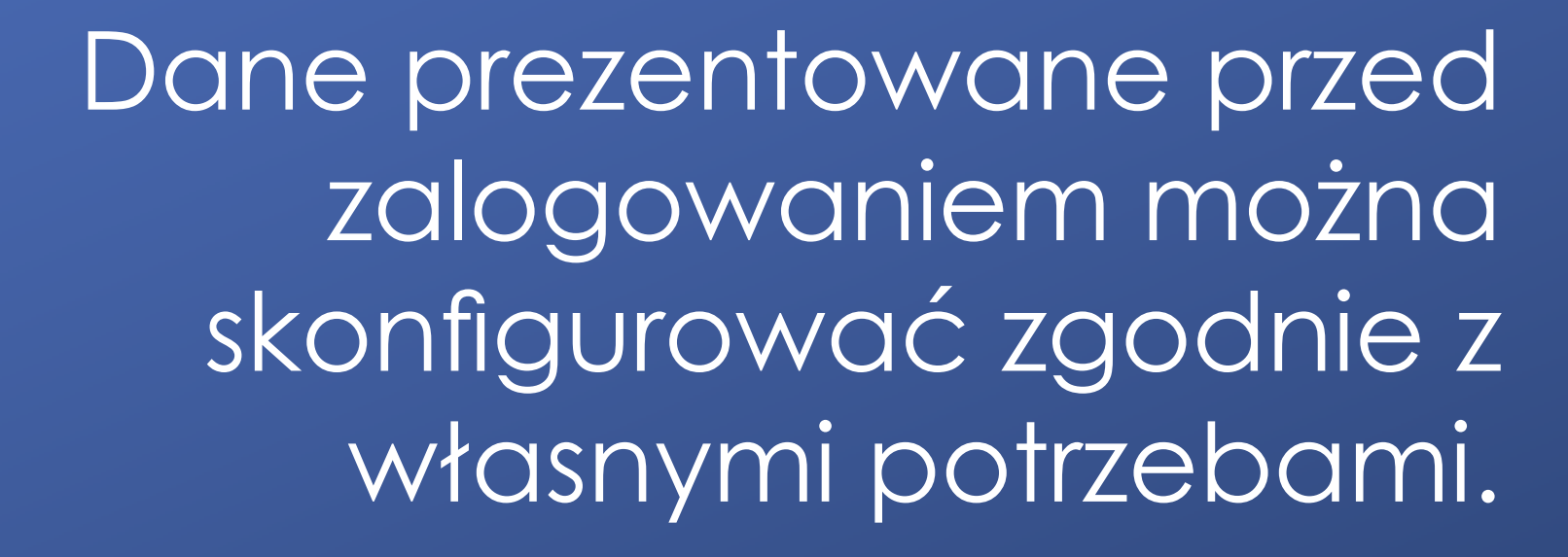

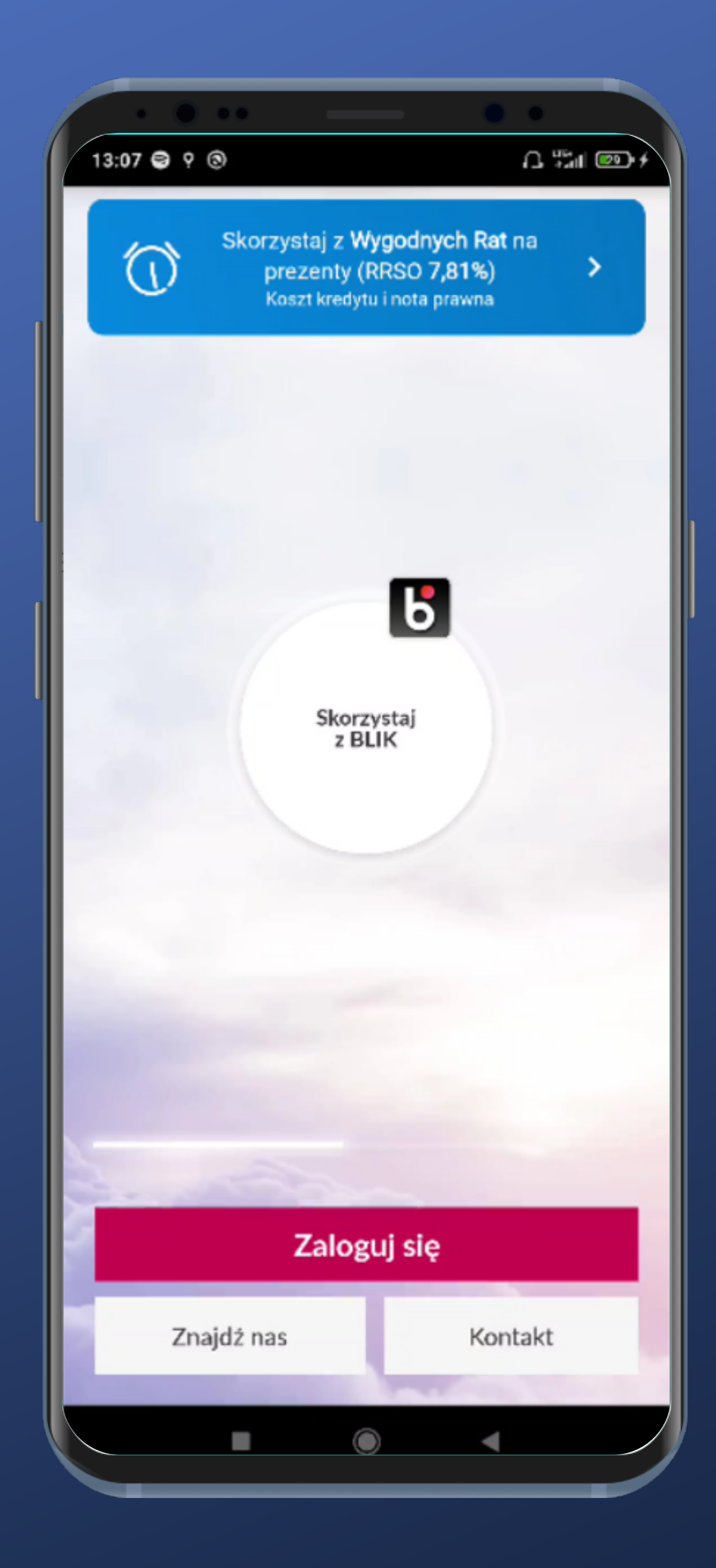

Przejście do logowania PIN-em wymaga tapnięcia odpowiedniej opcji. Ale biometrią można zalogować się od razu. Klawiatura do logowania nie jest systemowa.

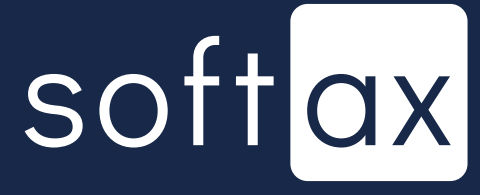

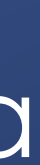

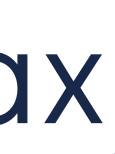